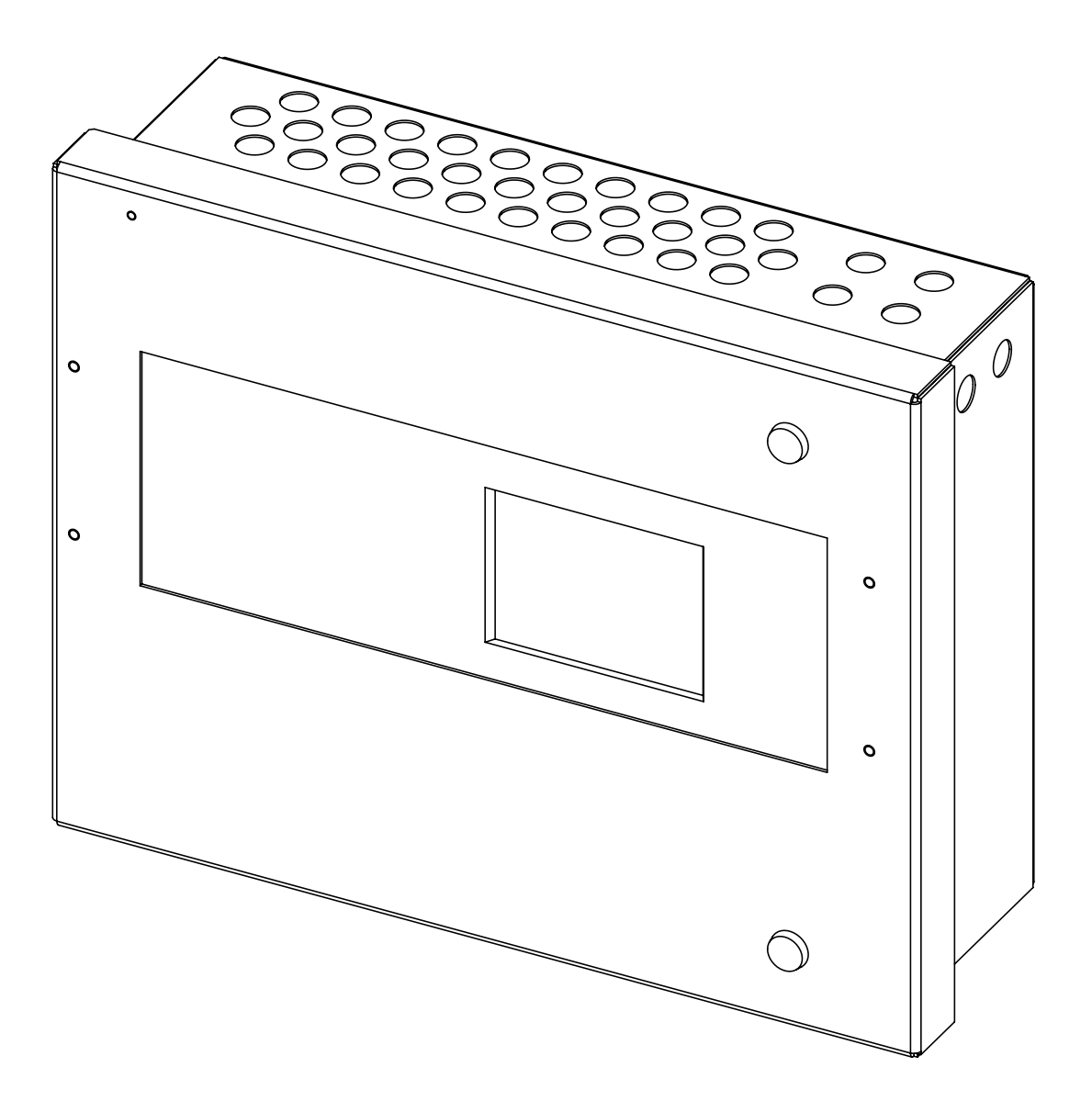

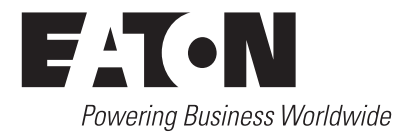

## **DISCLAIMER OF WARRANTIES AND LIMITATION OF LIABILITY**

The information, recommendations, descriptions and safety notations in this document are based on Eaton Corporation's ("Eaton") experience and judgment and may not cover all contingencies. If further information is required, an Eaton sales office should be consulted. Sale of the product shown in this literature is subject to the terms and conditions outlined in appropriate Eaton selling policies or other contractual agreement between Eaton and the purchaser.

THERE ARE NO UNDERSTANDINGS, AGREEMENTS, WARRANTIES, EXPRESSED OR IMPLIED, INCLUDING WARRANTIES OF FITNESS FOR A PARTICULAR PURPOSE OR MERCHANTABILITY, OTHER THAN THOSE SPECIFICALLY SET OUT IN ANY EXISTING CONTRACT BETWEEN THE PARTIES. ANY SUCH CONTRACT STATES THE ENTIRE OBLIGATION OF EATON. THE CONTENTS OF THIS DOCUMENT SHALL NOT BECOME PART OF OR MODIFY ANY CONTRACT BETWEEN THE PARTIES.

In no event will Eaton be responsible to the purchaser or user in contract, in tort (including negligence), strict liability or other-wise for any special, indirect, incidental or consequential damage or loss whatsoever, including but not limited to damage or loss of use of equipment, plant or power system, cost of capital, loss of power, additional expenses in the use of existing power facilities, or claims against the purchaser or user by its customers resulting from the use of the information, recommendations and descriptions contained herein. The information contained in this manual is subject to change without notice.

## Contents

| INTR                           | DUCTION                                                                                                    | .6                                                                                                    |
|--------------------------------|----------------------------------------------------------------------------------------------------|----------------------------------------------------------------------------------------------------|
|                                | 1.1. Fire alarm system limitations                                                                                                    | 6                                                                                                    |
|                                | 1.2. Installation precautions                                                                                                    | 7                                                                                                    |
|                                | 1.3. Product descriptions                                                                                                    | 7                                                                                                    |
|                                | 1.4. Product features                                                                                                    | 8                                                                                                    |
|                                | 1.5. Specifications                                                                                                    | 8                                                                                                    |
|                                | 1.6. Controls and indication                                                                                                    | 12                                                                                                    |
|                                | 16.1 Touch screen user button                                                                                                    | 12                                                                                                    |
|                                | 16.2 LED Indicators                                                                                                    | 12                                                                                                    |
|                                | 17 Panel controls and indicators                                                                                                    |                                                                                                    |
|                                | 18 Fitting printer paper role                                                                                                    | 14                                                                                                    |
|                                |                                                                                                    | 14                                                                                                    |
| 2 INS                          | ALLATION GUIDELINES                                                                                                    | 15                                                                                                    |
|                                | 2.1 essential please read before proceeding!                                                                                                    | 15                                                                                                    |
|                                | 2.2 Agency requirements                                                                                                    | 15                                                                                                    |
|                                | 2.3 Calculating current draw and standby battery                                                                                                    | 15                                                                                                    |
|                                | 2.4 Calculating maximum current draw and battery backup                                                                                                    |                                                                                                    |
|                                | Requirements                                                                                                    | 15                                                                                                    |
|                                | 2.4.1 Detector technical characteristics UL approved                                                                                                    | 15                                                                                                    |
|                                | 2.4.1.1 calibrated detector sensitivity                                                                                                    | 16                                                                                                    |
|                                | 2.4.2 UL Approved audio visual devices                                                                                                    | 17                                                                                                    |
|                                | 2.4.3 Examples of battery calculations                                                                                                    | 19                                                                                                    |
|                                | 2.4.4 Maximum number of devices                                                                                                    | 19                                                                                                    |
|                                | 2.4.5 Wiring requirement for SLC circuits                                                                                                    | 19                                                                                                    |
|                                |                                                                                                    |                                                                                                    |
| 2 1010                         |                                                                                                    | 20                                                                                                    |
| 3 INS                          | ALLATION                                                                                                    | 20                                                                                                    |
| 3 INS                          | ALLATION                                                                                                    | 20<br>20                                                                                                    |
| 3 INS                          | CALLATION       2         3.1 Mounting the enclosure       2         3.2 Earth cable on ULFX6000RM (does not apply to ULFX6000)       2                                                                                                    | 20<br>20<br>21                                                                                                    |
| 3 INS                          | ALLATION       2         3.1 Mounting the enclosure       2         3.2 Earth cable on ULFX6000RM (does not apply to ULFX6000)       2         3.3 Installing cabling       2                                                                                                    | 20<br>20<br>21<br>21                                                                                                    |
| 3 INS                          | ALLATION                                                                                                    | 20<br>20<br>21<br>21<br>21<br>21                                                                                                    |
| 3 INS                          | <b>CALLATION</b> 2         3.1 Mounting the enclosure       3.2         3.2 Earth cable on ULFX6000RM (does not apply to ULFX6000)       3.3         3.3 Installing cabling       3.4         3.4 Connecting the AC Power and earth connection       3.5         3.5 Battery Installation       3.4                                                                                                    | 20<br>20<br>21<br>21<br>21<br>21<br>22                                                                                                    |
| 3 INS                          | <b>CALLATION</b> 2         3.1 Mounting the enclosure       3.2         3.2 Earth cable on ULFX6000RM (does not apply to ULFX6000)       3.3         3.3 Installing cabling       3.4         3.4 Connecting the AC Power and earth connection       3.5         3.5 Battery Installation.       3.6         3.6 Output (NAC) Installation.       3.4                                                                                                    | 20<br>20<br>21<br>21<br>21<br>21<br>22<br>22                                                                                                    |
| 3 INS                          | ALLATION       2         3.1 Mounting the enclosure       3.2 Earth cable on ULFX6000RM (does not apply to ULFX6000)         3.3 Installing cabling       3.3         3.4 Connecting the AC Power and earth connection       3.4         3.5 Battery Installation.       3.6         3.6.1 Class B Style Y NAC wiring using main board (Horns only)       3.4                                                                                                    | 20<br>20<br>21<br>21<br>21<br>21<br>22<br>22<br>22                                                                                                    |
| 3 INS                          | ALLATION       2         3.1 Mounting the enclosure       3.2 Earth cable on ULFX6000RM (does not apply to ULFX6000)       3.3         3.3 Installing cabling       3.4         3.4 Connecting the AC Power and earth connection       3.5         3.5 Battery Installation.       3.6         3.6 Output (NAC) Installation.       3.6.1 Class B Style Y NAC wiring using main board (Horns only).         3.6.2 Class B Style Y NAC Wiring using wheelock DS 12/24 (Horns & Strobes)       3.6                                                                                                    | 20<br>20<br>21<br>21<br>21<br>22<br>22<br>22<br>22                                                                                                    |
| 3 INS                          | <b>TALLATION</b> 3.1 Mounting the enclosure       3.2         3.2 Earth cable on ULFX6000RM (does not apply to ULFX6000)       3.3         3.3 Installing cabling       3.4         3.4 Connecting the AC Power and earth connection       3.5         3.5 Battery Installation.       3.6         3.6 Output (NAC) Installation.       3.6.1 Class B Style Y NAC wiring using main board (Horns only).         3.6.2 Class B Style Y NAC Wiring using wheelock DS 12/24 (Horns & Strobes)       3.7         3.7 SLC Installation       3.7                                                                                                    | 20<br>20<br>21<br>21<br>21<br>22<br>22<br>22<br>22<br>23                                                                                                    |
| 3 INS                          | ALLATION       2         3.1 Mounting the enclosure       3.2 Earth cable on ULFX6000RM (does not apply to ULFX6000)       3.3         3.2 Earth cable on ULFX6000RM (does not apply to ULFX6000)       3.3         3.3 Installing cabling       3.4         3.4 Connecting the AC Power and earth connection       3.5         3.5 Battery Installation.       3.6         3.6 Output (NAC) Installation.       3.6.1 Class B Style Y NAC wiring using main board (Horns only).         3.6.2 Class B Style Y NAC Wiring using wheelock DS 12/24 (Horns & Strobes)         3.7 SLC Installation         3.8 Supervisory signal.                                                                                                    | 20<br>20<br>21<br>21<br>22<br>22<br>22<br>23<br>23<br>23                                                                                                    |
| 3 INS                          | ALLATION       3.1 Mounting the enclosure       3.2 Earth cable on ULFX6000RM (does not apply to ULFX6000)       3.3 Installing cabling       3.4 Connecting the AC Power and earth connection       3.4 Connecting the AC Power and earth connection       3.5 Battery Installation.       3.6 Output (NAC) Installation.       3.6.1 Class B Style Y NAC wiring using main board (Horns only).       3.6.2 Class B Style Y NAC Wiring using wheelock DS 12/24 (Horns & Strobes)       3.7 SLC Installation         3.8 Supervisory signal.       Addressable devices can be programmed for supervisory signals. This input on a latching mode and requires a manual reset to restore their normal state provided the condition is cleared Panel Belay Outputs                                                                                                    | 20<br>20<br>21<br>21<br>22<br>22<br>22<br>23<br>23<br>23                                                                                                    |
| 3 INS                          | ALLATION       2         3.1 Mounting the enclosure       3.2 Earth cable on ULFX6000RM (does not apply to ULFX6000)         3.3 Installing cabling       3.4 Connecting the AC Power and earth connection         3.4 Connecting the AC Power and earth connection       3.5 Battery Installation.         3.6 Output (NAC) Installation.       3.6.1 Class B Style Y NAC wiring using main board (Horns only).         3.6.2 Class B Style Y NAC Wiring using wheelock DS 12/24 (Horns & Strobes)       3.7 SLC Installation.         3.8 Supervisory signal.       Addressable devices can be programmed for supervisory signals. This input on a latching mode and requires a manual reset to restore their normal state provided the condition is cleared.Panel Relay Outputs .                                                                                                    | 20<br>20<br>21<br>21<br>22<br>22<br>22<br>23<br>23<br>23<br>23                                                                                                    |
| 3 INS                          | <b>TALLATION</b> 2         3.1 Mounting the enclosure       3.2 Earth cable on ULFX6000RM (does not apply to ULFX6000)       3.3         3.3 Installing cabling       3.4 Connecting the AC Power and earth connection       3.5         3.4 Connecting the AC Power and earth connection       3.5       Battery Installation.         3.6 Output (NAC) Installation.       3.6.1 Class B Style Y NAC wiring using main board (Horns only).       3.6.2 Class B Style Y NAC Wiring using wheelock DS 12/24 (Horns & Strobes)         3.7 SLC Installation       3.8 Supervisory signal.         Addressable devices can be programmed for supervisory signals. This input on a latching mode and requires a manual reset to restore their normal state provided the condition is cleared.Panel Relay Outputs         Panel relay outputs       2                                                                                                    | 20<br>20<br>21<br>21<br>22<br>22<br>22<br>23<br>23<br>23<br>23                                                                                                    |
| 3 INS<br>4 NE                  | <b>TALLATION</b> 2         3.1 Mounting the enclosure       3.2 Earth cable on ULFX6000RM (does not apply to ULFX6000)       3.3 Installing cabling         3.2 Earth cable on ULFX6000RM (does not apply to ULFX6000)       3.3 Installing cabling       3.4 Connecting the AC Power and earth connection         3.4 Connecting the AC Power and earth connection       3.5 Battery Installation.       3.6 Output (NAC) Installation.         3.6 Output (NAC) Installation.       3.6.1 Class B Style Y NAC wiring using main board (Horns only).       3.6.2 Class B Style Y NAC Wiring using wheelock DS 12/24 (Horns & Strobes)         3.7 SLC Installation       3.8 Supervisory signal.         Addressable devices can be programmed for supervisory signals. This input on a latching mode and requires a manual reset to restore their normal state provided the condition is cleared.Panel Relay Outputs         Panel relay outputs       2         WORKING.       2                                                                                                    | 20<br>20<br>21<br>21<br>22<br>22<br>22<br>23<br>23<br>23<br>23<br>23<br>23                                                                                                    |
| 3 INS<br>4 NE                  | ALLATION       2         3.1 Mounting the enclosure       3.2 Earth cable on ULFX6000RM (does not apply to ULFX6000)         3.3 Installing cabling       3.3         3.4 Connecting the AC Power and earth connection       3.5         3.5 Battery Installation.       3.6 Output (NAC) Installation.         3.6.1 Class B Style Y NAC wiring using main board (Horns only).       3.6.2 Class B Style Y NAC Wiring using wheelock DS 12/24 (Horns & Strobes)         3.7 SLC Installation       3.8 Supervisory signal.         Addressable devices can be programmed for supervisory signals. This input on a latching mode and requires a manual reset to restore their normal state provided the condition is cleared.Panel Relay Outputs         Panel relay outputs       4.1 Battery maintenance installation cautions.                                                                                                    | 20<br>20<br>21<br>21<br>22<br>22<br>22<br>23<br>23<br>23<br>23<br>23<br>23<br>23<br>23                                                                                                    |
| 3 INS<br>4 NE<br>5 TEC         | ALLATION       2         3.1 Mounting the enclosure       3.2 Earth cable on ULFX6000RM (does not apply to ULFX6000)         3.3 Installing cabling       3.3         3.4 Connecting the AC Power and earth connection       3.4         3.5 Battery Installation       3.6         3.6 Output (NAC) Installation       3.6.1 Class B Style Y NAC wiring using main board (Horns only)         3.6.2 Class B Style Y NAC wiring using wheelock DS 12/24 (Horns & Strobes)       3.7 SLC Installation         3.8 Supervisory signal.       Addressable devices can be programmed for supervisory signals. This input on a latching mode and requires a manual reset to restore their normal state provided the condition is cleared.Panel Relay Outputs         Panel relay outputs       Atl Battery maintenance installation cautions.         INICAL SPECIFICATION       2                                                                                                    | 20<br>21<br>21<br>22<br>22<br>22<br>23<br>23<br>23<br>23<br>23<br>23<br>23<br>23<br>23<br>23                                                                                                    |
| 3 INS<br>4 NE<br>5 TEC         | ALLATION       2         3.1 Mounting the enclosure       3.2 Earth cable on ULFX6000RM (does not apply to ULFX6000)         3.3 Installing cabling       3.4 Connecting the AC Power and earth connection         3.5 Battery Installation.       3.6 Output (NAC) Installation.         3.6 Output (NAC) Installation.       3.6.1 Class B Style Y NAC wiring using main board (Horns only).         3.6.2 Class B Style Y NAC Wiring using wheelock DS 12/24 (Horns & Strobes)       3.7 SLC Installation.         3.8 Supervisory signal.       Addressable devices can be programmed for supervisory signals. This input on a latching mode and requires a manual reset to restore their normal state provided the condition is cleared.Panel Relay Outputs         Panel relay outputs       Panel relay outputs         WORKING.       4.1 Battery maintenance installation cautions.         MINICAL SPECIFICATION       2                                                                                                    | 20<br>20<br>21<br>21<br>22<br>22<br>22<br>23<br>23<br>23<br>23<br>23<br>23<br>24<br>25<br>25<br>27                                                                                                    |
| 3 INS<br>4 NE<br>5 TEC<br>6 CO | ALLATION       2         3.1 Mounting the enclosure       3.2 Earth cable on ULFX6000RM (does not apply to ULFX6000)         3.3 Installing cabling       3.4 Connecting the AC Power and earth connection         3.4 Connecting the AC Power and earth connection       3.5 Battery Installation.         3.6 Output (NAC) Installation.       3.6.1 Class B Style Y NAC wiring using main board (Horns only).         3.6.2 Class B Style Y NAC Wiring using wheelock DS 12/24 (Horns & Strobes)       3.7 SLC Installation         3.8 Supervisory signal.       Addressable devices can be programmed for supervisory signals. This input on a latching mode and requires a manual reset to restore their normal state provided the condition is cleared.Panel Relay Outputs         Panel relay outputs       9         WORKING.       4.1 Battery maintenance installation cautions.         HINCAL SPECIFICATION       1         MINISSIONING       6.1 Configuration                                                                                                    | 20<br>20<br>21<br>21<br>22<br>22<br>23<br>23<br>23<br>23<br>23<br>24<br>25<br>27<br>28                                                                                                    |
| 3 INS<br>4 NE<br>5 TEC<br>6 CO | ALLATION       2         3.1 Mounting the enclosure       3         3.2 Earth cable on ULFX6000RM (does not apply to ULFX6000)       3         3.3 Installing cabling       3         3.4 Connecting the AC Power and earth connection       3         3.5 Battery Installation       3         3.6 Output (NAC) Installation       3         3.6.1 Class B Style Y NAC wiring using main board (Horns only)       3         3.6.2 Class B Style Y NAC Wiring using wheelock DS 12/24 (Horns & Strobes)       3         3.7 SLC Installation       3         3.8 Supervisory signal       4         Addressable devices can be programmed for supervisory signals. This input on a latching mode and requires a manual reset to restore their normal state provided the condition is cleared.Panel Relay Outputs         Panel relay outputs       4         WORKING       4         4.1 Battery maintenance installation cautions.       4         IMISSIONING       6         6.1 Configuration       6                                                                                                    | 20<br>21<br>21<br>22<br>22<br>22<br>23<br>23<br>23<br>23<br>23<br>23<br>23<br>23<br>23<br>23                                                                                                    |
| 3 INS<br>4 NE<br>5 TEC<br>6 CO | ALLATION       2         3.1 Mounting the enclosure       3         3.2 Earth cable on ULFX6000RM (does not apply to ULFX6000)       3         3.3 Installing cabling       3         3.4 Connecting the AC Power and earth connection       3         3.5 Battery Installation       3         3.6 Output (NAC) Installation.       3         3.6.1 Class B Style Y NAC wiring using main board (Horns only).       3         3.6.2 Class B Style Y NAC Wiring using wheelock DS 12/24 (Horns & Strobes)       3         3.7 SLC Installation       3         3.8 Supervisory signal       Addressable devices can be programmed for supervisory signals. This input on a latching mode and requires a manual reset to restore their normal state provided the condition is cleared.Panel Relay Outputs         Panel relay outputs       WORKING.         4.1 Battery maintenance installation cautions.       1         HIISSIONING       6         6.1 Configuration       6         6.2 Panel programming       6         6.3 PC Commissioning coffware       6                                                                                                   | 20<br>20<br>21<br>21<br>22<br>22<br>23<br>23<br>23<br>23<br>23<br>23<br>23<br>23<br>23<br>23<br>23                                                                                                    |
| 3 INS<br>4 NE<br>5 TEC<br>6 CO | ALLATION       2         3.1 Mounting the enclosure       3         3.2 Earth cable on ULFX6000RM (does not apply to ULFX6000)       3         3.3 Installing cabling       3         3.4 Connecting the AC Power and earth connection       3         3.5 Battery Installation.       3         3.6 Output (NAC) Installation.       3.6.1 Class B Style Y NAC wiring using main board (Horns only).         3.6.1 Class B Style Y NAC Wiring using wheelock DS 12/24 (Horns & Strobes)       3.7 SLC Installation         3.7 SLC Installation       3.8 Supervisory signal.         Addressable devices can be programmed for supervisory signals. This input on a latching mode and requires a manual reset to restore their normal state provided the condition is cleared.Panel Relay Outputs         Panel relay outputs       2         WORKING.       2         4.1 Battery maintenance installation cautions.       2         1NICAL SPECIFICATION       2         MISSIONING       2         6.1 Configuration       2         6.2 Panel programming.       6         6.3 PC Commissioning software.       5         6.3 PC Commissioning software.       5 | 20<br>20<br>21<br>21<br>22<br>22<br>23<br>23<br>23<br>23<br>23<br>24<br>25<br>25<br>27<br>28<br>29<br>20<br>29<br>20<br>20<br>20<br>21<br>21<br>22<br>22<br>23<br>23<br>23<br>23<br>23<br>23<br>23<br>23 |

## ULFX6000 INSTALLATION Manual

|       | 6.3.2 Isolate Zone / Address Error! Bookmark not define | ed.        |
|-------|---------------------------------------------------------|------------|
| 7 PAN | EL CONTROLS & INDICATORS.                               | .30        |
|       | 7.1 Touch screen display.                               | 30         |
|       | 7.2 Panel operation                                     | 30         |
|       | 7.3 Public access level 1                               | 31         |
|       | 7.4 Evacuate (Access level 2).                          | 32         |
|       | 7.5 Silence alarms                                      | 32         |
|       | 7.6 Acknowledge                                         | 33         |
|       | 7.7 Reset                                               | 33         |
|       | 7.8 Pre-alarms                                          | 34         |
|       | 7.9 Disabled devices                                    | 34         |
|       | 7.10 Troubles                                           | 34         |
|       | 7.11 Enable/disable (Others menu)                       | 34         |
|       | 7.12 Print                                              | 36         |
|       | 7.13 Lamp test                                          | 36         |
|       | 7.14 Weekly test.                                       | 37         |
|       | 7.15 Viewing events                                     | 38         |
|       | 7.16 Check auto config                                  | 39         |
|       | 7.17 Test device (Access level 3)                       | 41         |
|       | 7.18 Test zone                                          | 42         |
|       | 7.19 Sounder level test mode                            | 43         |
|       | 7.20 Global flashing LED on/off                         | 44         |
|       | 7.21 One man walk test                                  | 45         |
|       | 7.22 Commission: Load CDR from Laptop                   | 46         |
|       | 7.23 Commission: Download CDR to Laptop                 | 47         |
|       | 7.24 Commission: Auto learn                             | 48         |
|       | 7.25 Erase log                                          | 49         |
|       | 7.26 Change date/time                                   | 50         |
|       | 7.27 Change text                                        | 50         |
|       | 7.28 Change zone text                                   | 51         |
|       | 7.29 Change panel text                                  | 52         |
|       | 7.30 Configure zones                                    | 53         |
|       | 7.31 Change user code                                   | 54         |
|       | 7.32 Add zone                                           | 55         |
|       | 7.33 Delete zone                                        | 55         |
|       | 7.34 Add device                                         | 56         |
|       | 7.35 Delete device                                      | 56         |
|       | 7.36 Configure heat detectors                           | 57         |
|       | 7.37 Network                                            | 57         |
|       | 7.38 Password protection                                | 58         |
| 8 BAT | TERY DISPOSAL INSTRUCTIONS                              | 5 <b>9</b> |
| 9 CON | IPATIBILITY TABLE                                       | 5 <b>9</b> |

- Note: For maintenance recommendations refer to the NFPA 72 National Fire Alarm Code, 2007.
- Note: Software release: DTS Micro: 3.03.50.xx Loop: 3.2.4.xx
- **Note:** Install in accordance to NFPA 70, 72 (2007). The ULFX6000 is suitable as a Local signaling unit. All circuits inherently power limited except AC wiring and battery cabling.

## NOTICE TO USERS, INSTALLERS, AUTHORITIES HAVING JURISDICTION, AND OTHER INVOLVED PARTIES

This product incorporates field-programmable software. In order for the product to comply with the requirements in the Standard for Control Units and Accessories for Fire Alarm Systems, UL 864, certain programming features or options must be limited to specific values or not used at all as indicated below.

| Program feature             | Permitted in UL | Possible                    | Settings permitted |
|-----------------------------|-----------------|-----------------------------|--------------------|
| or option                   | 864? (Y/N)      | settings                    | in UL 864          |
| Enable All /<br>Disable All | Ν               | Enable All /<br>Disable All | Enable All         |

## Introduction

#### 1.1. Fire alarm system limitations

An automatic fire alarm system – in general is made up of smoke detectors, heat detectors, manual pull stations, Call points, audible warning devices, and fire alarm control panels with remote notification capability, which can supply early warning of a developing fire. Such a system, on the other hand, is unable to assure protection against property damage or loss of life resulting from a fire.

The Manufacturer recommends that smoke and /or heat detectors must be positioned throughout a protected premise following the recommendations of the current edition of the National Fire Protection Association Standard 72 (NFPA72), manufacturer's recommendations, State and local codes, and the recommendations contained in the Guide for Proper Use of System Smoke Detectors, which is made available at no charge to all installing dealers. A study by the Federal Emergency Management Agency (an agency of the United States government) indicated that smoke detectors may not go off in as many as 35% of all fires. While fire alarm systems are intended to provide early warning against fire, they cannot promise warning or protection against fire. A fire alarm system may not provide timely or sufficient notice, or might not function, for a diversity of reasons.

Smoke detectors may not sense fire where smoke cannot reach the detectors such as in chimneys, in or behind walls, on roofs, or on the other side of closed doors Smoke detectors also may not sense afire on another level or floor of a building. A second-floor detector, for example, may not sense a first-floor or basement fire.

Particles of combustion or "smoke" from a developing fire may not reach the sensing chambers of smoke detectors because:-

- Barriers such as closed or partially closed doors, walls, or chimneysmay inhibit particle or smoke flow.
- Smoke particles may become "cold," stratify, and not reach the ca lingor upper walls where detectors are located.
- Smoke particles may be blown away from detectors by air outlets.
- Smoke particles may be drawn into air returns before reaching thedetector.

The amount of "smoke" present may be insufficient to alarm the smoke detectors. Smoke detectors are designed to alarm at various levels of smoke density. If such density levels are not created by a developing fire at the location of detectors, the detectors will not go into alarm.

Smoke detectors, even when working property, have sensing limitations. Detectors that have photo electronic sensing chambers tend to detect smoldering fires better than flaming fires, which have little visible smoke. Detectors that have ionizing-type sensing chambers tend to detect fast – flaming fires better than smoldering fires. Because fires develop in different ways and are often unpredictable in their growth, both type of detector is necessarily best and a given type of detector may not provide adequate warning of a fire. Smoke detectors cannot be expected to provide adequate warning of fires caused by arson, children playing with matches (especially in bedrooms), smoking in bed, and violent explosions (caused by escaping gas, improper storage of flammable materials, etc.).

Heat detectors do not sense particles of combustion and alarm only when heat on their sensors increases at a preset rate or reaches a predetermined level. Rate-of-rise heat detectors may be subject to reduced sensitivity overtime. For this reason, the rate-of-rise feature of each detector should be tested at least once per year by a qualified fire protection expert. Heat detectors are designed to protect property, not life.

## 🚯 IMPORTANT

Smoke detectors must be installed in the same room as the control panel and in rooms used by the system for the connection of alarm transmission wiring, communications, signaling, and/or power. If detectors are not located, a developing fire may damage the alarm system, crippling its ability to report a fire.

Audible warning devices such as bells may not alert people if these devices are located on the other side of closed or partly open doors or are located on another floor of a building. Any warning device may fail to alert people with a disability or those who have recently consumed drugs, alcohol or medication.

#### Please note that:

Strobes can, under certain circumstances, cause seizures in people with conditions such as epilepsy.

Studies have shown that certain people, even when they hear a fire alarm signal, do not respond or comprehend the meaning of the signal. It is the property owner's responsibility to conduct fire drills and other training exercise to make people aware of fire alarm signals and instruct them on the proper reaction to alarm signals.

In rare instances, the sounding of a warning device can cause temporary or permanent hearing loss.

A fire alarm system will not operate without any electrical power If AC power fails, the system will operate from standby batteries only for a specified time and only if the batteries have been properly maintained and replaced regularly.

Equipment used in the system may not be technically compatible with the control. It is essential to use only equipment listed for service with your control panel Telephone lines needed to transmit alarm signals from a premise to a central monitoring station may be out of service or temporarily disabled. For added protection against telephone line failure, backup radio transmission systems are recommended.

The most common cause of fire alarm malfunction is insufficient maintenance. To keep the entire fire alarm system in excellent working order, ongoing maintenance is required as the manufacturer's recommendations, and UL and NFPA standards. At a minimum, the requirements of NFPA 70, 72 shall be followed. Environments with large amounts of dust, dirt or high air velocity require more frequent maintenance. A maintenance agreement should be arranged through the local manufacturer's representative. Maintenance should be scheduled monthly or as required by National and /or local fire codes and should be performed by authorized professional fire alarm installers only. Adequate written records of all inspections should be kept.

#### **1.2. Installation precautions**

## 

Several different sources of power can be connected to the fire alarm control panel. Disconnect all sources of power before servicing the Control unit and associated equipment may be damaged by removing and/or inserting cards, modules or interconnecting cables while the unit is energized. Do not attempt to install, service, or operate this unit until this manual is read and understood fully.

## 

System Reacceptance Test after Software Changes. To ensure proper system operation, this product must be tested in accordance with NFPA 70, 72 after any programming operation or change in site -specific software. Re-acceptance testing is required after any change, addition or deletion of system components, or after any modification, repair or adjustment to system hardware or wiring. All components, circuits, system operations, or software functions known to be affected by a change must be 100% tested.

In addition, to ensure that other operations are not inadvertently affected, at least 10% of initiating devices that are not directly affected by the change, up to a maximum of 50 devices, must also be tested and proper system operation verified.

This system meets NFPA requirements for indoor dry operation at 0-49° C/32-120° F and at a relative humidity of 93  $\pm$ 2% RH (non-condensing) at 32  $\pm$ 2° C/ 90  $\pm$ 3° F. However, the useful life of the system's standby batteries and the electronic components may be adversely affected by extreme temperature ranges and humidity. Therefore, it is recommended that this system and all peripherals be installed in an environment with a nominal room temperature of 15-27°C/60-80° F.

Verify that wire sizes are adequate for all initiating and indicating device loops. Refer to manual Specifications section for maximum allowable I.R. drop from the specified device voltage.

Like all solid state electronic devices, this system may operate erratically or can be damaged when subjected to lightning-induced transients. Although no system is completely immune from lightning transients and interferences, proper grounding will reduce susceptibility. Overhead or out-side aerial wiring is not recommended, due to an increased susceptibility to nearby lightning strikes. Consult with the Technical Services Department if any problems are anticipated or encountered.

Disconnect AC power and batteries prior to removing or inserting circuit boards. Failure to do so can damage circuits.

Remove all electronic assemblies prior to any drilling, filing, reaming, or punching of the enclosure. When possible, make all cable entries from the sides or rear. Before making modifications, verify that they will not interfere with battery, transformer, and printed circuit board location.

Do not tighten screw terminals more than 9 in-lbs. Over-tightening may damage threads, resulting in reduced terminal contact pressure and difficulty with screw terminal removal.

This system contains static-sensitive components. Always ground yourself with a proper wrist strap before handling any circuits so that static charges are removed from the body. Use static-suppressive packaging to protect electronic assemblies removed from the unit.

Follow the instructions in the installation, operating, and programming manuals. These instructions must be followed to avoid damage to the control panel and associated equipment. FACP operation and reliability depend upon proper installation by authorized personnel.

## **1.3. Product descriptions**

The ULFX6000 provides all of the sophisticated features required of a leading edge analog fire system along with the simple operation and neat installation demanded by both installers and building users.

The panel can be flush or surface mounted and the generously sized metal back box allows ample facilities for rear or top cable entries.

A comprehensive range of ancillary devices is available to operate with ULFX6000, including Optical, Ionization, photo-thermal and heat detectors.

Each of the ULFX6000 system components has been specifically designed to operate as part of a ULFX6000 system, this provides an assurance that the panel, the detectors, the interfaces and the ancillaries are all fully compatible with one another and that the full range of system functionality is supported by each device.

#### Fire alarm control panel models:

ULFX60002G, ULFX60004G, ULFX60002GP, ULFX60004GP, ULFX60002GNC, ULFX60004GNC, ULFX60002GPNC, ULFX60004GPNC, ULFX60002GRM, ULFX60004GRM, ULFX60002GPRM, ULFX60004GPRM, ULFX60002GNCRM, ULFX60004GNCRM, ULFX60002GPNCRM, ULFX60004GPNCRM, ULFXR6000L2, ULFXR6000L4, ULFXR6000L2NC, ULFXR6000L4NC.

#### **Designation system:**

The prefix "ULFX6000" is for a stand-alone panel. The prefix "ULFX6000" is for rack-mount panels that are networked within the rack. The various control unit models differ in the following manner:

| 2G or L2     | 2-Loop panel                                    |
|--------------|-------------------------------------------------|
| 4G or L4     | 4-Loop panel                                    |
| GP           | 2-Loop panel c/w integral printer               |
| 4GP          | 4-Loop panel c/w integral printer               |
| 2GNC or L2NC | 2-Loop panel c/w network card                   |
| 4GNC or L4NC | 4-Loop panel c/w network card                   |
| 2GPNC        | 2-Loop panel c/w integral printer, network card |
| 4GPNC        | 4-Loop panel c/w integral printer, network card |
|              |                                                 |

Model numbers followed by suffix "RM" have a Red Metal enclosure backbox and cover.

## **1.4. Product features**

- The Panel has the following features:
- 120mm x 90mm Touchscreen Display
- 2 or 4 SLC loops.
- Real time clock.
- Event History Buffer (9,999 events) with Date/Time stamp. Events canbe displayed on Touchscreen.
- 4 Notification appliance circuits (NAC's) outputs.
- 3 programmable general purpose relays.
- Walk Test Facility
- Switchable 2 amp power supply 120/240 VAC 60 Hz.
- Dedicated alarm and trouble relays.
- Housed in a 50cm W x 4 cm H x 20 D metal cabinet.
- Cabinet supports two 12V, 7Ah backup batteries.
- Short circuit isolators incorporated into each loop.
- Spur tolerant soft addressing
- Large multifunction touch screen
- Up to 200 addresses per loop
- Fully monitored network cable up to 126 panels.
- Optional integral printer
- Alarm Verification
- PAS (Positive Alarm Sequence)
- Pre-Signal per Point (NFPA 70, 72 compliant)
- Remote Alarm Silence, Reset , Disablement and Drill via addressablemodules
- User Programmable password
- Fully programmable from keypad or Local PC
- Upload and Download facility
- Facility to download Logo
- Autolearn Feature
- Battery Charger with Temperature Compensation
- · Detector sensitivity

## **1.5. Specifications**

#### **AC Power**

(see fig.1)

120 VAC 60 Hz or 240 VAC 60Hz, 2.0 Amps (L hot, N Neutral) Supervised

#### Battery (Lead acid only) J5 (see fig.1)

Maximum Charging Circuit: Normal- 27.6VDC @ 1.0amp The Control panel battery charge capacity is 2 X 12 AH. Wire batteries in series to produce a 24 Volt equivalent. Do not parallel batteries to increase the Amp Hour rating. It is recommended that the batteries are replaced every 5 years

#### SLC Circuits (see fig.1)

Communication Loop TB6, 7, 8, 9 Addressable Loops = Max 4 Maximum Length, see Table 9 Maximum Loop Current is 500ma (Short Circuit) or 200 ma (nominal) Maximum Loop Resistance is 50 Ohms Supervised and power limited Operation: Class A, Style 6 Supervised for: Ground faults impedance value 0Ω

When Installing SLC wiring in conduit, each loop must be installed in separate conduit.

The total number of addresses per loop is 200; this includes detectors, call points and all other addressable items and call points. When designing systems it's recommended that allowances are made for future expansion, Short circuit isolators are incorporated into every Menvier loop device, including Smoke detectors, heat detectors, sounders, manual pulls and interfaces. Therefore, no further fault protection is required, in the event of a single fault; none of the devices connected to the loop will fail to operate as the fault will be isolated by the two adjacent devices. Spur connected devices downstream of a cable fault will cease to function.

#### Notification appliance (see fig.1)

TB11, TB12, TB13, TB14, (Horns) +Out1, Minus1, +Out2, Minus2 (Strobes/Horns)

4 NACs Regulated Outputs (750mA each) for Horns only using the main board (PCBA2314) or two (2) NACs for strobes/horns using Wheelock DSM 12/24 (0.5Amp total for either one NAC or shared between both NAC1, NAC2)

When the product is powered by 240V, the maximum current of 3.0 A is shared between the circuits on the main board. (cont'd)

When the product is powered by 120V, the maximum current of 2.25 A is shared between the circuits on the main board.

When determining the Notification signaling scheme, a panel may only provide power for either Horns from the main board, or Horns/Strobes from the Wheelock synch module model DSM 12/24, but not both!

Supervised for: Ground faults impedance value  $0^\prime\Omega$  Regulated

#### **NAC Specification**

Four programmable outputs are Notification Appliance Circuit (NAC). The NAC provide the following programmable modes:

Steady - 24 VDC at alarm condition

Pulsing – 24 VDC at alarm condition

Synchronization

Cooper Wheelock DSM-12/24 R is for 11 Exceeder strobes (15cd). This module can also synchronize horns.

Power limited circuitry and supervised Operation: Style Y (Class B) Nominal Operating Voltage =24 VDC End of line Resistor = 6K8 1/5W 1% (part number ULEOR6K8) Refer to device compatible document listed in table 2.

#### AC trouble outputs relay TB15

Contact rating: 1.0 amp @30VDC (resistive) form C relays

## Alarm/Trouble output relay YPCB2294 TB1

Contact rating: 1.0 amp @30VDC (resistive) form C relays

#### **Trouble output**

12V NS, 30mA; 0V Trouble Power Limited Limited to same room installation Special Application – Recorded range of compatibility: 13.7Vdc – 1.8Vdc

#### **Network SLC**

5V~dc rated voltage; 100mA maximum current Maximum Line Impedance  $50\Omega$  Power Limited

#### Table 1.

| Primary Operating Supply                                                                                             | 120/240 V, 60 Hz, 2.0 A<br>Supervised                                                                                                    |  |  |  |  |  |
|----------------------------------------------------------------------------------------------------|----------------------------------------------------------------------------------------------------|--|--|--|--|--|
| Secondary Operating<br>Supply                                                                                        | 24 V dc nominal battery voltage<br>1.0A maximum battery charge current<br>0.1 Battery derating factor<br>12 Ah maximum battery capacity<br>Supervised           |  |  |  |  |  |
| Notification Appliance<br>Circuits,<br>(Class B) - Style Y<br>Sounder Group 1 sounder 1                              | 24 V dc nominal output voltage<br>0.75 A maximum output current<br>50 ohms maximum line impedance                                                               |  |  |  |  |  |
| Sounder Group 1 sounder 1,<br>Sounder Group 1 sounder 2,<br>Sounder Group 2 sounder 1,<br>Sounder Group 2 sounder 2; | When the product is powered by 240Vac, the maximum current of 3.0 A is shared between these circuits.                                                           |  |  |  |  |  |
|                                                                                                    | When the product is powered by 120Vac, the maximum current of 2.25 A is shared between these circuits.                                                          |  |  |  |  |  |
|                                                                                                    | Supervised, Power limited, Regulated                                                                                                    |  |  |  |  |  |
| Notification Appliance<br>Circuits,<br>(Class B) - Style Y                                                           | 24 V dc nominal output voltage<br>0.5 A maximum output current<br>50 ohms maximum line impedance                                                                |  |  |  |  |  |
| NAC1, NAC2                                                                                                    | The maximum current of 0.5 A is shared between these circuits.                                                                                                  |  |  |  |  |  |
|                                                                                                    | Supervised, Power limited,<br>Regulated                                                                                                    |  |  |  |  |  |
| Alarm, Trouble Contacts.<br>Relay Expansion, Fig. 7                                                                  | 30 V dc, 1 A, Unity power factor<br>30 V dc, 1 A, Unity power factor<br>For connection to Power limited sources only                                            |  |  |  |  |  |
| Aux Relay (AC Trouble)<br>Contacts                                                                                   | 30 V dc, 1 A, Unity power factor<br>For connection to Power limited sources only                                                                                |  |  |  |  |  |
| Trouble Output (TB2, RL1)                                                                                            | 12V NS, 30mA;<br>Trouble: 0V<br>Power Limited<br>Limited to same room installation<br>Special Application: Recorded range of<br>compatibility: 13.7Vdc – 1.8Vdc |  |  |  |  |  |
| Signaling Line Circuit<br>Style [6] Class [A]—<br>(Addressable Loop)                                                 | 24 V dc rated voltage;<br>500 mA maximum current<br>Maximum Line Impedance 50Ω<br>[Supervised, Power limited]                                                   |  |  |  |  |  |
| Network SLC                                                                                                    | 5V dc rated voltage; 100mA maximum current<br>Maximum Line Impedance 50Ω<br>Power Limited<br>Limited to Same-enclosure Installations                            |  |  |  |  |  |

#### Figure 1. Typical wiring diagram

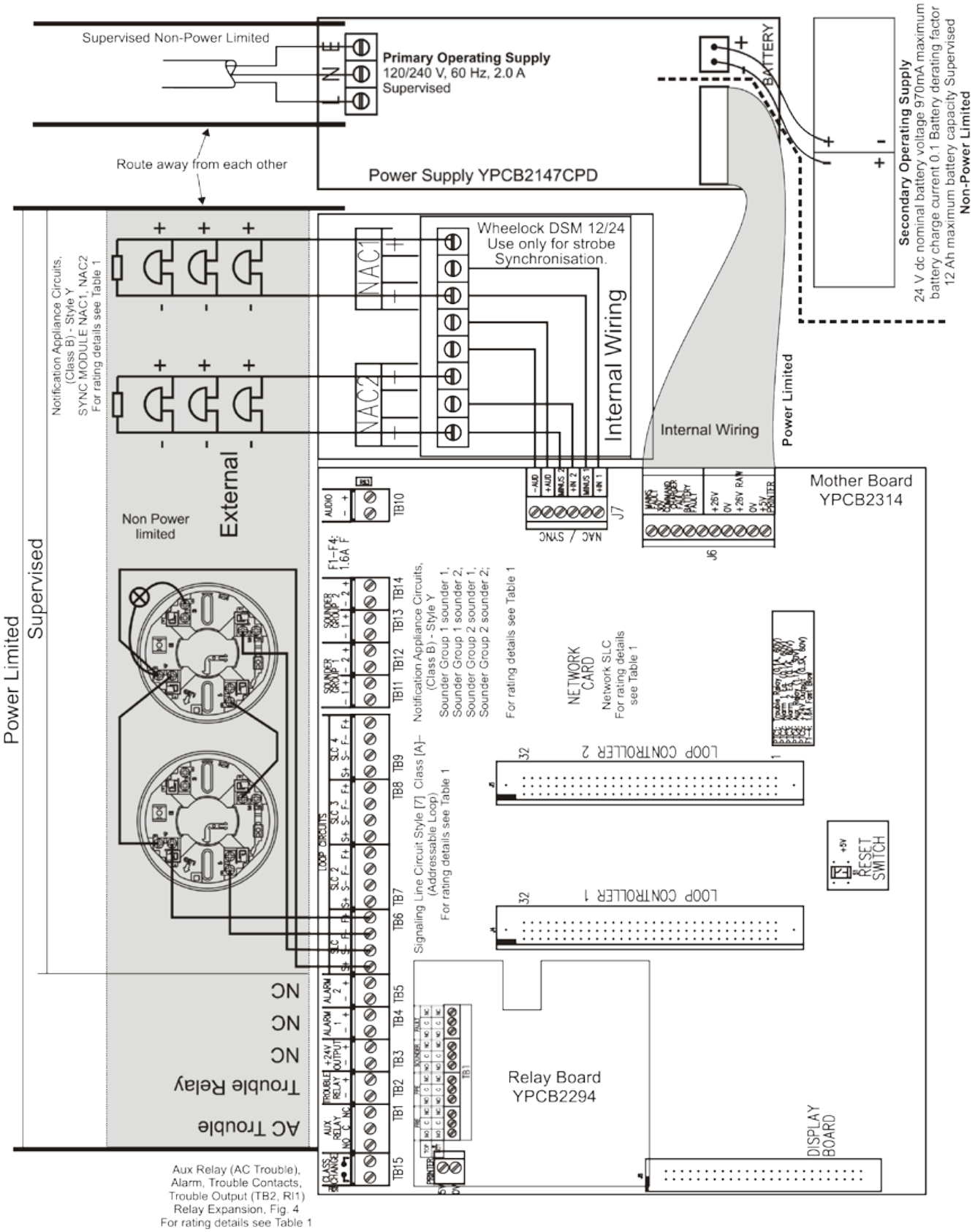

Figure 2. For further details on each device, see the respective Installation Instructions. Typical wiring diagram

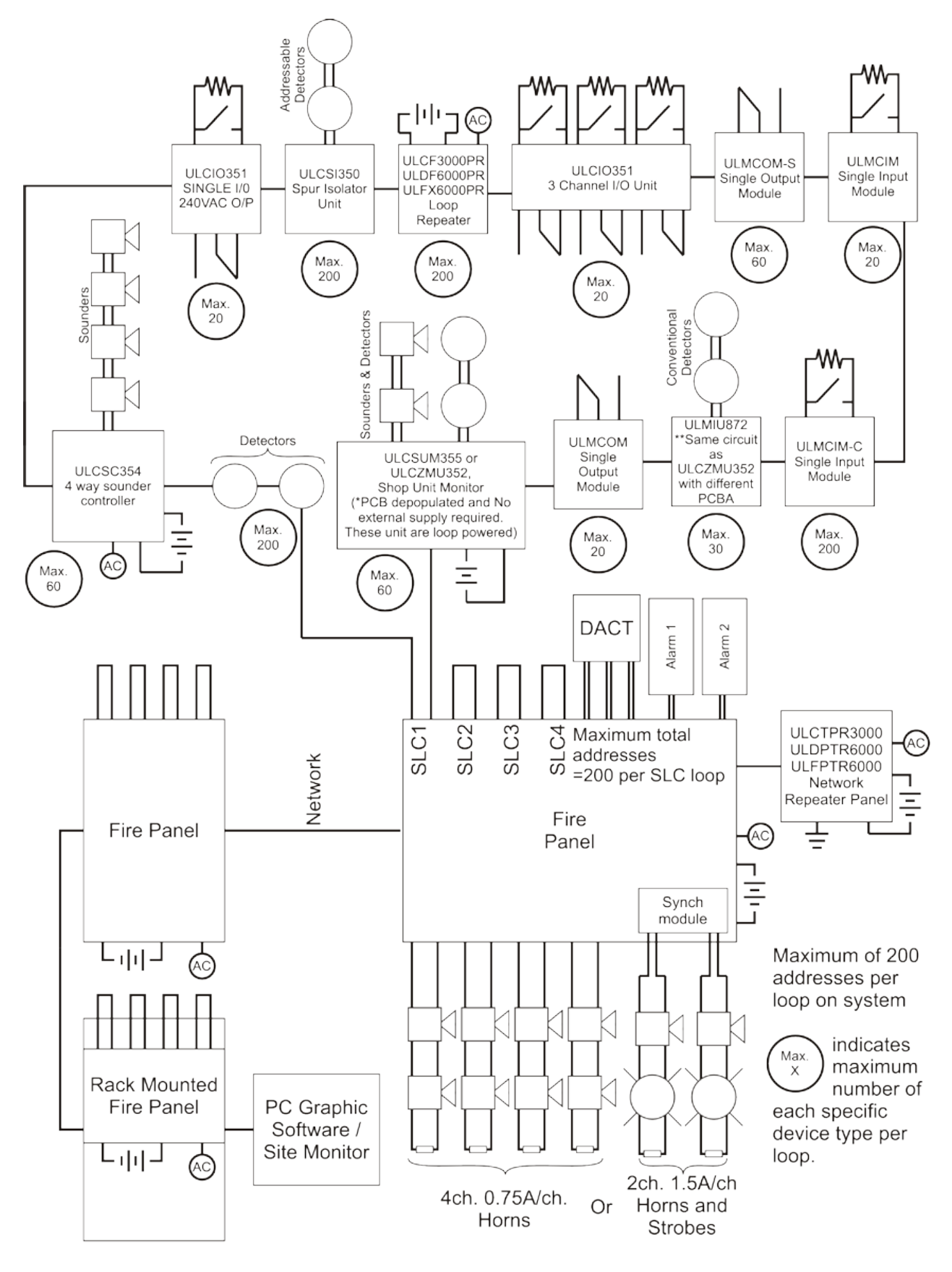

## **1.6. Controls and indication**

#### 1.6.1.Touch screen user button

#### Acknowledge

This function, also abbreviated to "ACK", is used to acknowledge an abnormal situation such as an alarm or trouble condition. The acknowledge function tells the panel that building personnel or emergency responders are aware of the alarm, trouble, or supervisory condition. Acknowledging the alarm or trouble condition also normally silences the panel's own sounder.

#### Alarm silence

Also known as "audible silence". Depending on the configuration of the alarm system, this function will either silence the system's notification appliances completely, or will silence only the audible alarm, with strobe lights continuing to flash. Audible silence allows for easier communication amongst emergency responders while responding to an alarm. This can also be used during construction as a means of a preliminary test, before the final full test.

#### Reset

This resets the panel after an alarm condition. All initiating devices are reset, and the panel is cleared of any alarm conditions. If an initiating device is still in alarm after the system is reset, such as a smoke detector continuing to sense smoke, or a manual pull station still in an activated position, another alarm will be initiated.

#### Evacuate/Drill

This will operate all the notifications appliances as well as audible alarms as well as Panel's own sounder.

#### **1.6.2.LED Indicators**

#### Power on LED (Green LED)

Indicator is lit, power is being provided to the system from building's electrical supply and or from the battery backup. If this indicator is lit without any other indicators also lit, then the system is in a normal condition. If no LED's are lit, then there is no power source feeding the panel

#### General alarm LED (Red LED)

This indicator is lit when an alarm condition exists in the system, initiated by smoke detectors, heat detectors, sprinkler flow switches, manual pull stations, manual call points, or otherwise. Along with the indicator on the panel, notification appliances, such as horns and strobes, are also activated, signaling a need to evacuate to building occupants. In an alarm condition, the fire alarm panel indicates where the alarm originated. The alarm panel can be reset once the device which initiated the alarm is reset, such as returning the handle of a manual pull station to its normal position.

#### General trouble (Yellow LED)

When held steady or flashing, it means that a trouble condition exists on the panel. Trouble conditions are often activated by a contaminated smoke detector or an electrical problem within the system. Trouble conditions are also activated by a zone being disabled (disconnected from the system), a circuit being disabled, low power on the backup battery, the disabling of a notification appliance, the ground faults, or short or open circuits. The alarm panel's sounder will activate\* if a trouble condition exists. In a trouble condition, the panel displays the zone or devices causing the condition. When the situation causing the trouble condition is rectified and the panel is reset, the General trouble indicator goes out and the trouble relay will return to its normal state.

#### System trouble LED (Yellow LED)

Indicator is lit to indicate system malfunction or system has been rebooted

#### Power trouble LED (Yellow LED)

Indicator is lit and the panel internal sounder will activate\*, when there is no power being provided to the system from the Building's electrical system or from the battery backup .The touch screen display will display the cause of the trouble (AC trouble or Battery trouble).

If the trouble is due to the AC power input, the AC trouble relay will operate after a programmed delay set by the user. The delay can be set at 0, 60, 120 or 180 minutes. If the trouble condition is due to battery malfunction or battery being disconnected from the panel, the trouble relay will also activate. When the trouble recondition has been restored the panel has been manually reset, the LED and trouble relays will return to their normal state.

#### NAC trouble LED (Yellow LED)

Indicator is lit, the internal sounder\* and the trouble relay also activates, it means that a trouble condition exists on the panel NAC circuits. This trouble condition is often activated by a short or open of the NAC circuits. The trouble relay also activates during this condition.

When the situation causing the trouble condition is rectified and the panel is reset, the NAC trouble indicator goes out and the trouble relay will return to its normal state.

#### Silenced LED (Yellow LED)

This signal indicates that the system has been silenced. All notification appliances have been silenced.

#### System test LED (Yellow LED)

When the system is under a test condition such as "walk test," the system test led will be illuminated. This led is off when the system is restore to its normal condition

#### Alarm silenced (Yellow LED)

#### Pre signal LED (Yellow LED)

LED is lit when the pre-signal feature has been implemented.

#### Ground trouble

When the panel detects a ground Fault condition which indicates a short between any line extending from the panel and the Earth Ground circuits, the Ground trouble LED will be illuminated and the trouble relay will also activate during a trouble condition.

When the trouble condition has been restored and the panel has been manually reset, the LED and trouble relay will return to their normal state.

## Introduction

#### \*Local piezo sounder

A piezo sounder provides separate and distinct sounds for alarm, trouble and supervisory conditions as follows:

- Alarm on steady
- Trouble pulse 1 second on and 1 second off
- Supervisory pulse 1/2 second on and 1/2 second off

## **1.7. Panel controls and indicators**

- 1. System LED's
- 2. Zonal LED's
- 3. Touch screen display
- 4. Printer access door
- 5. Slot for optional printer

## Figure 3.

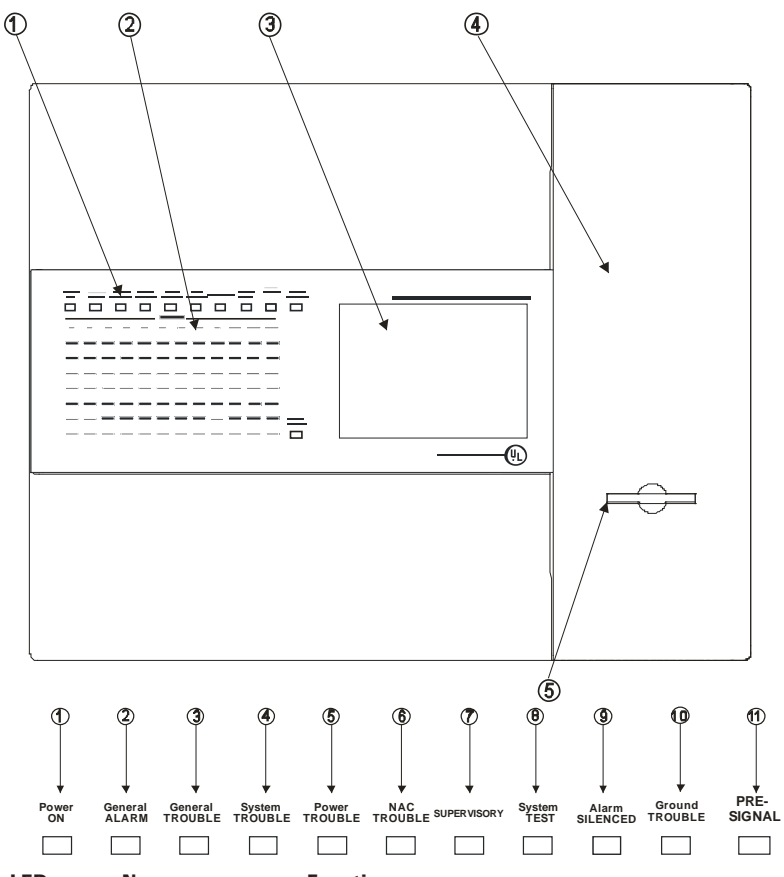

| LED | Name            | Function                                                    | Action                          |
|-----|-----------------|-------------------------------------------------------------|---------------------------------|
| 1   | Power On        | Shows Panel is On                                           | Check Indicator is Illuminated  |
| 2   | General Alarm   | Indicators Panel has Detected a Fire                        | Implement Fire Action Procedure |
| 3   | General Trouble | Monitors Devices for Troubles e.g. Smoke detectors/Sounders | Report to System Supervisor     |
| 4   | System Trouble  | Monitors Fire Panel for Troubles                            | Report Fault to Service Dept    |
| 5   | Power Trouble   | Monitor Internal Battery Charger                            | Report Fault to Service Dept    |
| 6   | NAC Trouble     | Monitors NAC Circuits/Indicates Disablement of this Output  | Report Fault to Service Dept    |
| 7   | Supervisory     | Part of the System has been Disabled                        | Report to System Supervisor     |
| 8   | System Test     | Indicates when System is under test                         | Check with System Supervisor    |
| 9   | Alarm Silenced  | Indicates panel has been silenced                           | Implement Fire Action Procedure |
| 10  | Ground Trouble  | Display Activation (If Option Fitted)                       | Check with System Supervisor    |
| 11  | Pre-Signal      | Delays on Outputs Active                                    | Check with System Supervisor    |

## Introduction

#### Figure 4.

- 1. Log book storage
- 2. Insert supervisor key here
- 3. Printer
- 4. Paper roll storage

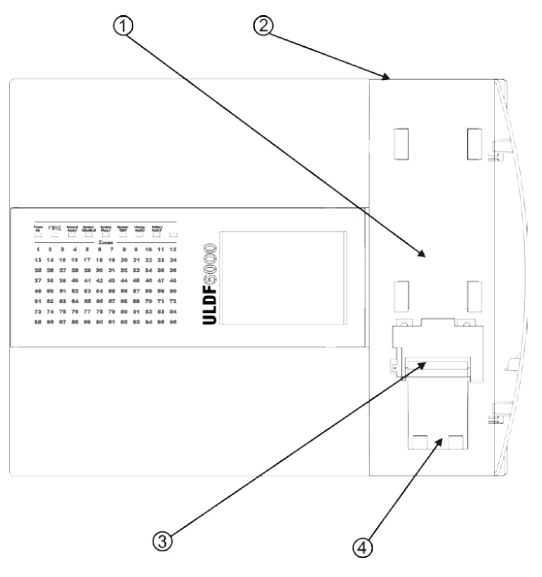

- 1. Optional hinged cover
- 2. Scroll up
- 3. Acknowledge
- 4. Scroll down

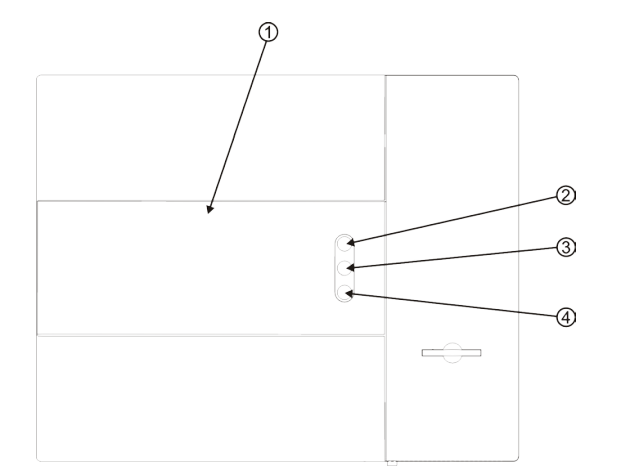

## 1.8. Fitting printer paper role

Open the printer access door on the right hand side of the panel using the key provided. Drop the paper roll into the paper holder and feed paper into the printer. The printer will then automatically pull the paper through if the panel is powered up. Tear off the excess paper them close and secure the printer access door.

Please note for paper feed to operate correctly, paper end must be straight.

#### Figure 5.

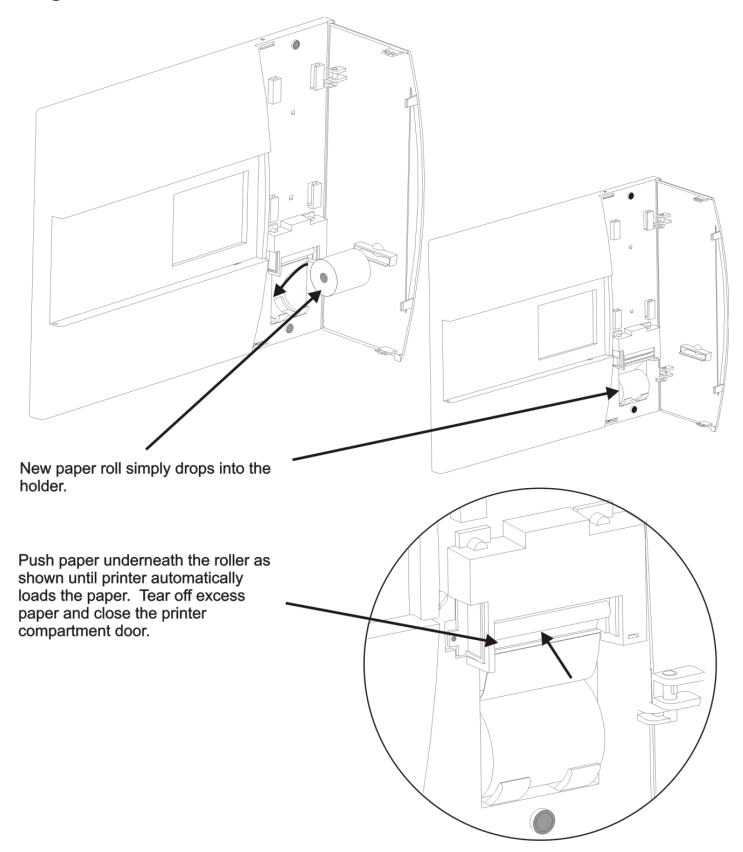

ULFX6000 INSTALLATION MANUAL PR209-171-509-05 February 2018 www.eaton.com

## 2 Installation guidelines

#### 2.1 Essential please read before proceeding!

The equipment described in this manual is listed by UL Underwriters Laboratories, for use in fire alarm signaling systems, only when installed in accordance with this manual and the latest National Fire Protection Association Standards NFPA 72; the National Electrical Code (NFPA 70); the Life Safety Code (NFPA 101); and/or the local authority having jurisdiction (AHJ).

It is possible to apply system components incorrectly or arrange system components and installation wiring so that required life safety functions are NOT performed. As a result, lives may be lost.

To minimize this possibility:

DO NOT deviate from any installation instructions contained in this manual.

DO NOT assume any installation details not shown in this manual.

DO NOT alter any mechanical or electrical features of the equipment supplied

BE FAMILIAR with the building code, fire prevention code, and/or requirements of the Authority Having Jurisdiction (AHJ) in the locale of the installation.

#### 

Under normal and fault conditions, AC line voltages may be present on any terminal. Touching any component could be hazardous and result in loss of life. A short circuit can result in arcing that could cause molten metal injuries to testing personal.

To minimize this possibility, only qualified electrical technicians familiar with electrical hazards should perform these checkout procedures. Safety glasses should be worn by such personnel, and instruments used for voltage measurement should be designed for the purpose and should be in good mechanical and working order.

If there is application or installation information that is not clear or not covered in this manual, please contact us at: Menvier Technical Support at +44 (0)1302 321541

#### 2.2 Agency requirements

The PANEL is listed by UL Underwriters Laboratories to UL 864 9th edition as a FACP control unit for use in NFPA 72 systems.

#### Requirements for All Installations

General requirements are described in this section. When installing an individual device, refer to the specific section of the manual for additional requirements.

- All field wiring must be installed in accordance with NFPA 70 NationalElectric Code.
- Use UL listed smoke detectors and notification appliances compatible with the PANEL from those specified in the Appendix to this manual.
- A full system checkout must be performed every time the panel isprogrammed.

The ULDF6000 range of conventional fire alarm control panels are designed in accordance UL864 9th Fire Detection and Fire Alarm systems Control and Indicating Equipment.

#### **2.3 Calculating current draw and standby battery**

This section is to determine the current draw and standby battery needs for your installation.

Maximum Battery Standby Load

It is recommended to use the battery Yuasa Battery (www.yuasabatteries.com). The required nominal batteries capacity as versus standby current system is shown in the table bellow (1-1).

Make sure that for the system configuration the standby is not more than 0.41 A for 12 Ah battery.

#### Table 2.

| Battery<br>Model | Capacity, Ah | Size , mm |    |     | Maximum permissible System<br>Standby current during |
|------------------|--------------|-----------|----|-----|------------------------------------------------------|
|                  |              | L         | W  | Н   | 24 h                                                 |
| NP12-12          | 12           | 151       | 99 | 101 | 0.4100                                               |

# 2.4 Calculating maximum current draw and battery backup requirements

This section will assist you in determining the maximum system current draw and standby battery needs for your installation. Follow the steps below to determine the current draw and standby battery requirements.

Total standby and alarm current is determined by multiplying the quantity of items by its current draw. To quickly determine maximum system current draw, perform the following computations:

Fill in the quantities of conventional detectors, addressable detectors and devices.

Fill in the quantities and current draw of the Notification Appliances or auxiliary-powered devices for each output from the manual for each specific device.

Fill in the total quantities of detectors and modules. The detectors and modules total alarm current is determinate by estimation method, under the hypothesis that 5% LED will be ON.

The required battery capacity is determined according to equation:

Cb >= (Isb\*Tsb + Ia\*Ta)\*1.1

#### Where:

| Cb  | required battery capacity, Ah    |
|-----|----------------------------------|
| lsb | standby current, A               |
| Tsb | supervisory time, 24hours        |
| la  | alarm current, A                 |
| Та  | alarm time, 5 min (0.0833 hours) |
| 1.1 | safety factor.                   |

Make sure the total alarm current you calculated (including current for the panel itself) does not exceed 4.0 Amps. This is the maximum alarm current allowable.

The calculation example is shown in the table 8.

## 2 Installation guidelines

## 2.4.1 Detector technical characteristics UL approved

## Table 3.

| Detector Head             | ULFX320                                    | ULFX340                                    | ULFX330                                    |
|---------------------------|--------------------------------------------|--------------------------------------------|--------------------------------------------|
| Base                      | WBA or UCAB300                             | WBA or UCAB300                             | WBA or UCAB300                             |
| Working Voltage           | 18-30Vdc                                   | 18-30Vdc                                   | 18-30Vdc                                   |
| Voltage Waveform          | Filtered dc +/- 1v<br>max ripple @120Hz    | Filtered dc +/- 1v<br>max ripple @120Hz    | Filtered dc +/- 1v<br>max ripple @120Hz    |
| Standby Current (Average) | 220 uA                                     | 220 uA                                     | 220uA                                      |
| Alarm Current (max)       | 5 mA                                       | 5 mA                                       | 5 mA                                       |
| Relay Current (max)       | N/A                                        | N/A                                        | N/A                                        |
| Start-up Time             | 2 seconds                                  | 2 seconds                                  | 2 seconds                                  |
| Sensitivity               | 2.55+/- 0.33%/ft                           | 2.55+/- 0.33%/ft                           | N/A                                        |
| Sensitivity use checker   | Use No-Climb<br>TRUTEST<br>UL Listing 77TL | Use No-Climb<br>TRUTEST<br>UL Listing 77TL | Use No-Climb<br>TRUTEST<br>UL Listing 77TL |
| Heat Element rating       | N/A                                        | 135°F                                      | 135°FROR<br>+Fixed + Fixed<br>*135°F Fixed |
| Reset Time (max)          | 2 seconds                                  | 2 seconds                                  | 2 seconds                                  |
| Heat Detector             | N/A                                        | 50ft<br>(heat alone operation)             | 50ft                                       |
| Ambient Temperature       | 32-100°F                                   | 32-100°F                                   | 32-100°F<br>32-50°F (194°F                 |
| Mounting Position         | Ceiling in open areas                      | Ceiling in open areas                      | Ceiling in open areas                      |
| Compatibility Identifier  | W002                                       | W002                                       | W002                                       |

## 2.4.1.1 Calibrated detector sensitivity

#### Table 3

| Part Code | Туре         | Normal                  | Pre-Alarm | Alarm    | Trouble |
|-----------|--------------|-------------------------|-----------|----------|---------|
| ULFX320   | Optical      | 10 – 49<br>(Nominal 20) | 50 – 59   | 60 - 255 | 0 - 10  |
| ULFX340   | Optical Heat | 10 – 49<br>(Nominal 20) | 50 - 59   | 60 - 255 | 0 - 10  |

Normalized smoke detector value versus %/Ft:

#### Table 4.

| Normalised Smoke detector response | ULFX320 & ULFX340 |  |  |  |  |  |
|------------------------------------|-------------------|--|--|--|--|--|
| 20                                 | 0%/Ft             |  |  |  |  |  |
| 50                                 | 1.91%/Ft          |  |  |  |  |  |
| 60                                 | 2.55%/Ft          |  |  |  |  |  |

## 2.4.2 UL Approved audio visual devices

## Table 5. Notification appliances

## Horn strobe ratings per UL 1971 & UL 464 at 24 Vdc

#### UL Max Current\* at 99 dB(A)

|      |                                   | 1      |       |       |       |       |       |       |       |       |       |       |       |       |       |
|------|-----------------------------------|--------|-------|-------|-------|-------|-------|-------|-------|-------|-------|-------|-------|-------|-------|
|      |                                   | 24 Vdo | >     |       |       |       |       |       |       |       |       |       |       | 12 Vd | ;     |
| Mode | Regulated<br>Voltage<br>Range Vdc | 15     | 15/75 | 30    | 60    | 75    | 95    | 110   | 115   | 135   | 150   | 177   | 185   | 15    | 15/75 |
| HS   | 8.0-33.0                          | 0.082  | 0.095 | 0.102 |       | 0.148 | 0.176 | 0.197 |       | 0.242 |       |       | 0.282 | 0.125 | 0.159 |
| HSC  | 8.0-33.0                          | 0.082  |       | 0.102 | 0.141 | 0.148 | 0.176 |       | 0.197 |       | 0.242 | 0.282 |       | 0.125 |       |

## Horn strobe ratings per UL 1971 & UL 464 at 24 Vdc

|      |                                   | UL Ma  | UL Max Current* at 95 dB(A) |       |       |       |       |       |       |       |       |       |       |       |       |
|------|-----------------------------------|--------|-----------------------------|-------|-------|-------|-------|-------|-------|-------|-------|-------|-------|-------|-------|
|      |                                   | 24 Vdo | >                           |       |       |       |       |       |       |       |       |       |       | 12 Vd | >     |
| Mode | Regulated<br>Voltage<br>Range Vdc | 15     | 15/75                       | 30    | 60    | 75    | 95    | 110   | 115   | 135   | 150   | 177   | 185   | 15    | 15/75 |
| HS   | 8.0-33.0                          | 0.073  | 0.083                       | 0.087 |       | 0.139 | 0.163 | 0.186 |       | 0.230 |       |       | 0.272 | 0.122 | 0.153 |
| HSC  | 8.0-33.0                          | 0.073  |                             | 0.087 | 0.128 | 0.139 | 0.163 |       | 0.186 |       | 0.230 | 0.272 |       | 0.122 |       |

#### Horn strobe ratings per UL 1971 & UL 464 at 24 Vdc

|      |                                   | UL Ma  | x Currer | t* at 90 | dB(A) |       |       |       |       |       |       |       |       |       |       |
|------|-----------------------------------|--------|----------|----------|-------|-------|-------|-------|-------|-------|-------|-------|-------|-------|-------|
|      |                                   | 24 Vdo | ;        |          |       |       |       |       |       |       |       |       |       | 12 Vd | C     |
| Mode | Regulated<br>Voltage<br>Range Vdc | 15     | 15/75    | 30       | 60    | 75    | 95    | 110   | 115   | 135   | 150   | 177   | 185   | 15    | 15/75 |
| HS   | 8.0-33.0                          | 0.065  | 0.075    | 0.084    |       | 0.136 | 0.157 | 0.184 |       | 0.226 |       |       | 0.267 | 0.120 | 0.148 |
| HSC  | 8.0-33.0                          | 0.065  |          | 0.084    | 0.120 | 0.136 | 0.157 |       | 0.184 |       | 0.226 | 0.267 |       | 0.120 |       |

#### Table 6. Product codes

| Part Code      | Description                              |
|----------------|------------------------------------------|
| HSR            | Wall mounted horn strobe                 |
| HSWC           | Ceiling mounted horn strobe              |
| HNR            | Wall mounted horn                        |
| HNWC           | Ceiling mounted horn                     |
| STR            | Wall mounted sync strobe                 |
| STWC           | Ceiling mounted sync strobe              |
| RSSWP-2475-FR  | Weatherproof wall mounted sync strobe    |
| RSSWP-2475C-FW | Weatherproof ceiling mounted sync strobe |

## 2 Installation guidelines

## Table 7. Examples of battery calculations

|                                                                          | QUANTITY<br>OF DEVICE/<br>MODULE | QUANTITY<br>OF DEVICE/<br>MODULE<br>IN ALARM<br>CONDITION<br>MAXIMUM | STAND-BY<br>CURRENT<br>(Amps) | MAXIMUM<br>ALARM<br>CURRENT<br>(Amps) | TOTAL<br>STAND-BY<br>CURRENT<br>(Amps) | TOTAL<br>ALARM<br>CURRENT<br>(Amps) |
|--------------------------------------------------------------------------|----------------------------------|----------------------------------------------------------------------|-------------------------------|---------------------------------------|----------------------------------------|-------------------------------------|
| SYSTEM COMPONENTS                                                        |                                  |                                                                      |                               |                                       |                                        |                                     |
| Main System on Standby (Loop + Mother Board +<br>Display + Network Card) | 1                                |                                                                      | 0.23                          |                                       | 0.23                                   |                                     |
| Panel in Alarm (As above + Synch Module+<br>Relay Board+ Zonal Led's)    |                                  |                                                                      |                               | 0.27                                  |                                        | 0.27                                |
|                                                                          |                                  |                                                                      |                               |                                       |                                        |                                     |
|                                                                          |                                  |                                                                      |                               | 0.005                                 |                                        |                                     |
| Photoelectric smoke sensor ULFX320                                       | 100                              | 5                                                                    | 0.00022                       | 0.005                                 | 0.022                                  | 0.025                               |
| Multi-mode heat sensor ULFX330                                           | 50                               | 0                                                                    | 0.00022                       | 0.005                                 | 0.011                                  | 0                                   |
| Photo-thermal smoke sensor ULFX340                                       | 50                               | 0                                                                    | 0.00022                       | 0.005                                 | 0.011                                  | 0                                   |
| Spur isolator unit ULCSI350                                              | 0                                | 0                                                                    | 0.00030                       | 0.00030                               | 0                                      | 0                                   |
| Zone Monitor Unit ULZMU352                                               | 0                                | 0                                                                    | 0.0049                        | 0.005                                 | 0                                      | 0                                   |
| 3 Channel I/O unit ULCIO351                                              | 0                                | 0                                                                    | 0.00114                       | 0.00136                               | 0                                      | 0                                   |
| Single input module ULMCIM-C & ULMCIM                                    | 0                                | 0                                                                    | 0.00032                       | 0.00032                               | 0                                      | 0                                   |
| Single output module ULMCOM_S&ULMCOM                                     | 0                                | 0                                                                    | 0.00032                       | 0.00032                               | 0                                      | 0                                   |
| Loop-mounted repeater ULDF6000PR                                         | 0                                | 0                                                                    | 0.00031                       | 0.00035                               | 0                                      | 0                                   |
| 4 way sounder controller ULCSC354                                        | 0                                | 0                                                                    | 0.00041                       | 0.0054                                | 0                                      | 0                                   |
| Shop unit monitor ULSUM355                                               | 0                                | 0                                                                    | 0.00490                       | 0.005                                 | 0                                      | 0                                   |
| 120/240 Single Channel IO ULCMI0353                                      | 0                                | 0                                                                    | 0.00033                       | 000039                                | 0                                      | 0                                   |
| Low Cost ZMU ULMIU872                                                    | 0                                | 0                                                                    | 0.00490                       | 0.005                                 | 0                                      | 0                                   |
|                                                                          |                                  |                                                                      | 1                             |                                       |                                        |                                     |
| Loop 2                                                                   |                                  |                                                                      |                               |                                       |                                        |                                     |
| Photoelectric smoke sensor ULFX320                                       | 100                              | 5                                                                    | 0.00022                       | 0.005                                 | 0.022                                  | 0.025                               |
| Multi-mode heat sensor ULFX330                                           | 50                               | 0                                                                    | 0.00022                       | 0.005                                 | 0.011                                  | 0                                   |
| Photo-thermal smoke sensor ULFX340                                       | 50                               | 0                                                                    | 0.00022                       | 0.005                                 | 0.011                                  | 0                                   |
| Spur isolator unit ULCSI350                                              | 0                                | 0                                                                    | 0.00030                       | 0.00030                               | 0                                      | 0                                   |
| Zone Monitor Unit ULZMU352                                               | 0                                | 0                                                                    | 0.0049                        | 0.005                                 | 0                                      | 0                                   |
| 3 Channel I/O unit ULCIO351                                              | 0                                | 0                                                                    | 0.00114                       | 0.00136                               | 0                                      | 0                                   |
| Single input module ULMCIM-C & ULMCIM                                    | 0                                | 0                                                                    | 0.00032                       | 0.00032                               | 0                                      | 0                                   |
| Single output module ULMCOM_S&ULMCOM                                     | 0                                | 0                                                                    | 0.00032                       | 0.00032                               | 0                                      | 0                                   |
| Loop-mounted repeater ULDF6000PR                                         | 0                                | 0                                                                    | 0.00031                       | 0.00035                               | 0                                      | 0                                   |
| 4 way sounder controller ULCSC354                                        | 0                                | 0                                                                    | 0.00041                       | 0.0054                                | 0                                      | 0                                   |
| Shop unit monitor ULSUM355                                               | 0                                | 0                                                                    | 0.00490                       | 0.005                                 | 0                                      | 0                                   |
| 120/240 Single Channel IO ULCMI0353                                      | 0                                | 0                                                                    | 0.00033                       | 000039                                | 0                                      | 0                                   |
| Low Cost ZMU ULMIU872                                                    | 0                                | 0                                                                    | 0.00490                       | 0.005                                 | 0                                      | 0                                   |
|                                                                          |                                  |                                                                      |                               |                                       |                                        |                                     |
| Loop 3                                                                   |                                  |                                                                      |                               |                                       |                                        |                                     |
| Photoelectric smoke sensor ULCAP320                                      | 100                              | 5                                                                    | 0.00022                       | 0.005                                 | 0.022                                  | 0.025                               |
| Multi-mode heat sensor UCAH330                                           | 50                               | 0                                                                    | 0.00022                       | 0.005                                 | 0.011                                  | 0                                   |
| Photo-thermal smoke sensor ULCAPT340                                     | 50                               | 0                                                                    | 0.00022                       | 0.005                                 | 0.011                                  | 0                                   |
| Spur isolator unit ULCSI350                                              | 0                                | 0                                                                    | 0.00030                       | 0.00030                               | 0                                      | 0                                   |
| Zone Monitor Unit ULZMU352                                               | 0                                | 0                                                                    | 0.0049                        | 0.005                                 | 0                                      | 0                                   |
| 3 Channel I/O unit ULCIO351                                              | 0                                | 0                                                                    | 0.00114                       | 0.00136                               | 0                                      | 0                                   |
| Single input module ULMCIM-C & ULMCIM                                    | 0                                | 0                                                                    | 0.00032                       | 0.00032                               | 0                                      | 0                                   |
| Single output module ULMCOM_S&ULMCOM                                     | 0                                | 0                                                                    | 0.00032                       | 0.00032                               | 0                                      | 0                                   |
| Loop-mounted repeater ULDF6000PR                                         | 0                                | 0                                                                    | 0.00031                       | 0.00035                               | 0                                      | 0                                   |
| 4 way sounder controller ULCSC354                                        | 0                                | 0                                                                    | 0.00041                       | 0.0054                                | 0                                      | 0                                   |
| Shop unit monitor ULSUM355                                               | 0                                | 0                                                                    | 0.00490                       | 0.005                                 | 0                                      | 0                                   |
| 120/240 Single Channel IO ULCMI0353                                      | 0                                | 0                                                                    | 0.00033                       | 000039                                | 0                                      | 0                                   |
| Low Cost ZMU ULMIU872                                                    | 0                                | 0                                                                    | 0.00490                       | 0.005                                 | 0                                      | 0                                   |

## 2 Installation guidelines

0.75

3.395

| Loop 4                                       |     |   |         |         |       |       |
|----------------------------------------------|-----|---|---------|---------|-------|-------|
| Photoelectric smoke sensor ULFX320           | 100 | 5 | 0.00022 | 0.005   | 0.022 | 0.025 |
| Multi-mode heat sensor ULFX330               | 50  | 0 | 0.00022 | 0.005   | 0.011 | 0     |
| Photo-thermal smoke sensor ULFX340           | 50  | 0 | 0.00022 | 0.005   | 0.011 | 0     |
| Spur isolator unit ULCSI350                  | 0   | 0 | 0.00030 | 0.00030 | 0     | 0     |
| Zone Monitor Unit ULZMU352                   | 0   | 0 | 0.0049  | 0.005   | 0     | 0     |
| 3 Channel I/O unit ULCIO351                  | 0   | 0 | 0.00114 | 0.00136 | 0     | 0     |
| Single input module ULMCIM-C & ULMCIM        | 0   | 0 | 0.00032 | 0.00032 | 0     | 0     |
| Single output module ULMCOM_S&ULMCOM         | 0   | 0 | 0.00032 | 0.00032 | 0     | 0     |
| Loop-mounted repeater ULCF3000PR             | 0   | 0 | 0.00031 | 0.00035 | 0     | 0     |
| 4 way sounder controller ULCSC354            | 0   | 0 | 0.00041 | 0.0054  | 0     | 0     |
| Shop unit monitor ULSUM355                   | 0   | 0 | 0.00490 | 0.005   | 0     | 0     |
| 120/240 Single Channel IO ULCMI0353          | 0   | 0 | 0.00033 | 000039  | 0     | 0     |
| Low Cost ZMU ULMIU872                        | 0   | 0 | 0.00490 | 0.005   | 0     | 0     |
| AC Trouble Belay (0.025 Quiescent)           | 1   |   | Ο       | 0       | 0     | 0     |
| Trouble relay coil current (0.025 Quiescent) | 1   |   | 0       | 0       | 0     | 0     |
|                                              |     |   |         | 0       | 0     |       |
| Alarm Troublo                                | 1   |   | 0       | 0.025   | 0     | 0.025 |
|                                              | 0   |   | 0 035   | 0.025   | 0     | 0.025 |
| Network-mounted repeater ULFXTR6000          | 0   |   | 0.033   | 0.035   | 0     | 0     |
|                                              |     |   |         |         |       |       |
| NOTIFICATION APPLIANCES                      |     |   |         |         |       |       |
| NAC # 1                                      | 1   |   |         | 0.75    | 0     | 0.75  |
| NAC # 2                                      | 1   |   |         | 0.75    | 0     | 0.75  |
| NAC # 3                                      | 1   |   |         | 0.75    | 0     | 0.75  |

| REQUIRED BATTERY SIZE Ah                           | 12        |
|----------------------------------------------------|-----------|
| I)Battery Requirement with 10% safety factor(=G+H) | 11.029484 |
| H)10% Safety Factor (=G*.1)                        | 1.0026804 |
| G)Battery backup (C+F)                             | 10.026804 |
| F)Alarm Requirement                                | 0.2828035 |
| E)Alarm time hours (5min=0.0833,10min=0.167)       | 0.0833    |
| D)Alarm Current                                    | 3.395     |
| C)Supervisory requirements(A*B)                    | 9.744     |
| B)Supervisory Time(24 hours)                       | 24        |
| A)Supervisory (Standby) Current, (A)               | 0.406     |

1

#### Table 8. Examples of battery calculations

#### 2.4.3 Maximum number of devices

NAC # 4

The maximum number of Menvier addressable devices per SLC circuit is 200. The Menvier Panel can support up to 4 SCL circuit, a total of 800 addressable devices.

#### 2.4.4 Wiring requirement for SLC circuits

Must meet the National Electric Code 760-51 requirements for power limited fire protective signaling cables.

Maximum wiring resistance is 50 ohms and maximum loop length depends on the wire gauge as per below.

#### Table 9.

0.28936

| Wire Gauge          | 22AWG     | 18AWG     | 16AWG     | 14AWG       |
|---------------------|-----------|-----------|-----------|-------------|
| mm <sup>2</sup>     | .34       | 1.0       | 1.5       | 2.5         |
| Maximum<br>Distance | 1500 feet | 3900 feet | 6200 feet | 10,000 feet |

0.75

3.39

0

0.406

#### 3 Installation

## **3** Installation

Read all the installation instructions before commencing with the installation. The installation of this panel must be carried out by a suitably qualified /trained person.

With the hinge mounting on the left, determine the number of conductors required for the devices to be installed. Sufficient knockouts are provided for wiring convenience.

Select the appropriate knockout(s) and pull the conductors into the box. All wiring should be in accordance with the National and/or Local codes for fire alarm systems.

#### 3.1 Mounting the enclosure

The ULFX6000 and ULFX6000RM can be flush mounted or surface mounted.

Install the Enclosure as follows:

- 1. Carefully unpack the system components and inspect for any damage due to shipping.
- Figure 6. Panel mounting dimensions

- 2. Mount the enclosure in a clean, dry, vibration-free area where extremetemperatures are not encountered. The location should be readilyaccessible with sufficient room for easy installation and maintenance.
- 3. Locate the top of the cabinet approximately 5 feet (1.5 m) above the floor.
- 4. Mount by using the two mounting holes located in the upper back of thecabinet. After the panel has been properly located using the mountingholes, the panel can be secured.
- Complete all conduit connections to the cabinet. Use the knockoutsprovided in the top and the sides.
- 6. 6.Wire must NOT enter the bottom of the cabinet, since this area is intendedfor batteries only.

The electronic components within the fire panel are Static Sensitive. Do not touch the electronics directly.

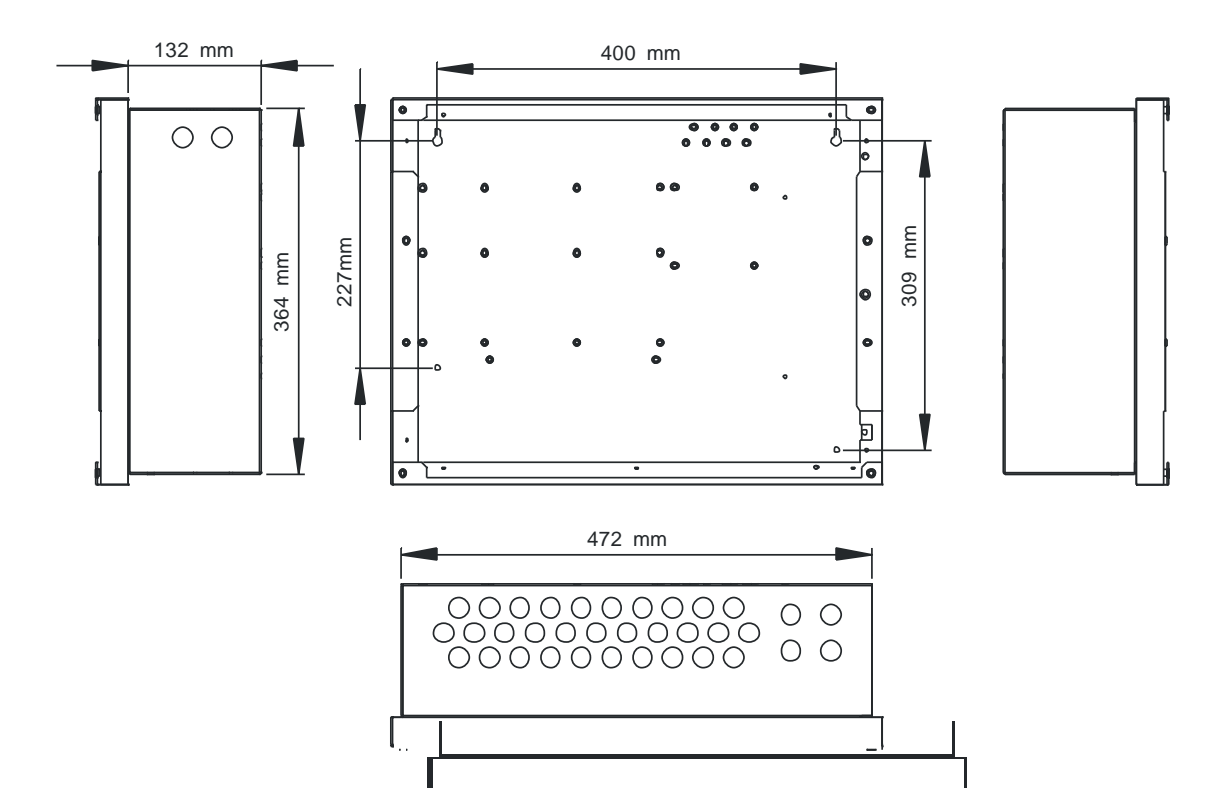

# 3.2 Earth cable on ULFX6000RM (does not apply to ULFX6000)

Care must be taken to ensure that the earth connection between the back box and the front cover of the on ULFX6000RM is connected each time the cover is removed and refitted. Ensure that there is a serrated washer fitted between the earth terminal and the nut on both ends of the cable.

#### Figure 7. Earth strap

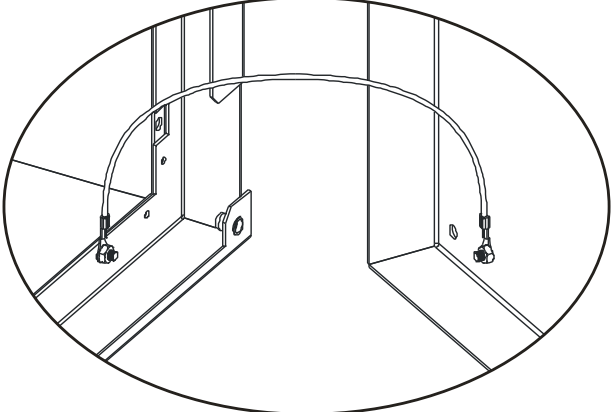

## 3.3 Installing cabling

Once the backbox is mounted the next stage is to install the power and loop cables and fit the glands.

# **3.4 Connecting the AC Power and earth connection**

## 🔒 WARNING

To reduce the risk of electrical shock, make sure that all power has been turned off or disconnected prior to attempting to connect power to the Power Supply.

**Note:** Make sure that AC main circuit breaker is off before wiring any connection between mains and control panel

The primary power needed for the Menvier Fire Alarm Control Panel is 120VAC 60hz or 240VAC 60Hz.

- 1. 1.Enter Power Cable into Cabinet knock out hole.
- 2. 2.Attach the brown (live) wire from the source to terminal "Line" (USA usecolor black wire).
- 3. 3.Attach the blue (neutral) wire from the source to the "Neutral" terminal (USAuse color white wire).
- 4. 4.Attach the ground wire from the source to the "GD" terminal block (USA usecolor green wire).

#### **Cable anchorage**

The mains cable must be fixed securely with a 20mm cable gland. Remove a suitably located knockout feed the cable through the gland and bolt the gland to the ULFX6000 and ULFX6000RM backbox as shown. Secure the cable to the side of the box using the cable clip provided.

Connect wiring from AC mains to J2 on the PCBA2147 being careful to observe proper connections in the figure below.

- **Note:** Apply the AC Power BEFORE connecting the batteries to the Panel!
- **Note:** Apply AC power to panel after the system is completely installed and visually checked.

#### Figure 8. AC power entry

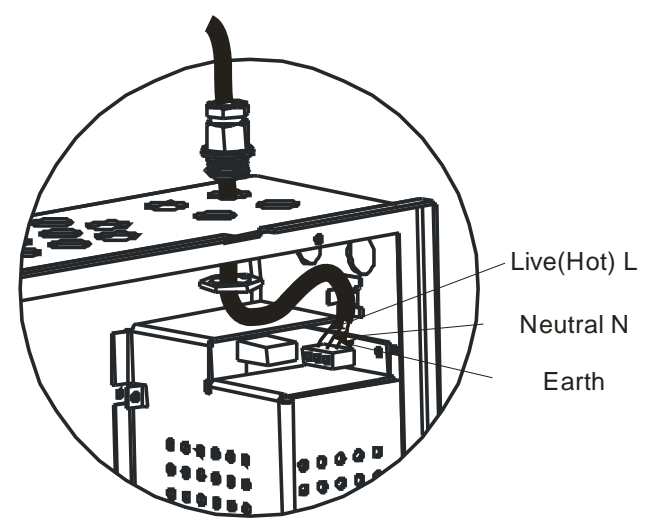

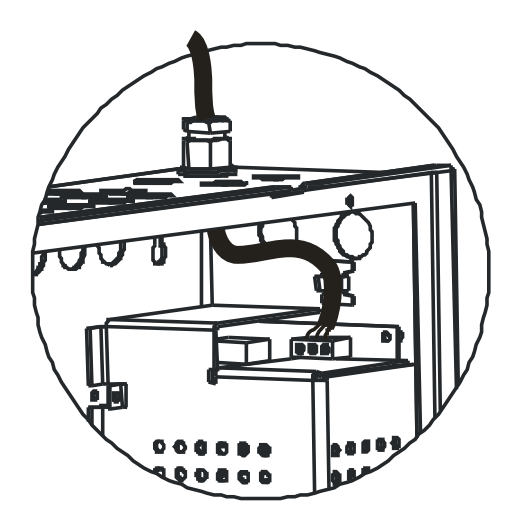

## 3 Installation

#### 3.5 Battery installation

The batteries are placed at the bottom of the enclosure by removing the four nuts holding the battery plate. The ULFX6000 is fully protected if the batteries are connected in the opposite direction the battery fault yellow led will show steady in such a condition. When green battery LED is in a steady condition to shows that the battery connection is normal.

#### Figure 9. Battery connection

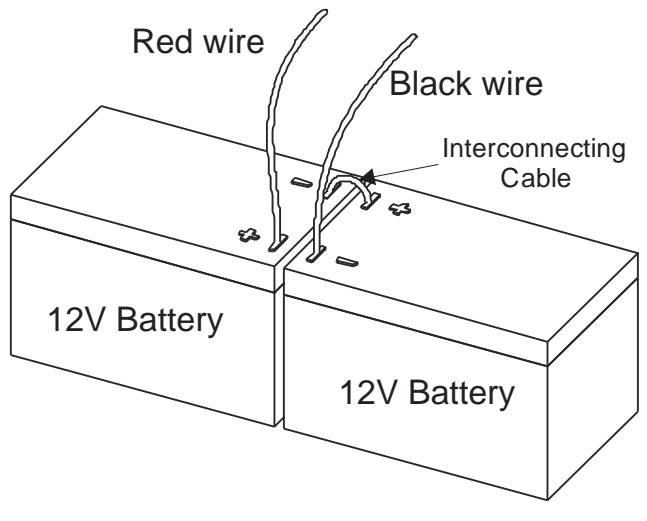

## 🛕 WARNING

Before connecting the battery to the fire alarm panel. Ensure the interconnecting cable between the batteries is not connected. Do not connect this cable until the system is fully installed.

## 3.6 Output (NAC) installation

The Panel is equipped with 4 regulated Class B Style Y NAC (Notification Appliance Circuits). At 240Vac input, use 4 horns 0.75A each for 3A total . At 120Vac input, use 3 horns, 0.75A each for 2.25A total. At either 240Vac or 120Vac, use 2 NACS for strobe synchronisation using Wheelock DS 12/24 with 2 regulated outputs at 0.25A each or 0.5A total.

Use UL listed notification appliances only (see table 2). These appliances capable of producing the American National Standards Institute's ANSI S3.41 audible emergency evacuation signal pattern, and are synchronized on a system basis. These devices can be silenced system or globally.

# **3.6.1 Class B Style Y NAC wiring using main board (Horns only)**

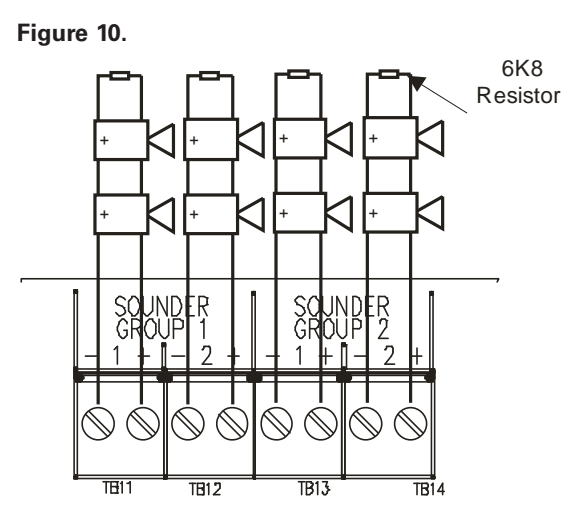

# 3.6.2 Class B Style Y NAC Wiring using Wheelock DS 12/24 (Horns & Strobes)

Figure 11.

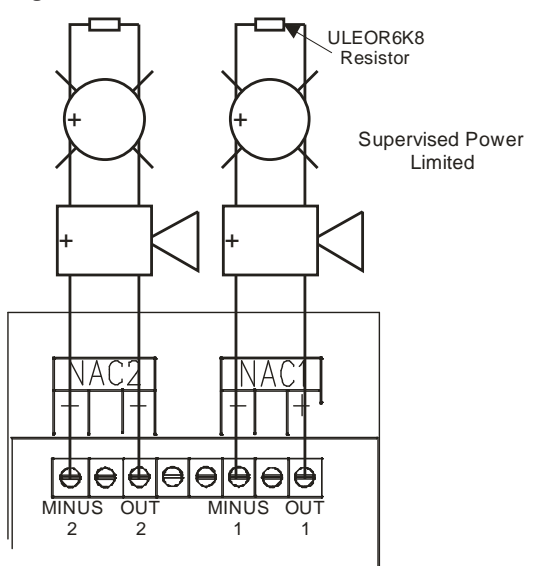

## **3.7 SLC Installation**

Four SLC loop Class A Style 6 are provided on the Menvier Fire Alarm Panel main board. These SLC groups provide communication to addressable detectors, monitors, indication devices and control modules.

#### Figure 12. SLC Instillation

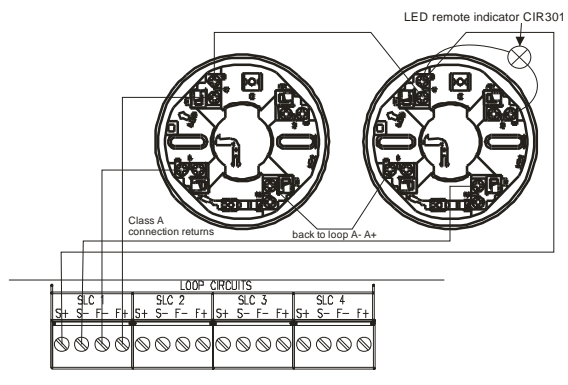

Maximum of 200 addressable devices per SLC circuit (see fig. 2)

## 3.8 Supervisory signal

Addressable devices can be programmed for supervisory signals. This input on a latching mode and requires a manual reset to restore their normal state provided the condition is cleared.

#### **Panel relay outputs**

The panel has 3 Form C relays 30V 1A (resistive) Alarm, Trouble, and AC Trouble.

The AC Trouble relay can be programmed as per NFPA 72 requirements.

These three out puts can be used to connect to a central station using Firewatch 411UD Digital Alarm Communicator Transmitter.

#### **Technical specifications**

Contact rating

#### Figure 13. Panel relay outputs

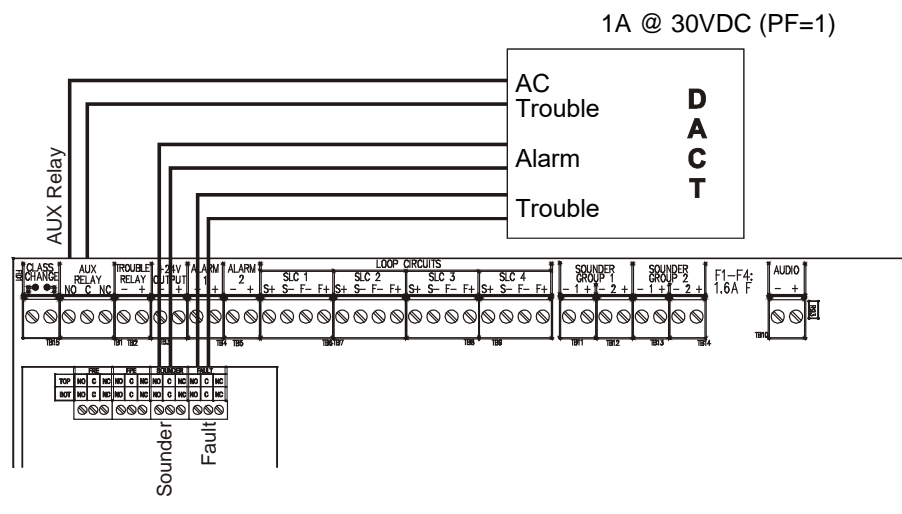

#### 4 Networking

## 4 Networking

This operation is only UL approved while connected in the same enclosure (rack) since the Network Card cannot detect Ground Faults.

Only the Network Repeater while in passive mode and only able to silence it's own audible device (piezo buzzer) may be networked.

Up to 126 ULFX6000 and ULFX6000RM panels or passive repeaters can be networked together to operate as a single networked system. To achieve this each panel must be fitted with a network card (supplied at additional cost.)

When operating as a networked system all fire and fault event information is displayed at every panel, silencing and resetting of alarms can also be carried out from any panel on a networked system if panels are suitably configured.

Networked panels are connected using a loop topology as illustrated.

Networked panels can be used as active repeaters; alternatively a low cost passive repeater is available.

This can either be connected in a loop of an individual panel or it can be connected to the network.

The recommended network cable for the network connection between panels is an enhanced Firetuf cable Manufactured by Draka cables (part number 910234.)

Screen continuity must be maintained throughout the entire network circuit including at each junction point. The screen should only be earthed at the connection point provided at the first panel and not at any other point. The screen or drain wire of the network cable should not be considered as a safety earth and therefore should not be connected to terminals marked with the earth symbol, except at the panel, and should not be insulated with green and yellow sleeving

Where the network cable passes between buildings, screen continuity should not be maintained from building to building. A booster device must however be used irrespective of cable length and should be fitted at a suitable point in the link between buildings. The cable screen should be connected to the earth of one panel in each building.

#### Figure 14. Network example

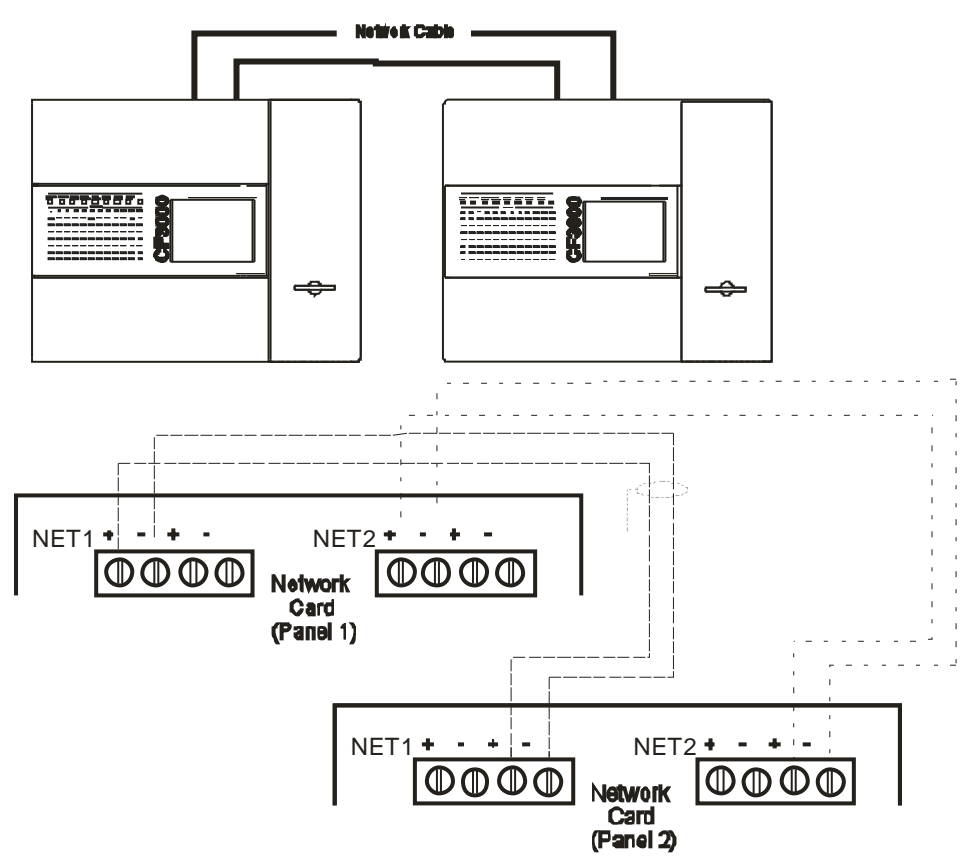

#### 4.1 Battery maintenance installation cautions

#### Initial preparation before installation:-

Verify no abnormalities on battery case (like crack or leakage)

Free air space must be provided between each battery. Recommended minimum space is 5~10mm (0.02~0.04 inches).

Set the batteries firmly in the equipment. Otherwise, batteries may be damaged, or connection conductivity may be decreased due to shock. When batteries are used in vibration conditions, they shall be mounted in upright position and with proper cushion for protecting vibration.

Avoid mixed usage of batteries differing in capacity, manufacturer, storage or charge/discharge conditions. Batteries may be damaged after cycles due to difference in electrical characteristics.

#### **Regular check and replace precautions**

Measure the total voltage of the batteries during float charge to see whether there is any abnormal deviation and investigate the situation.

TRANSPORTATION PRECAUTIONS

Handle the batteries carefully to avoid injuries. Avoid moisture or rain on the batteries and cartons. Transport the batteries in the upright position and avoid abnormally strong shock / vibration.

Do not lift a battery by its terminal. Otherwise, internal construction may be damaged and leakage may occur.

#### **Other precautions**

Clean battery with wet soft cloth. Never apply oil, polyvinyl chloride or organic solvents (like gasoline and paint thinner) to the battery. Otherwise, battery cover may be cracked / deform and acid leakage will result.

Do not disassemble the battery. Otherwise, sulphuric acid will flow out.

If sulphuric acid deposit on to skin or cloth, wash immediately with water. If splashed into eyes, wash with a large amount of water and consult medical physician immediately.

Avoid dusting by cloth duster or dry cloth (particularly chemical textile), as they will generate static electricity which is dangerous.

Wash your hands after handling battery.

Do not short the battery terminals.

Never dispose battery into fire.

## **5** Technical specification

#### Power Supply (Approved UL 864 9th Edition) Mains

| Nominal Voltage<br>Nominal Current<br>Maximum Current<br>Input Fuse R1 | : 120 Vac<br>: 240 Vac<br>: 75mA<br>: 1.5A<br>: NTC SG39 Ima  | x 4Amp                                             |                                      |
|------------------------------------------------------------------------|---------------------------------------------------------------|----------------------------------------------------|--------------------------------------|
| Output Voltage including tolerances                                    | : 26V<br>: 26V RAW<br>: 5Volt Output                          | = 18.5 to 29.5<br>= 18.5 to 29.5<br>= 4.6V to 5.5  | 5Volts<br>5Volts<br>V                |
| Ripple Voltages                                                        | 26V<br>26V RAW<br>5Volt Output                                | = 800mV<br>= 800mV<br>= 430mV                      |                                      |
| Maximum Loadings                                                       | 26V O/P<br>26V RAW O/P<br>5V                                  | = 0.98A<br>= 1.7A<br>= 0.5A                        | l max b<br>l max b                   |
| Standby Current<br>(4 Loops Loaded)                                    | : 26V<br>: 26V RAW<br>: 26V<br>: 26V RAW<br>: 26V RAW<br>: 5V | = 280mA<br>= 150mA<br>= 280mA<br>= 150mA<br>= 43mA | l max a<br>l max a<br>l max<br>l max |

ULFX6000 and ULFX6000RM is protected by an internal thermal device, this requires no maintenance.

I max a, I max b & I min = Current as specified in UL 864 9th Edition

| Batteries                                                                                                    |                                                                                                    |
|----------------------------------------------------------------------------------------------------|----------------------------------------------------------------------------------------------------|
| Number of Batteries<br>Manufacturer:<br>Capacity<br>Battery Fuse<br>Maximum battery current<br>Standby current (mA)<br>Maximum Charging Current to | : 2<br>:YUASA NP12-12<br>: 12 Ah<br>: 6.3A Anti-Surge (F4)<br>: 3.5 Amps<br>:175 (4 loops), 125 (2 loops) |
| the Batteries<br>Float Voltage<br>Final Voltage                                                                                                    | : 0.970amp<br>: 27.4 Volts<br>: 20.4Volts                                                                 |
| Charging Characteristics                                                                                                    | : Constant Voltage with 0.970A limit with temperature Compensation                                        |
| Maximum current drawn from the batteries when the mains is not available                                                                           | : 3.5Amps                                                                                                 |
| Deep Discharge Protection<br>Battery Internal Impedance Fault                                                                                      | : 20.6 Volts<br>: >0.5 ohms                                                                               |

## CAUTION

Risk of explosion if battery is replaced by an incorrect type. Dispose of the used batteries according to the instructions.

## 5 Technical specification

#### Outputs

# NAC circuits Number of sounder circuits : 4 Total sounder Load : 0.75 Amp max per sounder or 1.5 Amp max per sounder with Wheelock DSM 12/24 (2 circuits) Sounder Circuit Fuses (F1/2/3/4) : 1.6 Amp (Quick Blow) End of line resistor : ULEOLR6K8

#### AC Trouble, alarm trouble, trouble outputs

| The auxiliary relays provide fused volt free change | over contacts. These contacts are not monitored. |
|-----------------------------------------------------|--------------------------------------------------|
| Max Load                                            | : 30 Volts 1 Amp Resistive                       |
| AC Trouble Relay: Fused (PTC)                       | : 1.1 Amp                                        |

#### Printer (Optional)

| -                                 |                            |
|-----------------------------------|----------------------------|
| Туре                              | : High speed thermal       |
| Number of Characters per Line     | : 40                       |
| Type of paper                     | : 58mm x 46mm Thermal Roll |
| Replacement paper roll order code | : ADF6PRINTERPAPER         |

#### **Mechanical specification**

| Weight including batteries<br>Weight excluding batteries<br>Dimensions (Standard batteries)<br>Type of Material (backbox)<br>Type of Material (Fascia)<br>Flammability Rating<br>Total Number of knockouts<br>Diameter of Knock out<br>Anti-Tamper Cover (Optional) | : 18Kg<br>: 9Kg<br>: 495mm(L) x 395mm(H) x 180mm(D)<br>: Mild Steel (Power Coated)<br>: PC/ABS<br>: UL 94 5VA<br>: 51<br>: 20mm |  |
|----------------------------------------------------------------------------------------------------|----------------------------------------------------------------------------------------------------|--|
| Material used<br>Flammability Rating                                                                                                    | : Poly Carbonate<br>: UL 94 5VA                                                                                                 |  |

Terminal blocks: do not use excessive force when tightening the screws.

## 6 Commissioning

Before connecting and powering up the panel please ensure you read and understand the manual.

The following is a summary of the minimum steps to start the Menvier ULFX6000 Fire Alarm Panel.

- 1. Read Manual
- Ensure all cables are fault free (no ground, Open or short circuit faults) and follow the procedure below.

#### Figure 15. Commissioning procedure

| Check the loops with a multimeter |
|-----------------------------------|
| Û                                 |
| Auto Learn the panel              |
| Û                                 |
| Load to a PC (optional)           |
| Û                                 |
| Download from a PC                |
| Û                                 |
| Check auto Config                 |
| Û                                 |
| Run Intermittent Fault search     |
| Û                                 |
| Test the device                   |

#### Loop checking with a multimeter

The first quick test that should be done on all the loops is to check the continuity of the loops using a multimeter.

The resistance should be measured start positive to end positive, start negative to end negative, and positive to negative at the start and end of each loop.

The resistance along the positive line should be less than 50 ohms. The resistance across the negative line should be 2k5 ohms for each device on the loop, e.g. 20 devices should measure 50k ohms.

The resistance across the loop positive to negative will be in the Mohm region.

Ensure the screen is continuous around the loop; this reading should be approx 10 ohms.

The screen should not be bonded to building earth.

Test the loops with the multimeter set to AC volts – this is to check that there is no induced voltage which could be caused by the cables being run too closely to a high voltage source.

This will show if anything drastic is wrong with the loop devices wired in backwards breaks etc. If there is a short at the end or start of the loop this will need to be fixed before powering the panel.

#### Auto-learn function (see page 46)

This is accessed through the engineer level access code. When the panel is auto-learned all the devices address information is set up from address 1 upwards from the start of each loop, previous addressing is lost. Once the panel has finished the auto-learn it will reset itself. After this is done reset the panel using the touch screen.

#### Check auto config.

This function has two purposes, the first is to check that when a database has been downloaded the transmitted data matches the device data on the loop and then it highlights any anomalies as device unknown or device type mismatches.

The second is to pinpoint any o/c or s/c faults on the loop. The panel achieves this by electronically disconnecting the return legs and interrogates the devices on the loop. If there is a break the panel will go to fault stating the first device it cannot see beyond the break. This same function also pinpoints short circuits in the same way, creating a fault beyond the point where an isolator has opened.

## 6 Commissioning

## **6.1 Configuration**

#### **Detector LED flashing**

The ULFX6000 and ULFX6000RM detector flashing function is used to allow a visual inspection and confirmation that the fire panel is in communication with the installed system devices. This facility can be accessed via the engineering menu and can be switched on or off at any time as required.

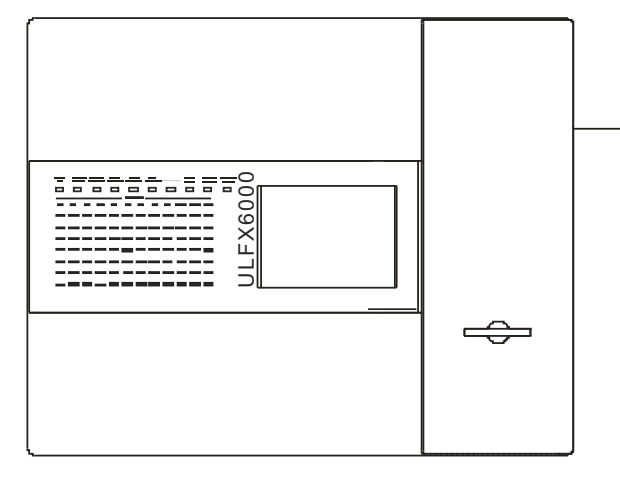

## Up/downloading using PC software (see page 45)

The PC Software enables the panel to upload all the address, location text, any comments and programming of inputs and outputs to be downloaded back to panel. This will speed up commissioning.

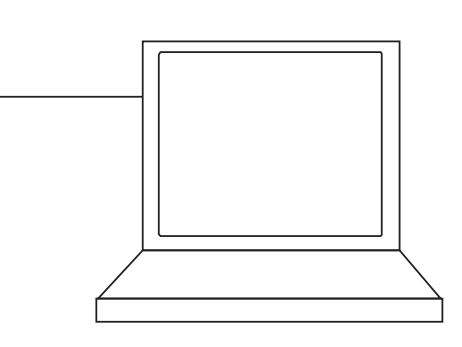

## 6.2 Panel programming

#### **Positive alarm sequence**

The positive alarm sequence will program a delay to the NAC's, Alarm relay and Auxiliary for a period of 15 seconds, if the alarm is acknowledge, it will silence the piezo sounder and start a timer which prevents activation of these outputs for an additional time duration which can be user programmed for up three minutes. After the programmed delay, all the outputs will activate if the source of the alarm is not cleared. If the alarm is not acknowledged or reset during the first time delay of 15 seconds, all the appropriate outputs will be activated.

Note: If a second alarm occurs during either time delays, the alarm will proceed immediately causing activation of the appropriate output zones.

Pre-signal: An arrangement where the operation of an automatic detector or initial operation of manual station actuates only on selected devices or devices for the

Figure 16. Alarm verification timing diagram

purpose of notifying key personnel who then have the option of initiating a general alarm. All NAC's circuits, and Auxiliary outputs can be pre-programmed with a delay of up to 10 minutes using Menvier Site Installer software by using a double knock global or zone feature.

During this condition, the Pre-signal will be lit.

#### **Alarm verification features**

The panel is equipped with the Alarm verification features used to reduce unwanted false alarm wherein a typical smoke detector report alarm condition for minimum period of time in order to accept a valid alarm condition. This period can be programmed to 15s, 30s or 60s.

During the minimum 60-second alarm confirmation period following the retard-reset-restart period, re-actuation of the same detector that initiated the alarm verification cycle, actuation of another smoke detector on the same circuit (zone), or an alarm from another zone shall result immediately in an alarm signal from the control unit.

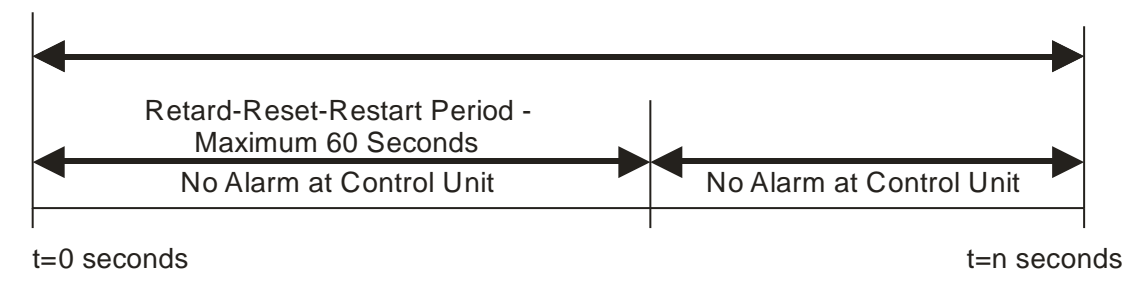

## 6.3 PC Commissioning Software

## 6.3.1 Device input programming

| Normal Standby | ⇔ | Default setting                        |
|----------------|---|----------------------------------------|
| Alarm          | ⇔ | Panel reports fire from device.        |
| Trouble        | ⇔ | Panel reports fire from device.        |
| Reset          | ⇒ | Panel resets.                          |
| NAC Silence    | ⇒ | Silence all currently active sounders. |
| Supervisory    | ⇒ | Panel reports supervisory from device. |
| Drill          | ⇔ | Panel manually set into alarm.         |

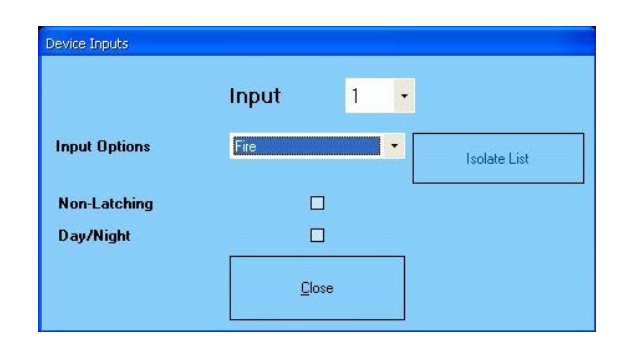

#### NAC Programming

#### **Pre-Signal**

The output of a device when triggered can be delayed up to 10minutes - based on a user defined value in minutes.

This programming option is enabled when a value other than zero is entered inside the 'Delay' window.

| File View Icols Commission Help |                                                                                                    |                               |                             |                  |
|---------------------------------|----------------------------------------------------------------------------------------------------|-------------------------------|-----------------------------|------------------|
| Site Monitor v5 test            | Commission                                                                                                    |                               |                             |                  |
| B  001 : Reception (DF6000)     | Retrieve database from panel                                                                                                    | Send database to panel        | Send Logo to Panel          | 🖌 Check          |
| 🖃 – 📟 Loop 1                    |                                                                                                    |                               | 1                           |                  |
| 001 : First floor               | Panel Details Loop Details Debug logs                                                                                                    |                               |                             |                  |
| 002: Second floor               | Panel Details                                                                                                    | Name Beception                | Address                     | 10               |
| B-B Loop 2                      | 1 dilor                                                                                                    |                               |                             |                  |
| 001: First floor                |                                                                                                    |                               |                             |                  |
| 002: Second floor               | Constant of the second second s |                               |                             |                  |
| 🚥 Loop 3                        | NAC Group 1                                                                                                    |                               |                             |                  |
| Loop 4                          | <ul> <li>Continuous</li> </ul>                                                                                                    | Double Knock                  | Pre-Signal Dependency (Type |                  |
| 002: SteMonitor5 (Eco232)       | O Pulsing O                                                                                                    | Global   Any Zone (2 Devices) |                             | Allocate Devices |
|                                 | NéC Brown 2                                                                                                    |                               | <b>U</b>                    |                  |
|                                 | Continuous                                                                                                    | Double Knock                  | Pre-Signal Dependency (Type |                  |
|                                 | O Pulsing                                                                                                    | Global O Any Zone (2 Devices) |                             | Allocate Devices |
|                                 | Delessing Capitan                                                                                                    |                               |                             |                  |
|                                 | Continuous                                                                                                    | Dauble Knock                  | Pre-Signal Dependency (Type |                  |
|                                 | O Pulsing                                                                                                    | Double Police                 | 00                          | Allocate Devices |
|                                 |                                                                                                    |                               |                             |                  |
|                                 | Aux Services                                                                                                    |                               | Pre-Signal Dependency (Tupe | ]                |
|                                 | O Pulsing                                                                                                    | Duckervinck                   | 0 (¢)                       | Allocate Devices |
|                                 |                                                                                                    |                               |                             | <u> </u>         |
|                                 |                                                                                                    |                               |                             |                  |
|                                 |                                                                                                    |                               |                             |                  |
|                                 |                                                                                                    |                               |                             |                  |
|                                 |                                                                                                    |                               |                             |                  |
|                                 |                                                                                                    |                               |                             |                  |
|                                 |                                                                                                    |                               |                             |                  |
|                                 |                                                                                                    |                               |                             |                  |
|                                 |                                                                                                    |                               |                             |                  |
|                                 |                                                                                                    |                               |                             |                  |
|                                 |                                                                                                    |                               |                             |                  |
|                                 |                                                                                                    |                               |                             |                  |
| Add Panel Delete Panel          |                                                                                                    |                               |                             |                  |
|                                 |                                                                                                    |                               |                             |                  |

Every panel must be configured with the pre-programmed delay Double Knock per Zone is required for outputs to operate pre signal.

Double Knock feature will override:

- Pre programmed delays
- Alarm Verification
- Positive Alarm Sequencing

## 7 Panel controls & indicators

## 7.1 Touch screen display

| Access<br>Code     | Alarms<br>O | Super-<br>visory O | Troubles<br>0 | Disabled<br>/Test |
|--------------------|-------------|--------------------|---------------|-------------------|
|                    |             |                    |               |                   |
|                    |             |                    |               |                   |
|                    | SV          | stem Healtt        | v             |                   |
|                    | XX          | Zones Activ        | /e            |                   |
| Tuesday            |             |                    |               |                   |
| dd-mm-y            | ryy         |                    |               |                   |
| 16:25.25<br>BST On | CC          | DOPE               | R             |                   |
| BST On             |             |                    |               |                   |

## 7.2 Panel operation

ULDF6000 and ULFX6000RM are operated via a backlit touch screen. The default fire screen is shown below. From this screen all the panels' functions can be operated. The first time you touch the screen the backlight will illuminate the panel. The Touch Screen is a multi-function display consisting 320x240 dots featuring high intensity backlighting. In normal operation, the display indicates as above with the backlighting off.

During an event on the system the display shows the FIRST EVENT and LAST EVENT plus other events as space allows.

The last 2 lines are normally used to display the total number of events, but they are also used for scrolling fire conditions, faults, pre alarms or disabled devices independently or for displaying a reduced menu when in fire condition.

When an event occurs the Touch Screen backlighting comes on unless there is a mains power supply fault.

Use the Touch Screen to scroll through all active events on the system by using the SCROLL UP and SCROLL DOWN buttons (available at access level)

 You can display the contents of the log and also view details of any Alarms, Troubles, pre-alarms, faults or disablements. When displaying the system menu on the Touch Screen, the last 5 lines of the display are shown in reverse text.

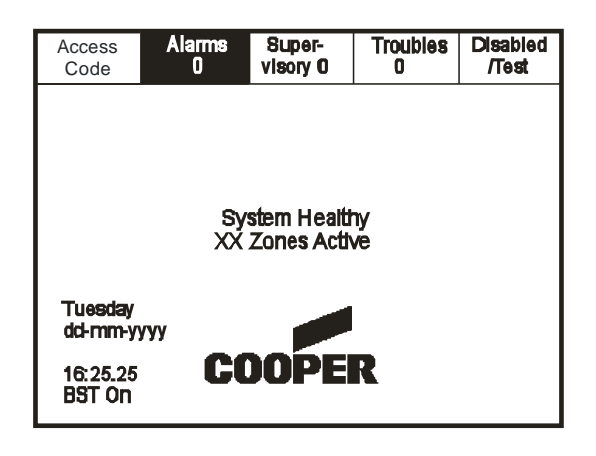

Pressing a field will highlight it and forward to the next screen as shown below.

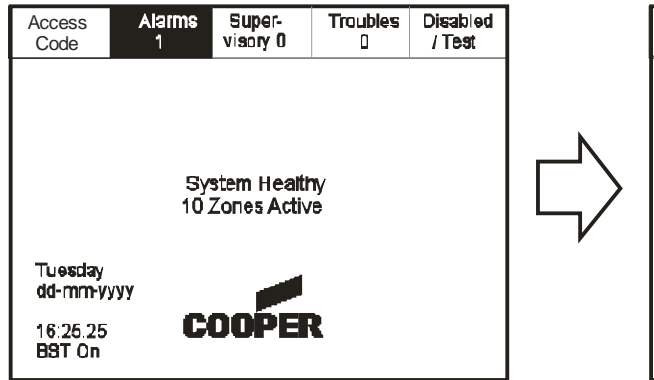

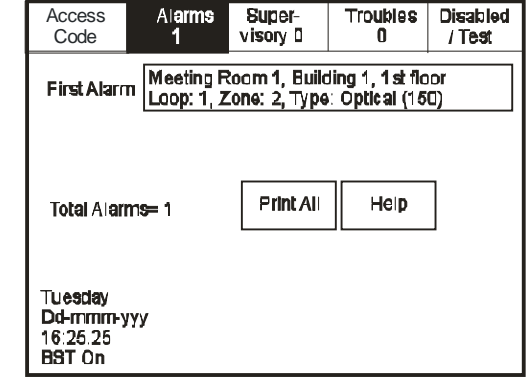

## 7.3 Public access level 1

Public access level does not require an access code and allows anybody to review the functions outlined below

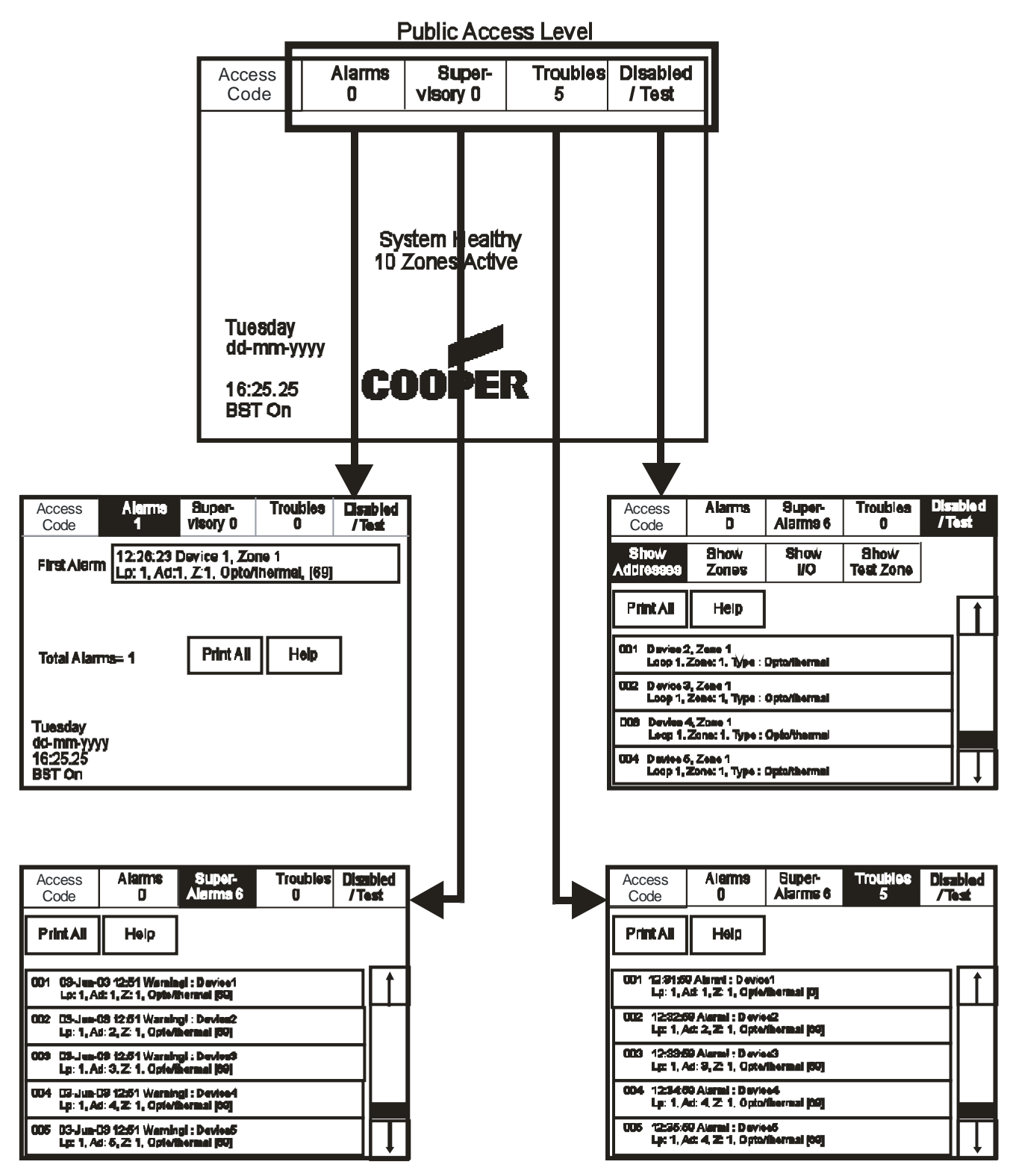

## 7.4 Evacuate (Access level 2)

To activate the touch screen, touch the top left corner of the screen until the screen illuminates. To enter the supervisor mode touch the supervisor button and enter the passcode.

Enter the Supervisor Mode Passcode and select "Evacuate" on the menu at the top of the screen.

| Access<br>Code                                                                                   | Evacuate | Silence<br>Alarms | Acknowledge | Reset |  |  |  |
|--------------------------------------------------------------------------------------------------|----------|-------------------|-------------|-------|--|--|--|
| View Alarms<br>AC = 0<br>View Pre<br>Alarms<br>View Pre<br>Alarms                                |          |                   |             |       |  |  |  |
| Pre-alarm = Some smoke/heat but below fire threshold<br>these warnings will appear and disappear |          |                   |             |       |  |  |  |

Select "Yes" to evacuate the building.

## 7.5 Silence alarms

To activate the touch screen, touch the top left corner of the screen until the screen illuminates. To enter the supervisor mode touch the supervisor button and enter the passcode.

Enter the Supervisor Mode Passcode and select "Silence Alarms" button as the top of the screen.

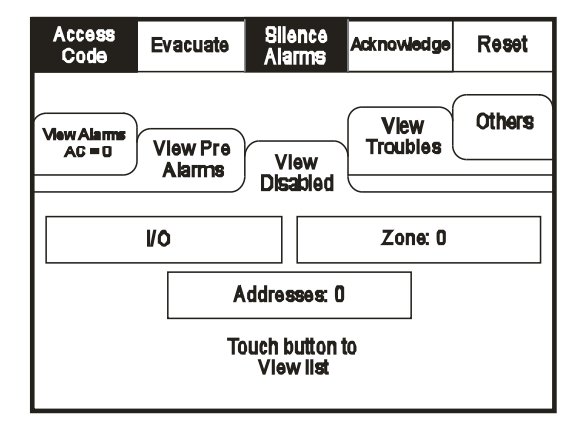

Select "yes" to silence Alarm.

| Access<br>Code                                                                               | Access<br>Code                                             |
|----------------------------------------------------------------------------------------------|------------------------------------------------------------|
| This will activate ALL sounders<br>and activate all panel relays<br>Do you wish to continue? | This will silence ALL sounders<br>Do you wish to continue? |
| Yes No                                                                                       | Yes No                                                     |
|                                                                                              |                                                            |
|                                                                                              |                                                            |
|                                                                                              |                                                            |

## 7.6 Acknowledge

To activate the touch screen, touch the top left corner of the screen until the screen illuminates. To enter the supervisor mode touch the supervisor button and enter the passcode.

Enter the Supervisor Mode and Select "acknowledge" from the Top Menu.

| View Alarms<br>AC = 19<br>Alarms<br>View<br>Plant d |  |  |  |  |  |  |  |
|-----------------------------------------------------|--|--|--|--|--|--|--|
| Disabled View Troubles Others                       |  |  |  |  |  |  |  |
|                                                     |  |  |  |  |  |  |  |
| Enable/Disable Weekly Test                          |  |  |  |  |  |  |  |
| Print View Log                                      |  |  |  |  |  |  |  |
| Lamp Test Check Config.                             |  |  |  |  |  |  |  |

## 7.7 Reset

Enter the Supervisor Mode and Select "Reset" from the top Menu. Select "Yes" to reset the panel.

| Access<br>Code Evacuate Alam                                                                                            | e<br>S Acknowledge  | Reset  |   | Access<br>Code |                               |                              |  |
|----------------------------------------------------------------------------------------------------|---------------------|--------|---|----------------|-------------------------------|------------------------------|--|
| View Alarms<br>AC = 19<br>View Pre<br>Alarms<br>Disab                                                                   | ed View<br>Troubles | Others | • |                | This will Rese<br>Do you wish | et the Panel<br>to continue? |  |
| Mains Failure<br>Troubles = Short circuits, broke<br>To remove Troubles from this lis<br>1) Fix Fault<br>2) Reset Panel | detectors etc.      |        |   |                |                               |                              |  |

#### 7.8 Pre-alarms

Enter the Supervisor Mode and Select "Pre-Alarms" tab.

| Access<br>Code                                        | Evacuate           | Silence<br>Alarms | Acknowledge      | Reset  |  |  |
|-------------------------------------------------------|--------------------|-------------------|------------------|--------|--|--|
| ViewAlarms<br>AC = 0                                  | View Pre<br>Alarms | Vlew<br>Disabled  | View<br>Troubles | Others |  |  |
| Pre-alarm = Some smoke /heat but below fire threshold |                    |                   |                  |        |  |  |

A pre-alarm is shown when a detector appears to register heat or smoke but in a quantity that is insufficient to warrant an alarm.

Pre-alarm may indicate a buildup of dirt in a smoke detector which can be interpreted by the detector as smoke presence.

## 7.9 Disabled devices

Enter the Supervisor mode and Select the "Disabled" tab.

| Access<br>Code Evacuate                      | Silence<br>Alarms | Acknowledge      | Reset  |  |  |  |
|----------------------------------------------|-------------------|------------------|--------|--|--|--|
| View Alarms<br>AC = 0<br>Alarms              | View<br>Disabled  | View<br>Troubles | Others |  |  |  |
| I/O                                          |                   | Zone: 0          |        |  |  |  |
| Addresses: 0<br>Touch button to<br>View list |                   |                  |        |  |  |  |

The individual buttons show which devices and the number of devices which have been disabled. Press one of the buttons to display detailed information for a particular category.

#### 7.10 Troubles

Enter Supervisor Mode Passcode and select "Troubles" tab

| Access<br>Code                                                                                    | Evacuate           | Silence<br>Alarms | Ackno wiedge | Reset  |  |  |  |  |  |
|---------------------------------------------------------------------------------------------------|--------------------|-------------------|--------------|--------|--|--|--|--|--|
| <b>View Alarms</b><br>AC = 0                                                                      | View Pre<br>Alarms | View              |              | Others |  |  |  |  |  |
|                                                                                                   |                    |                   |              |        |  |  |  |  |  |
|                                                                                                   |                    |                   |              |        |  |  |  |  |  |
|                                                                                                   |                    |                   |              |        |  |  |  |  |  |
| Pre-alarm = Some smoke /heat but below fire threshold<br>These warnings will appear and disappear |                    |                   |              |        |  |  |  |  |  |

## 7.11 Enable/disable (Others menu)

To activate the touch screen, touch the top left corner of the screen until the screen illuminates. To enter the supervisor mode touch the supervisor button and enter the passcode.

Enter the Supervisor Mode passcode and select the "Others" tab.

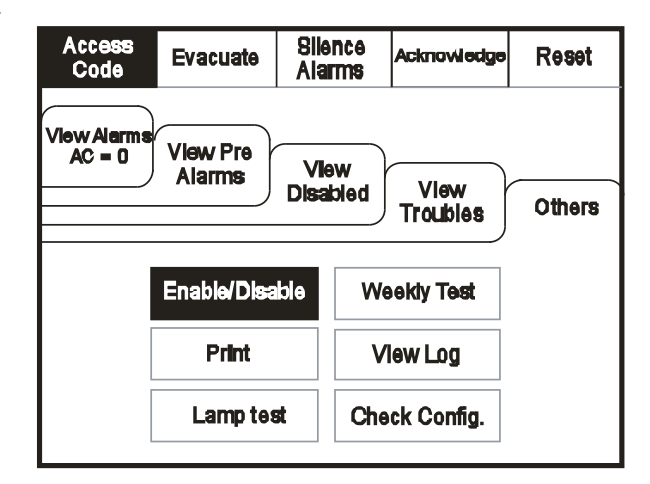

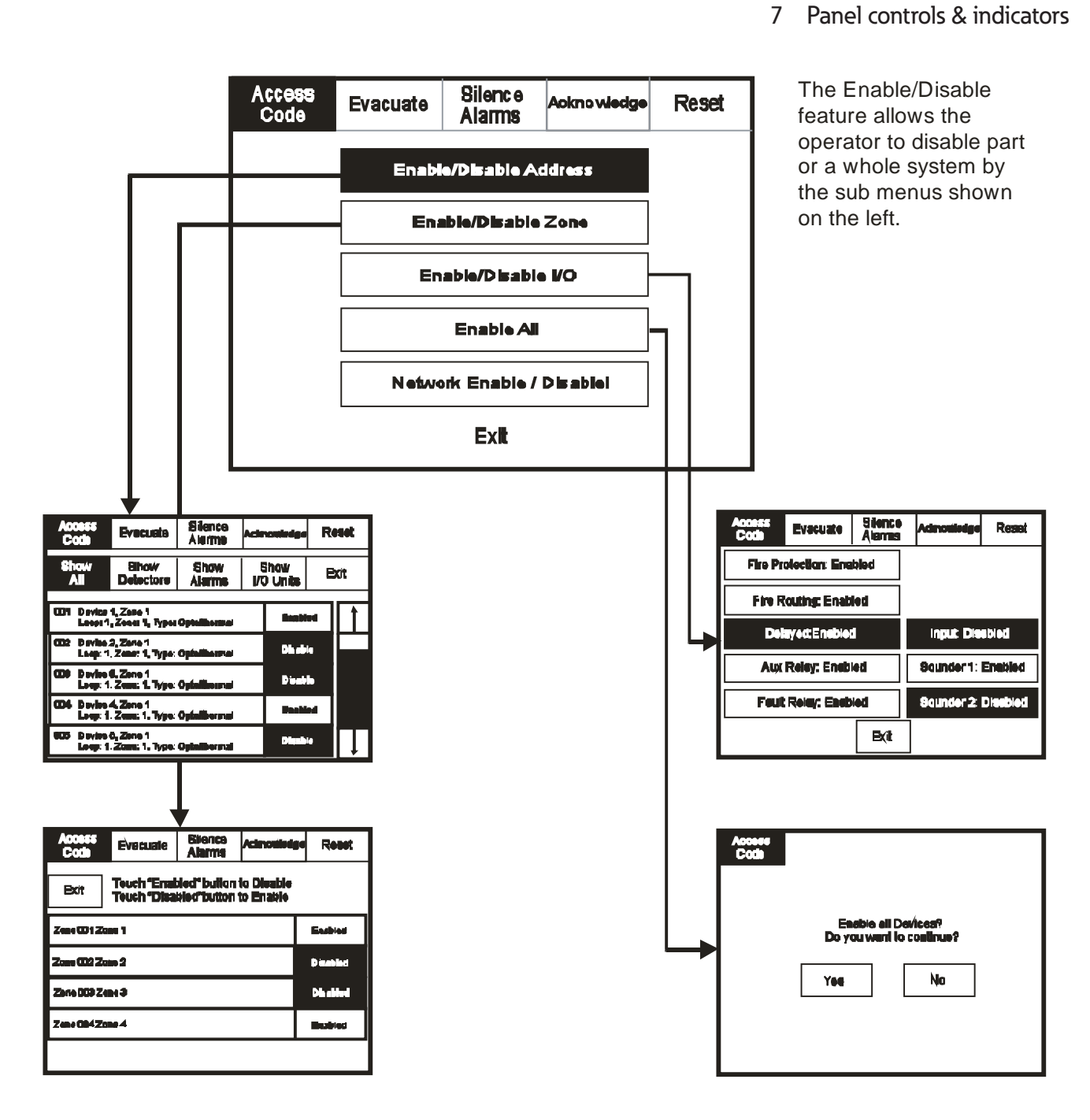

The "Disable All" feature is not permitted in UL864 9th Edition

## 7.12 Print

To activate the touch screen, touch the top left corner of the screen until the screen illuminates. To enter the supervisor mode touch the supervisor button and enter the passcode.

Enter the Supervisor Mode and Select the "Others" Tab. Press "Print"

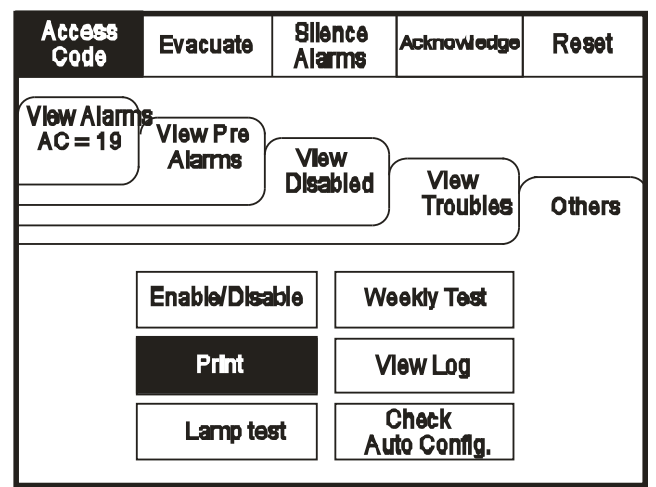

Select the Information you wish to print from the Buttons Listed

| Access<br>Code            | Evacuate | <b>Sile</b><br>Ala | nce<br>TTTS     | Acknowledge  | Reset |
|---------------------------|----------|--------------------|-----------------|--------------|-------|
| Print All Log Records     |          |                    |                 | Print Alarm  | Log   |
| Print Last 10 Log Records |          |                    | Print Fault Log |              |       |
| Print Disablements        |          |                    |                 | Print Test L | 0g    |
| Print Current Troubles    |          |                    |                 |              |       |
| Print Current Alarms      |          |                    |                 | E            | xit   |

#### 7.13 Lamp test

To activate the touch screen, touch the top left corner of the screen until the screen illuminates. To enter the supervisor mode touch the supervisor button and enter the passcode.

Enter the Supervisor Mode and Select the "Others" Tab. Press "Lamp Test"

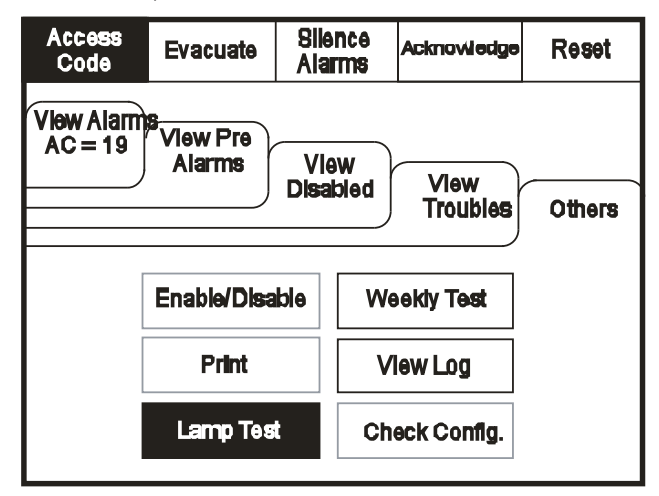

| Access<br>Code |                                        |
|----------------|----------------------------------------|
|                | Lamp Test                              |
|                | LED's will light in<br>numerical order |
|                | Ok Cancel                              |

## 7.14 Weekly test

To activate the touch screen, touch the top left corner of the screen until the screen illuminates. To enter the supervisor mode touch the supervisor button and enter the passcode. Select the others tab as shown below. Press Weekly test.

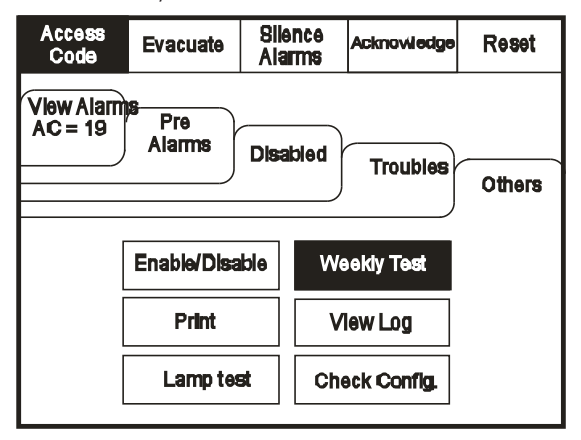

Weekly test is now in progress.

| Access<br>Code<br>Weakly hout<br>De you want to commune?<br>Van No | • | Weakly test<br>Availing Alum Signal<br>Will senst after 4 minutes<br>Cancel |
|--------------------------------------------------------------------|---|-----------------------------------------------------------------------------|
|--------------------------------------------------------------------|---|-----------------------------------------------------------------------------|

The panel will automatically return to the system healthy screen once the weekly test has been completed.

## 7.15 Viewing events

To activate the touch screen, touch the top left corner of the screen until the screen illuminates. To enter the supervisor mode touch the supervisor button and enter the passcode.

Enter the Supervisor Mode Passcode. Select the "Others" tab and press View Log.

|                | View Alarms<br>AC = 19 Alarms Disabled                  |  |  |  |  |  |  |  |
|----------------|---------------------------------------------------------|--|--|--|--|--|--|--|
|                | Others                                                  |  |  |  |  |  |  |  |
|                |                                                         |  |  |  |  |  |  |  |
| Weekly Test    |                                                         |  |  |  |  |  |  |  |
| Print View Log |                                                         |  |  |  |  |  |  |  |
| Check `Config. |                                                         |  |  |  |  |  |  |  |
|                | d Troubles<br>Weekly Test<br>Vlew Log<br>Check `Config. |  |  |  |  |  |  |  |

Use the scroll bar to view the list of up to 9999 events

| Access<br>Code                                                              | Evacuate                                                           | Silence<br>Alarms                       | Acknowledge   | Reset | Events can be sorted<br>by selecting from the |
|-----------------------------------------------------------------------------|--------------------------------------------------------------------|-----------------------------------------|---------------|-------|-----------------------------------------------|
| Newest                                                                      | Oldest                                                             | Exit                                    |               |       | sort option menu.                             |
| Show<br>All                                                                 | Show<br>Alarms                                                     | Show<br>Troubles                        | Show<br>Tests | 1     | ]                                             |
| 001 Monday<br>Hard R<br>002 Alarm!<br>Building                              | y 13-Jan-200400<br>eset<br>Lobby, [Optical] (<br>g 1, Ground floor | 3:34:12<br>(Ana=150)<br>, Panel 1, Loop |               | J     |                                               |
| 003 Mondar<br>SoftRe                                                        | /06·Nov-2000 ′<br>set                                              | 122.56                                  |               |       |                                               |
| 004 Monday 13-N ov-2001, 18:09.07 Fault<br>Panel1, Loop 2 Zone 2, Address 5 |                                                                    |                                         |               |       |                                               |
| 005 Monday<br>Mains (                                                       | y 19 Feb 2001 2<br>or Battery failure                              | 2:20.19                                 |               |       | ]                                             |

The ULFX6000 and ULFX6000RM event log stores up to 9999 events including, Alarms, Troubles, resets and address changes. Once the maximum 9999 events have been reached ULFX6000 and ULFX6000RM will automatically overwrite the oldest event every time a new event is stored. The event log can only be reset by an approved service engineer.

ULFX6000 INSTALLATION MANUAL PR209-171-509-05 February 2018 www.eaton.com

#### 7.16 Check auto config

To activate the touch screen, touch the top left corner of the screen until the screen illuminates. To enter the supervisor mode touch the supervisor button and enter the passcode.

Enter the Supervisor Mode and Select the "Others"

Tab. Press Check Auto Config. This feature will scan the loop and pinpoint the exact location of any break in the loop wiring and will also identify any changes in the loop configuration (e.g. New devices added or changed device types).

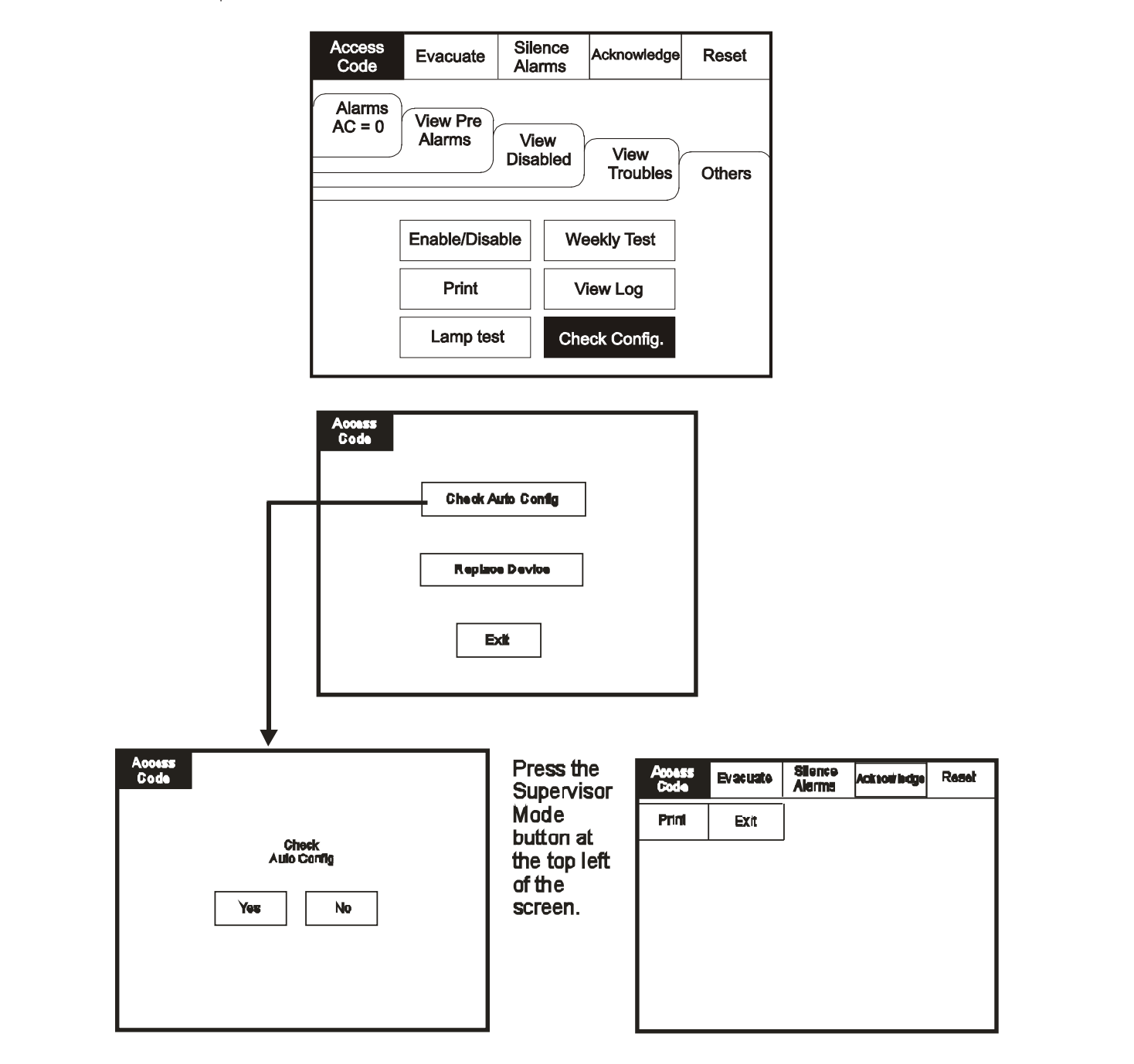

Replace device enables an existing device to be replaced with a new device without losing the existing text and sounder programming.

Replace a single device then use the replace device menu to allocate an existing address to the new device.

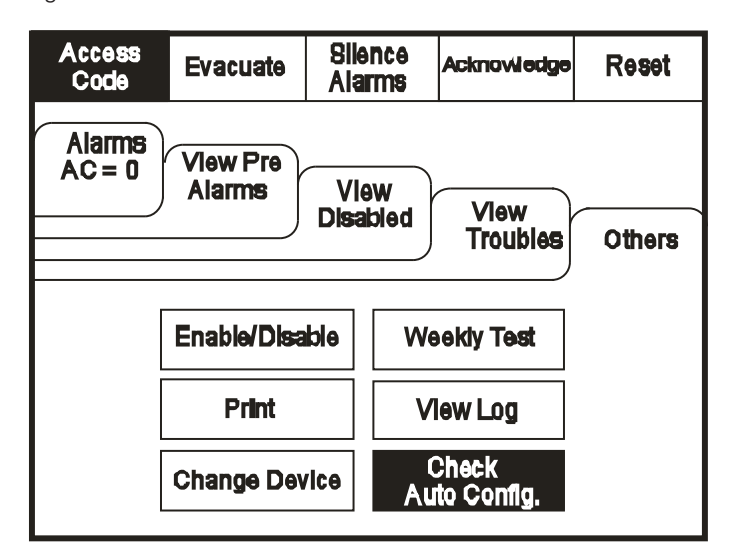

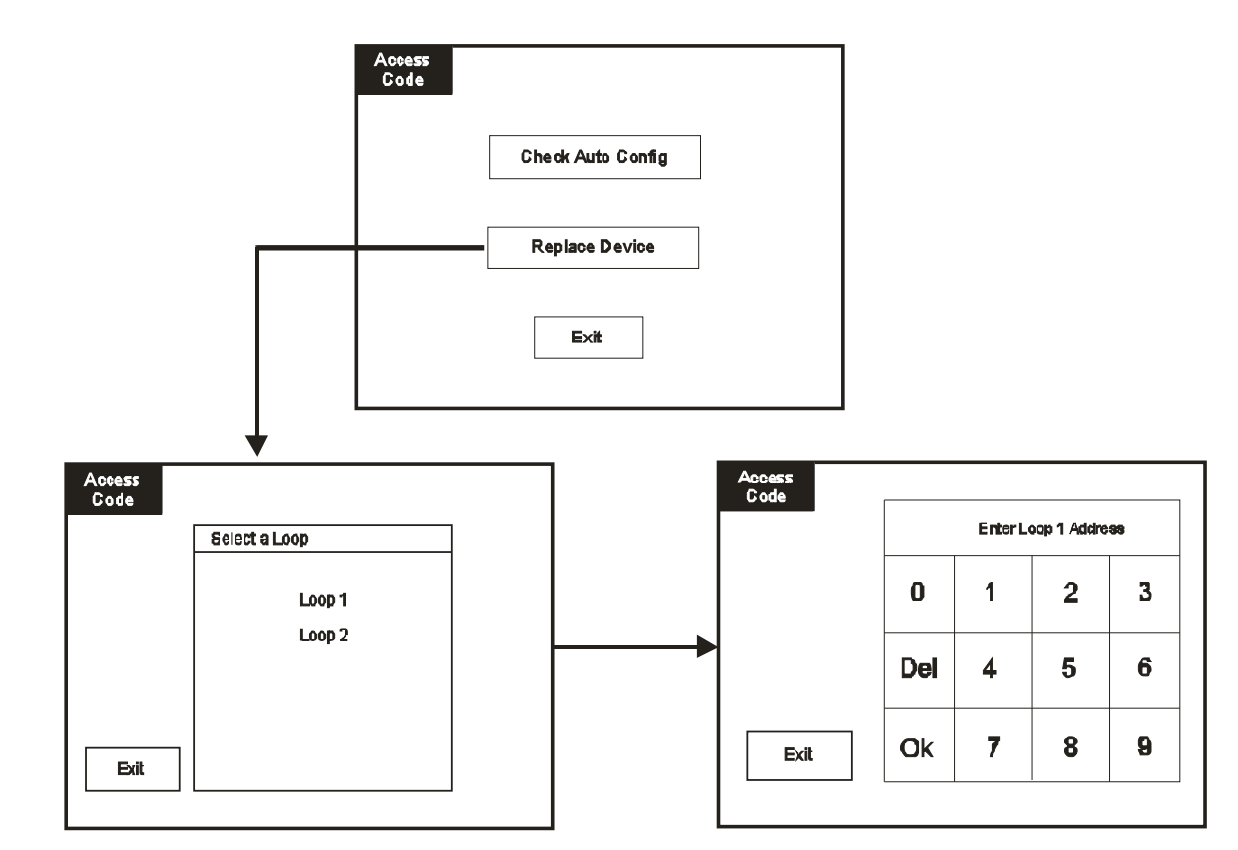

## 7.17 Test device (Access level 3)

To activate the touch screen, touch the top left corner of the screen until the screen illuminates. To enter the service mode touch the supervisor button and enter supervisor passcode.

| Access<br>Code | Exit                  | ,                                                              | Ackno wiedge      | Reset | Enter the Service<br>mode. Select<br>"Test". |
|----------------|-----------------------|----------------------------------------------------------------|-------------------|-------|----------------------------------------------|
|                |                       | Commission                                                     |                   |       |                                              |
|                |                       | Configure                                                      |                   |       |                                              |
|                |                       | Test                                                           |                   |       |                                              |
|                |                       |                                                                |                   |       |                                              |
|                |                       |                                                                |                   |       | J                                            |
|                |                       |                                                                |                   |       |                                              |
| Access<br>Code | Exit                  | A                                                              | cknowledge        | Reset | Select the "Test<br>Device" button.          |
| Access<br>Code | Exit                  | Ar<br>ost Device                                               | cknowledge        | Reset | Select the "Test<br>Device" button.          |
| Access<br>Code | Exit<br>Te            | Ar<br>est Device<br>est Zone                                   | cknowledge        | Reset | Select the "Test<br>Device" button.          |
| Access<br>Code | Exit<br>Ta<br>Sounder | est Device<br>est Zone<br>Level Test M                         | cknoviedge<br>ode | Reset | Select the "Test<br>Device" button.          |
| Access<br>Code | Exit<br>Te<br>Sounder | Ar<br>Ost Device<br>Sest Zone<br>Level Test Mr<br>Man Walk Tes | cknowledge<br>ode | Reset | Select the "Test<br>Device" button.          |

## Touch row to select device to test.

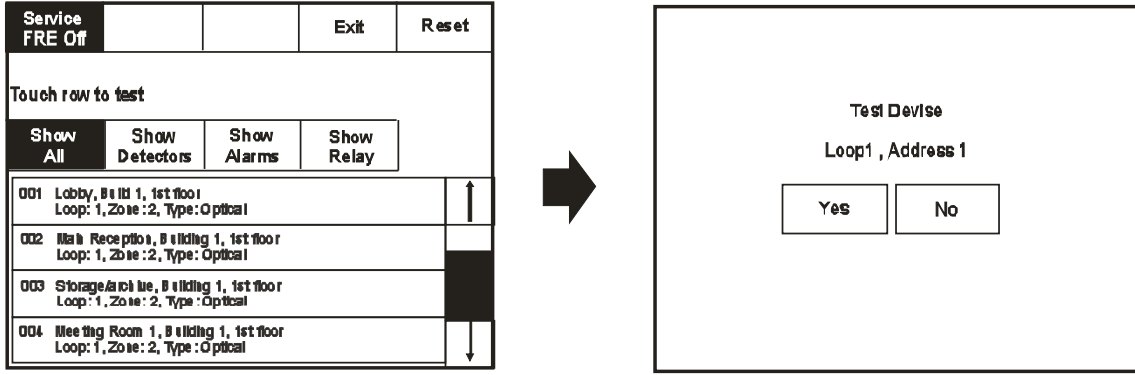

## 7.18 Test zone

To activate the touch screen, touch the top left corner of the screen until the screen illuminates. To enter the supervisor mode touch the supervisor button and enter the service passcode.

Enter the Service Mode, Select "Test" and on the Screen Shown Below Press "Test Zone"

| Access<br>Code | Exit         | Acknowledge        | Reset |
|----------------|--------------|--------------------|-------|
|                | Test         | Device             |       |
|                | Test         | Zone               |       |
|                | Sounder Le   | vel Test Mode      |       |
|                | Global Flash | ing LED on/off     |       |
|                | One Mar      | <b>n Walk Test</b> |       |
|                |              |                    |       |

| Access<br>Code                                                                                      |                           |      | Exit | Re | set |
|----------------------------------------------------------------------------------------------------|---------------------------|------|------|----|-----|
| Touch "-" Button to place a zone into test mode<br>Touch "-" Button to remove a zone from test mode |                           |      |      |    |     |
| Zone 001 Bu                                                                                         | ilding 1, Ground          |      |      | -  | 1   |
| Zone OC2 Bu                                                                                         |                           | Test |      |    |     |
| Zone 003 Bu                                                                                         |                           | -    |      |    |     |
| Zone 004 Pa                                                                                         |                           | -    |      |    |     |
| Zone 005 Bu                                                                                         | ilding 2, b <i>as</i> eme | nt   |      | -  |     |

## 7.19 Sounder level test mode

Enter the Service Mode and Select Test. From the Test Menu Select "Sounder Level Test Mode"

| Access<br>Code | Exit |              | Acknowledge | Reset | Access<br>Code | Exit   |                     | Ackno wiedge | Reset |
|----------------|------|--------------|-------------|-------|----------------|--------|---------------------|--------------|-------|
|                |      | Commission   |             |       |                |        | Test Device         | •            |       |
|                |      | Configure    |             |       |                |        | Test Zone           |              |       |
|                |      | Test         |             |       |                | Global | IC Level lesi       | D On/Off     |       |
|                | Enab | le/Disable A | ddress      |       |                | Or     | <b>ne Man Wal</b> k | Test         |       |

| Sound Le  | vel Test Mode   |   |
|-----------|-----------------|---|
| Do you wa | nt to continue? |   |
|           |                 |   |
| Yes       | No              | ] |
|           |                 |   |

| Sound Level Test Mode                                        |
|--------------------------------------------------------------|
| All sounders will now pulse<br>15 seconds on, 30 seconds off |
| Touch "Stop" button to stop test                             |
| Stop                                                         |

## 7.20 Global flashing LED on/off

To activate the touch screen, touch the top left corner of the screen until the screen illuminates. To enter the supervisor mode touch the supervisor button and enter the service passcode.

Enter the Service Mode and Select test.

| Access<br>Code | Exit        |                       | Acknowledge        | Reset | If global LED floabing is                                              |
|----------------|-------------|-----------------------|--------------------|-------|------------------------------------------------------------------------|
|                |             | Commission            |                    |       | set to on, all device<br>LED's will pulse<br>intermittently to confirm |
|                | Configure   |                       |                    |       | correct communication.                                                 |
|                |             | Test                  |                    |       |                                                                        |
|                | Enab        | le/Disable A          | ddres <del>s</del> |       |                                                                        |
| Access<br>Code | Exit        |                       | Acknowledge        | Reset | Select "Global Flashing<br>LED On/Off" from the                        |
|                |             | Test Device           | 9                  |       | lest Menu Screen.                                                      |
|                |             | Test Zone             |                    |       |                                                                        |
|                | Soun        | d Level Test          | Mode               |       |                                                                        |
|                | Global      | Flashing LE           | D On/Off           |       |                                                                        |
|                | On          | e Man Walk            | Test               |       |                                                                        |
|                |             |                       |                    |       | ]                                                                      |
|                | Gio<br>Flas | bbal flashing<br>hing | LED's<br>Off       |       |                                                                        |

## 7.21 One man walk test

To activate the touch screen, touch the top left corner of the screen until the screen illuminates. To enter the supervisor mode touch the supervisor button and enter the service passcode.

Enter the Service Mode and Select Test.

| Access<br>Code | Exit   | Acknowledge         |    |                                        |                          |
|----------------|--------|---------------------|----|----------------------------------------|--------------------------|
|                |        | Commission          |    |                                        | Core Mars Mileli Text    |
|                |        | Configure           |    |                                        | Do you want to continue? |
|                |        | Test                |    |                                        | Yes Ng                   |
|                | Enat   | ole/Disable Address |    |                                        |                          |
| Access<br>Code | Exit   | Aoknowledge Ré:     | et | Select "One Man<br>Walk Test" from the |                          |
|                |        | Test Device         |    | Test Menu Screen.                      | One Man Walk Test        |
|                | Raup   | Test Zone           |    |                                        | Awaiting Alarm Signal    |
|                | Global | Flashing LED On/Off |    |                                        | Stop                     |
|                | On     | e Man Walk Test     |    |                                        |                          |

## 7.22 Commission: Load CDR from laptop

To activate the touch screen, touch the top left corner of the screen until the screen illuminates. To enter the supervisor mode touch the supervisor button and enter the service passcode.

Enter the Service Mode and Select Commission.

|                | -                             |                                |                |                           |                  |                  |
|----------------|-------------------------------|--------------------------------|----------------|---------------------------|------------------|------------------|
| Access<br>Code | Exit                          |                                |                | Acknowledge               |                  |                  |
|                |                               | Commi                          | ssior          | 1                         |                  |                  |
|                |                               | Config                         | ure            |                           |                  |                  |
|                |                               | Test                           | ł              |                           |                  |                  |
|                | Enab                          | le/Disa                        | ble A          | ddress                    |                  |                  |
| Access<br>Code | Exit                          |                                |                | Ackno włedge              | Reset            | Se<br>fro        |
| Load ¢D        | or fom Lapi                   | ор                             |                | Analogue                  | Level            | Co               |
| Download       | d CDR to Lej                  | stop                           |                | Printer Setti             | ngs              |                  |
| Au             | to Learn                      |                                | Cł             | nange Panel I             | Number           |                  |
| E              | nase Log                      |                                |                | Number of Pe<br>In Networ | <b>nels</b><br>k |                  |
| Sys            | tem Detail                    |                                | Screen Cover   |                           |                  |                  |
| Load           | logo from P                   | c                              |                | <b>italian M</b> o        | t <b>ie</b>      |                  |
|                |                               |                                |                |                           |                  | Afi<br>coi<br>do |
|                | Load                          | CDR fr                         | om L           | aptop                     |                  | Im               |
|                | Th <b>is will e</b><br>Do you | rase th<br>1 want <sup>-</sup> | e cur<br>to co | rent CDR<br>ntinue?       |                  | Do<br>be<br>the  |
|                | Yes                           |                                |                | No                        |                  |                  |

Select "Load CDR from Laptop" from the Commission Menu"

After pressing "Yes" click commission on the PC download software.

Important:

Do not click commission before pressing "Yes" on the "Load CDR" screen.

## 7.23 Commission: Download CDR to laptop

To activate the touch screen, touch the top left corner of the screen until the screen illuminates. To enter the supervisor mode touch the supervisor button and enter the service passcode.

Enter the Service Mode and Select Commission.

| Access<br>Code | Exit |              | Acknowledge | Reset |
|----------------|------|--------------|-------------|-------|
|                |      | Commission   |             |       |
|                |      |              |             |       |
|                |      |              |             |       |
|                |      |              |             |       |
|                | Enab | le/Disable A | ddress      |       |

| Access<br>Code         | Exit |              |                  | Acknowledge                    | Reset |  |
|------------------------|------|--------------|------------------|--------------------------------|-------|--|
| Load CDR from Laptop   |      |              | Analogue Level   |                                |       |  |
| Download CDR to Laptop |      |              | Printer Settings |                                |       |  |
| Auto Learn (           |      |              | с                | Change Panel Number            |       |  |
| Erase Log              |      |              |                  | Number of Panels<br>in Network |       |  |
| System Detail          |      | Screen Cover |                  | /er                            |       |  |
| Load logo from PC      |      |              | Italian Mo       | de                             |       |  |

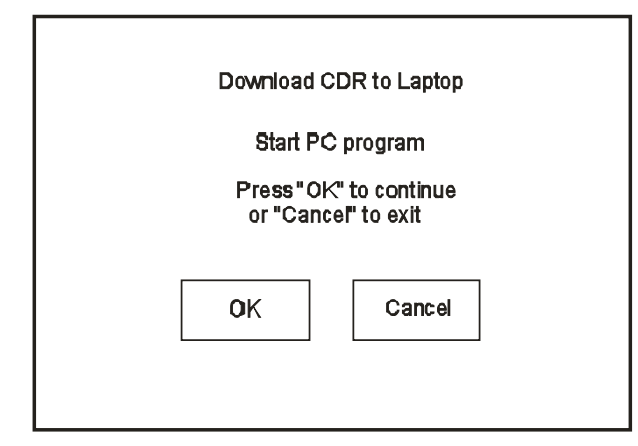

Select "Download CDR from Laptop" from the Commission Menu Screen.

## 7.24 Commission: Auto learn

To activate the touch screen, touch the top left corner of the screen until the screen illuminates. To enter the supervisor mode touch the supervisor button and enter the service passcode.

Enter the Service Mode and Select Commission.

| Access<br>Code | Exit |              | Aoknowledge | Reset |
|----------------|------|--------------|-------------|-------|
|                |      |              |             |       |
|                | 1    |              |             |       |
|                |      |              |             |       |
|                |      |              |             |       |
|                |      |              |             |       |
|                |      | Test         |             |       |
|                |      |              |             |       |
|                | Enab | ie/Disable A | adress      |       |

| Load CDR from Laptop   | Analogue Level                 |
|------------------------|--------------------------------|
| Download CDR to Laptop | Printer Settings               |
| Auto Learn             | Change Panel Number            |
| Erase Log and Reset    | Number of Panels<br>In Network |
| System Detail          | Screen Cover                   |
| Load logo from PC      | Italian Mode                   |

 
 Access Code
 Exit
 Auto Learn

 Do you want to continue ?
 No

 No
 Pre Ackiresse Autolearn

 Yes - Autolearn All Loops
 Select "Auto Learn" from the Configure Menu Screen.

#### Important:

Activating autolearn will erase all existing programming, text and configuration data.

## 7.25 Erase log

To activate the touch screen, touch the top left corner of the screen until the screen illuminates. To enter the supervisor mode touch the supervisor button and enter the service passcode.

Enter the Service Mode and Select Commission.

| Access<br>Code | Exit   |                | Acknowledge | Reset |
|----------------|--------|----------------|-------------|-------|
|                | C      | ommission      |             |       |
|                |        | /0111111351011 |             |       |
|                | (      |                |             |       |
|                |        | Test           |             |       |
|                | Enable | e/Disable A    | ddress      |       |

| Access<br>Code         | Exit                |              |                                | Ackno włedge   | Reset      |
|------------------------|---------------------|--------------|--------------------------------|----------------|------------|
| Load CDR from Laptop   |                     |              |                                | Analogue Level |            |
| Download CDR to Laptop |                     |              |                                | Printer Setti  | ngs        |
| Auto Learn             |                     |              | Change Panel Number            |                |            |
| Erase L                | Erase Log and Reset |              | Number of Panels<br>in Network |                | anels<br>k |
| System Detail          |                     | Screen Cover |                                | /er            |            |
| Load logo from PC      |                     |              | <b>italian M</b> o             | de             |            |

|   | This will dele<br>Do you wa | ete all<br>Intto | log entries<br>continue |   |
|---|-----------------------------|------------------|-------------------------|---|
| [ | Yes                         |                  | No                      | ] |

Select "Erase Log and Reset" from the Configure Menu Screen.

## 7.26 Change date/time

Enter the Service Mode and Select Configure. Select Change Date/Time.

| Access<br>Code               | Exilt |            |                          | Acknowledge | Reset |
|------------------------------|-------|------------|--------------------------|-------------|-------|
| Programming I/O and Sounders |       | Add/Delete |                          |             |       |
| Change Date/Time             |       |            | Configure Heat Detectors |             |       |
| Change Text                  |       |            | Network                  |             |       |
| Configure Zones              |       | Language   |                          |             |       |
| Change Passcode              |       |            |                          |             |       |

#### Set the Time Using the Buttons Shown Below.

| Access<br>Code             | Ok                 | Cancel                   |                            | Reset                    |
|----------------------------|--------------------|--------------------------|----------------------------|--------------------------|
| Current Tir<br><b>10:1</b> | ne:<br><b>6:12</b> | +1<br>Hour<br>-1<br>Hour | +10<br>Mins<br>-10<br>Mins | +1<br>Mins<br>-1<br>Mins |
| BST On                     | te:                | +1                       | +1                         | +1                       |
| Current Da                 |                    | Day                      | Month                      | Year                     |
| VVednesda                  | у                  | -1                       | -1                         | -1                       |
| dd-mmm-y                   | УУУУ               | Day                      | Month                      | Year                     |

## 7.27 Change Text

Enter the Service Mode and Select Configure. Select "Change Text"

| Access<br>Code              | Exit            |            |                          | Acknowledge | Reset     |
|-----------------------------|-----------------|------------|--------------------------|-------------|-----------|
| Programming I/O<br>and NACs |                 | Add/Delete |                          | te          |           |
| Change Date/Time            |                 | •          | Configure Heat Detectors |             | Detectors |
| Cł                          | Change Text     |            | Network                  |             |           |
| Con                         | Configure Zones |            | Language                 |             | 8         |
| Chan                        | Change Passcode |            | Day/Night                |             | it        |
|                             |                 |            | Network Pro              | tocol       |           |

Select the Address you wish to change and edit using the keyboard

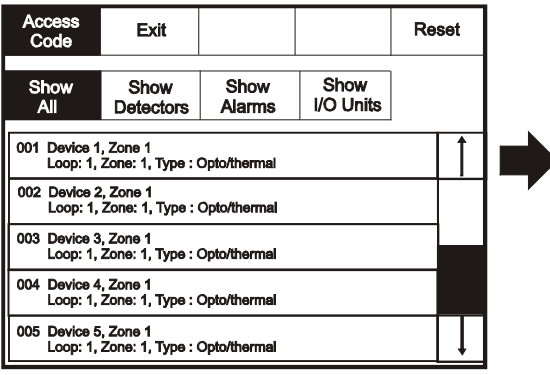

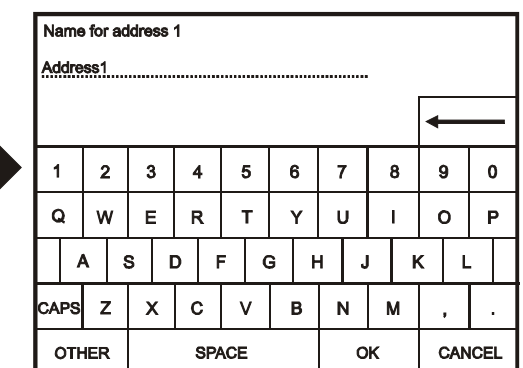

Set the Time Using the Buttons Shown Below.

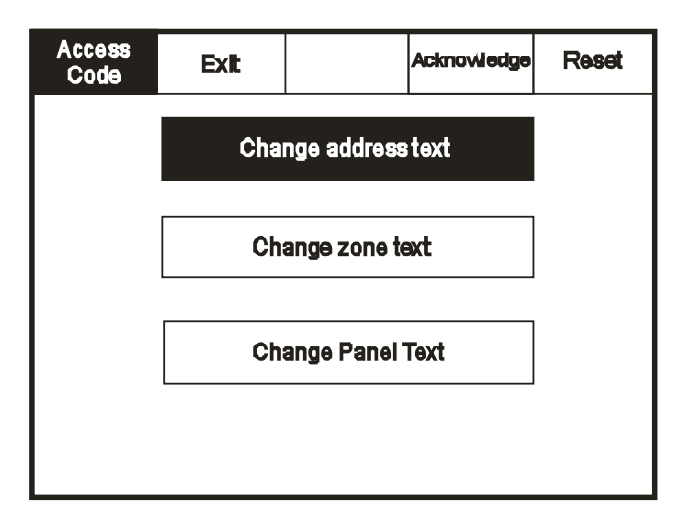

## 7.28 Change zone text

Enter the Service Mode and Select Configure. Select "Change Text"

| Access<br>Code               | Exit |                          |         | Acknowledge | Reset |
|------------------------------|------|--------------------------|---------|-------------|-------|
| Programming I/O and Sounders |      | Add/Delete               |         | e           |       |
| Change Date/Time             |      | Configure Heat Detectors |         |             |       |
| Change Text                  |      |                          | Network |             |       |
| Configure Zones              |      | Language                 |         |             |       |
| Change Passcode              |      |                          |         |             |       |

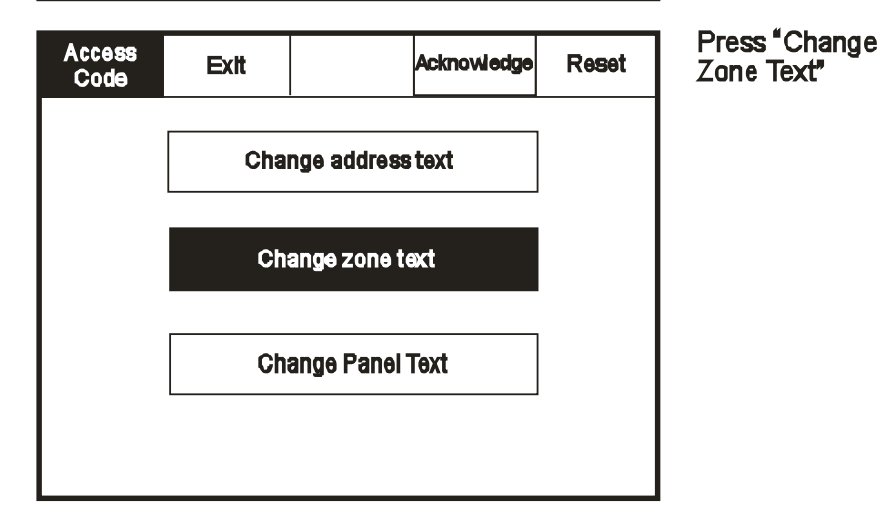

Select the zone you wish to Change and Edit Using the Keyboard

| Access<br>Code |     |  | Re | set |  |
|----------------|-----|--|----|-----|--|
| Exil           |     |  |    |     |  |
| Zone 001 Zone  | : 1 |  |    | 1   |  |
| Zone 002 Zone  | 2   |  |    |     |  |
| Zone DD3 Zone  | 3   |  |    |     |  |
| Zone 004Zene   | 4   |  |    |     |  |
|                |     |  |    |     |  |

| En  | Enter the name for Zone 2 |    |          |    |   |   |     |     |   |   |   |   |   |   |   |   |     |    |   |
|-----|---------------------------|----|----------|----|---|---|-----|-----|---|---|---|---|---|---|---|---|-----|----|---|
| Zoi | Zone 2                    |    |          |    |   |   |     |     |   |   |   |   |   |   |   |   |     |    |   |
| 1   |                           | 1  | 2        | 47 | 3 | 4 | 1   |     | 5 |   | 6 | 1 | 7 |   | 8 | 4 | 9   | (  | ו |
| G   | ł                         | ٧  | v        | E  | • | F | R   |     | т |   | Y | ι | J |   | I | ¢ | b   | F  | , |
|     | ŀ                         | Ą  | 5        | 3  | [ | 5 | F   | -   | C | Э | ŀ | 4 | J |   | ŀ | < | L   |    |   |
| CA  | PS                        | Z  | <u>-</u> | >  | < | 0 | ;   | ,   | v |   | в | r | V | M | 1 |   | ,   |    |   |
|     | )TH                       | ER | ł        |    |   |   | SP/ | ACE | • |   |   |   | 0 | К |   | C | CAN | CE | L |

## 7.29 Change panel text

Enter the Service Mode and Select Configure. Select "Change Text"

| Access<br>Code | Exit           |       |                          | Acknowledge | Reset |  |  |  |  |
|----------------|----------------|-------|--------------------------|-------------|-------|--|--|--|--|
| Programmir     | ng I/O and Sou | nders | Add/Delete               |             |       |  |  |  |  |
| Chang          | ge Date/Time   |       | Configure Heat Detectors |             |       |  |  |  |  |
| Cha            | ange Text      |       | Network                  |             |       |  |  |  |  |
| Conf           | igure Zones    |       |                          | Language    |       |  |  |  |  |
| Chang          | ge Passcode    |       |                          |             |       |  |  |  |  |

| Access<br>Code | Exit |             |      | Reset |
|----------------|------|-------------|------|-------|
|                | Cha  | nge address | text | ]     |
|                |      |             |      |       |
|                | Ch   | ange Panel  | Text |       |
|                |      |             |      |       |

| Corr      | Correct Panel Text      |  |  |  |  |  |  |  |   |   |   |   |   |  |
|-----------|-------------------------|--|--|--|--|--|--|--|---|---|---|---|---|--|
|           | ULCF3000 and ULCF3000RM |  |  |  |  |  |  |  |   |   |   |   |   |  |
| 1         | 1 2 3 4 5 6 7 8 9 0     |  |  |  |  |  |  |  |   |   |   |   |   |  |
| Q         | Q W E R T Y U I         |  |  |  |  |  |  |  | I | ( | С | I | > |  |
| $\square$ | A S D F G H J I         |  |  |  |  |  |  |  |   | ۲ | ( | L | - |  |
| CAPS      | CAPS Z X C V B N M , .  |  |  |  |  |  |  |  |   |   |   |   |   |  |
| от        | OTHER SPACE OK CANCEL   |  |  |  |  |  |  |  |   |   |   |   |   |  |

Press "Change Zone Text

## 7.30 Configure zones

Enter the Service Mode and Select Configure. Select "Configure Zones"

| Access<br>Code               | Exit         |  |                          | Aoknowledge | Reset |  |  |  |
|------------------------------|--------------|--|--------------------------|-------------|-------|--|--|--|
| Programming I/O and Sounders |              |  | Add/Delete               |             |       |  |  |  |
| Chang                        | je Date/Time |  | Configure Heat Detectors |             |       |  |  |  |
| Cha                          | Change Text  |  |                          | Network     |       |  |  |  |
| Configure Zones              |              |  |                          | Language    |       |  |  |  |
| Chang                        | ge Passcode  |  |                          |             |       |  |  |  |

| Access<br>Code |              | Exit | Reset |
|----------------|--------------|------|-------|
| Touch row 1    | to configure |      |       |
| Zone 001 Zo    | ne 1         |      |       |
| Zone 002 Zo    | ne 2         |      |       |
| Zone 003 Zo    | ne3          |      |       |
| Zone 004 Zo    | one 4        |      |       |
|                |              |      |       |

| Access<br>Code           | Exit                                                          | Goto                  |   |      | Re  | set |  |
|--------------------------|---------------------------------------------------------------|-----------------------|---|------|-----|-----|--|
|                          |                                                               |                       |   |      |     |     |  |
| Show<br>All              | ow<br>Units                                                   | ow<br>octed           |   |      |     |     |  |
| CC1 Device 1<br>Loop: 1, | in Z                                                          | one                   | 1 |      |     |     |  |
| DC2 Device 2<br>Loop: 1, | , Zane 1<br>Zone: 1, Type : (                                 | Opto <b>/therma</b> i |   | in Z | one |     |  |
| DO3 Device 3<br>Loop: 1, | D03 Device 3, Zone 1<br>Loop: 1, Zone: 1, Type : Opto/fhermal |                       |   |      |     |     |  |
| DO4 Device 4<br>Loop: 1, | -                                                             |                       |   |      |     |     |  |
| DO5 Device 5<br>Loop: 1, | , Zane2<br>Zone: 2, Type : (                                  | Opto/fhermal          |   |      |     |     |  |

Touch the dash to move the device into the selected zone.

Calast Zana into ukish

Select Zone into which device will be added

## 7.31 Change user code

Enter the Service Mode and Select Configure. Select "Change User Code"

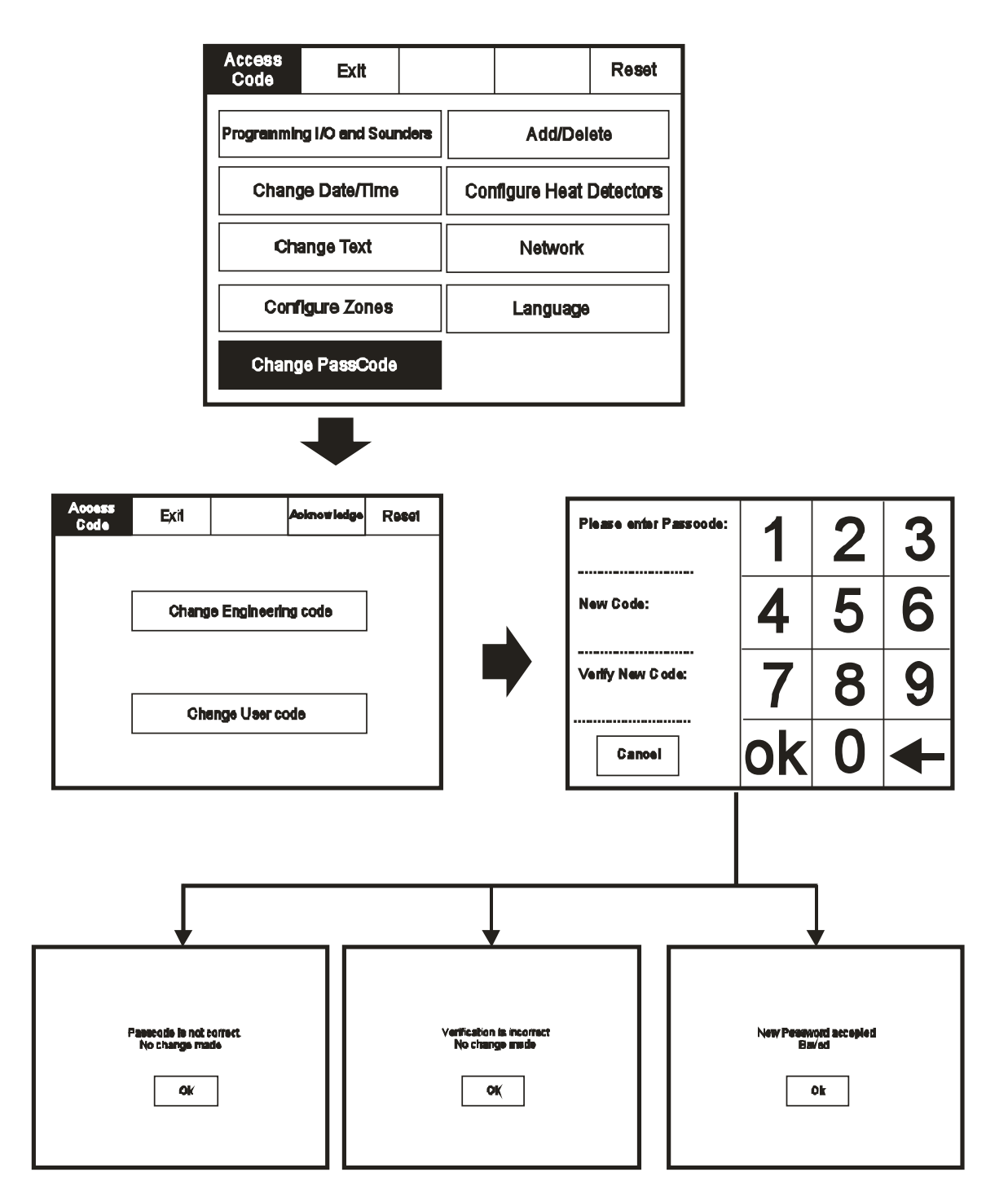

## 7.32 Add zone

Enter the Service Mode and Select Configure. Select "Add Zone"

| Access<br>Code  | Exit             |       |  | Acknowledge              | Reset |  |  |  |
|-----------------|------------------|-------|--|--------------------------|-------|--|--|--|
| Programmir      | ng I/O and Sour  | nders |  | Add/Dele                 | te    |  |  |  |
| Chang           | Change Date/Time |       |  | Configure Heat Detectors |       |  |  |  |
| Cha             | Change Text      |       |  | Network                  |       |  |  |  |
| Configure Zones |                  |       |  | Language                 |       |  |  |  |
| Chang           | ge Passcode      |       |  |                          |       |  |  |  |

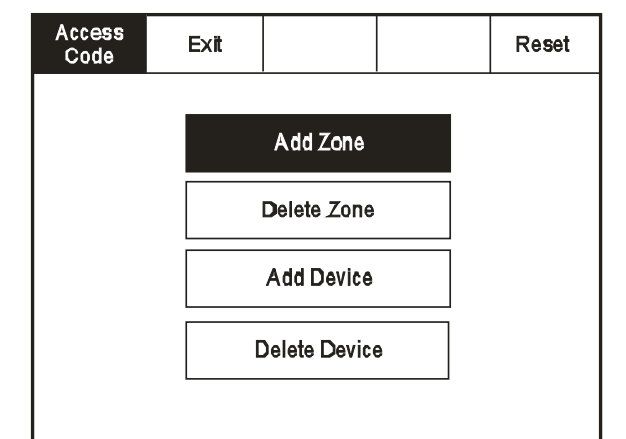

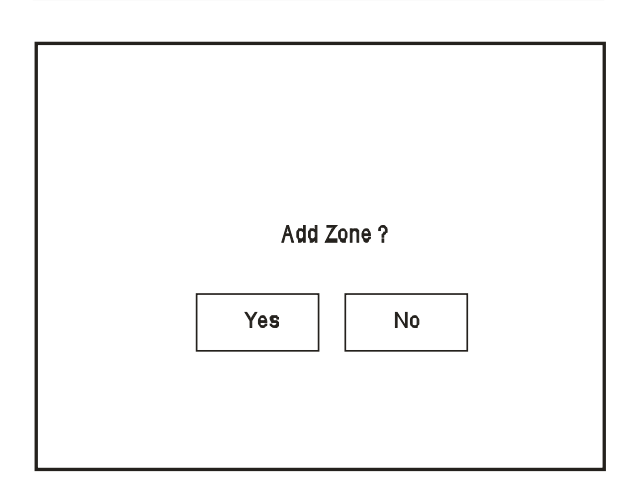

## 7.33 Delete zone

Enter the Service Mode and Select Configure, select "Add/Delete" then "Delete Zone

| Access<br>Code | Exit |               |   | Reset |
|----------------|------|---------------|---|-------|
|                |      |               |   |       |
|                |      | Add Zone      |   |       |
|                |      | Delete Zone   |   |       |
|                |      | Add Device    |   |       |
|                | [    | Delete Device | e |       |
|                |      |               |   |       |

| Access<br>Code  |              |        |  | Reset |  |  |  |  |
|-----------------|--------------|--------|--|-------|--|--|--|--|
| Exit            | Touch row to | delete |  |       |  |  |  |  |
| Zone 001 Zo     | ne 1         |        |  |       |  |  |  |  |
| Zone 002 Zone 2 |              |        |  |       |  |  |  |  |
| Zone 003 Zo     | ne 3         |        |  |       |  |  |  |  |
| Zone 004 Zo     | ne 4         |        |  |       |  |  |  |  |
|                 |              |        |  |       |  |  |  |  |

| D   | elete Zo | ne 2? |   |
|-----|----------|-------|---|
| Yes | 6        | No    | ] |
|     |          |       |   |

## 7.34 Add device

Enter the Service Mode and Select Configure, select "Add/Delete" then "Add Device"

#### 7.35 Delete device

Enter the Service Mode and Select Configure, select "Add/Delete" then "Delete Device"

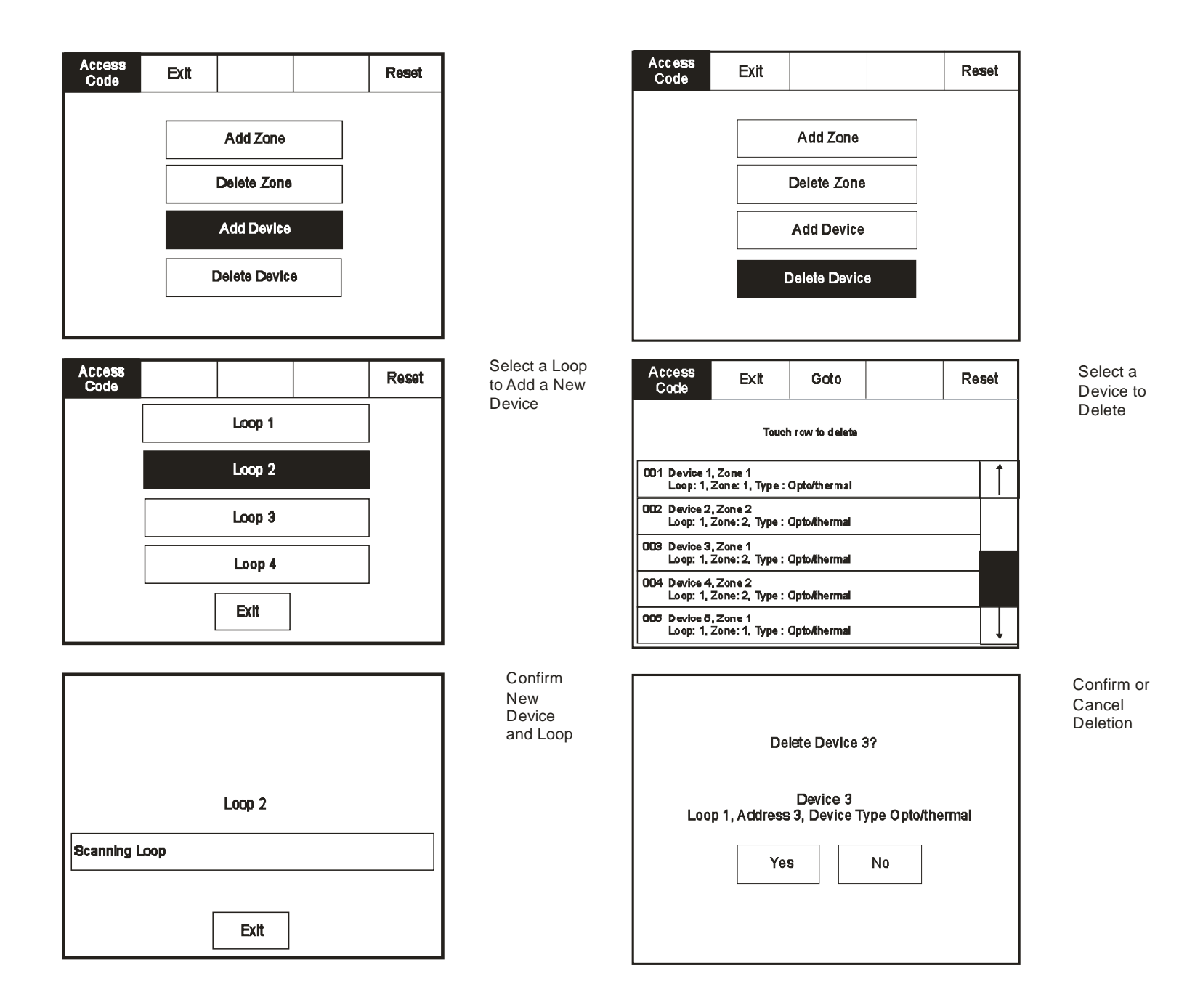

## 7.36 Configure heat detectors

Enter the Service Mode and Select Configure. Select "Configure Heat Detectors"

| Access<br>Code                                                | Exit                                                          |         |                          | Acknowledge | Re  | set |
|---------------------------------------------------------------|---------------------------------------------------------------|---------|--------------------------|-------------|-----|-----|
| Programmir                                                    | Programming I/O and Sounders                                  |         | Add/Delete               |             |     |     |
| Chang                                                         | Change Date/Time                                              |         | Configure Heat Detectors |             |     | ors |
| Ch                                                            | Change Text                                                   |         | Network                  |             |     |     |
| Conf                                                          | Configure Zones Language                                      |         |                          |             |     |     |
| Change Passcode                                               |                                                               |         |                          |             |     |     |
| Access<br>Code                                                | Exit                                                          | G oto R |                          | Re          | set |     |
| Touch row to configure                                        |                                                               |         |                          |             |     |     |
| 001 Device 1<br>Loop: 1,                                      | 001 Device 1, Zone 1<br>Loop: 1, Zone: 1, Type : Opto/thermal |         |                          |             | 1   |     |
| 002 Device 2<br>Loop: 1,                                      | 002 Device 2, Zone 2<br>Loop: 1, Zone: 2, Type : Opto/thermal |         |                          |             |     |     |
| 003 Device 3, Zone 1<br>Loop: 1, Zone: 2, Type : Opto/thermal |                                                               |         |                          |             |     |     |
| 004 Device 4, Zone 2<br>Loop: 1, Zone: 2, Type : Opto/thermal |                                                               |         |                          |             |     |     |
| 005 Device 5, Zone 1<br>Loop: 1, Zone: 1, Type : Opto/thermal |                                                               |         |                          | Ţ           |     |     |

Select appropriate detector class

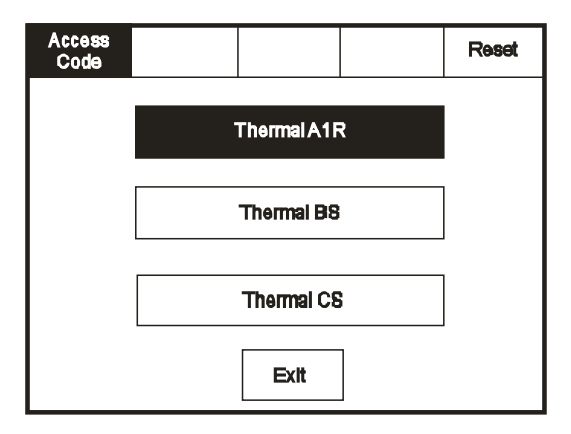

## 7.37 Network

Enter the Service Mode and Select Configure. Select "Network", this menu defines whether messages are broadcast across the network or remain local.

| Access<br>Code               | Exit             |            |                          | Aoknowledge | Reset |
|------------------------------|------------------|------------|--------------------------|-------------|-------|
| Programming I/O and Sounders |                  | Add/Delete |                          |             |       |
| Chang                        | Change Date/Time |            | Configure Heat Detectors |             |       |
| Change Text                  |                  | Network    |                          |             |       |
| Configure Zones              |                  | Language   |                          |             |       |
| Change Pascode               |                  |            |                          |             |       |

Select a Device to Configure

 
 Access Code
 Exit
 Receive message over network

 Reset
 Network

 Evacuate/Drill
 Network

 Silence
 Network

 Alarm
 Network

 Trouble
 Network

 Pre-Alarm
 Network

## 7.38 Password protection

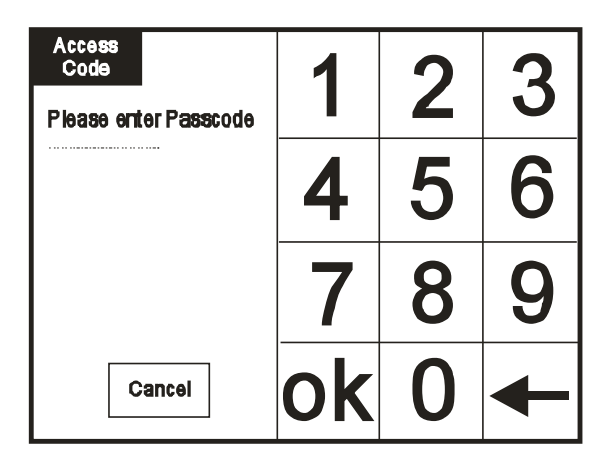

The Menvier ULFX6000 and ULFX6000RM system has password protection which restricts access to the DISABLE Menu and to TEST/COMMISSIONING MODE. The password is a four digit code and the default number is 2214 for access level two and 143243 for access level three. The password entry screen is accessed via the supervisor mode button. Press supervisor mode and the password entry screen will be displayed, type in the passcode and press Ok. If the wrong password is entered three times further access to the system is denied.

## 8 Battery disposal instructions

Although batteries contain lead and small amounts of antimony and arsenic, they are safe if handled according to the accompanying guide. The battery cells must not be dismantled as this involves several hazards, which are best handled under controlled conditions, using specialised equipment. No attempt should be made to repair any batteries; they should be treated as disposable when they have outlived their use.

Batteries must be disposed of in accordance with current waste disposal and pollution legislation and in particular; The Environment Protection Act 1990, Special Waste Regulation 1996. It is recommended that the following authorities are contacted before any attempt is made to dispose of batteries; Environment Agency Local office, Local Authority Environmental Health or Waste Handling department.

59

## 9 Compatibility List

| Name of panel                                                                                                    | Model number of device                                                           | Description                                                                                | File number |
|----------------------------------------------------------------------------------------------------|----------------------------------------------------------------------------------|--------------------------------------------------------------------------------------------|-------------|
| ULFX60002G,<br>ULFX60004G,<br>ULFX60002GP,<br>ULFX60002GP,<br>ULFX60002GP,<br>ULFX60002GPNC,<br>ULFX60002GPNC,<br>ULFX60004GPNC,<br>ULFX60004GPNM,<br>ULFX60002GPRM,<br>ULFX60004GPRM,<br>ULFX60004GPRM,<br>ULFX60002GPCRM,<br>ULFX60002GPNCRM,<br>ULFX60002GPNCRM,<br>ULFX60002GPNCRM, | ULFX340, ULFX340                                                                 | Analog Photoelectric Smoke,<br>Complimentary Fixed Temperature<br>Heat Detector            | S35885      |
|                                                                                                    | UCPT-2W                                                                          | Conventional Photoelectric Smoke,<br>Complementary Fixed Temperature<br>Heat Detector      | S35885      |
|                                                                                                    | ULFX330                                                                          | Analog Fixed Temperature<br>Heat Detector                                                  | S35887      |
|                                                                                                    | UCHR-2W, UCHRI-2W,                                                               | Conventional Combination Electronic<br>Fixed Temperature And Rate-Of-Rise<br>Heat Detector | S35887      |
|                                                                                                    | UCHT-2W, UCHTI-2W                                                                | Conventional Electronic Fixed<br>Temperature Heat Detector                                 | S35887      |
| ULR6000L2, ULR6000L4,                                                                                                    | ULFX320 & ULFX320                                                                | Analog Photoelectric Smoke Detector                                                        | S24205      |
| ULR6000L2NC &                                                                                                    | CIR301                                                                           | Remote Indicator                                                                           | S35888      |
| 011000014106                                                                                                    | ULCMI0353                                                                        | 230v Relay I/O Unit                                                                        | S24988      |
|                                                                                                    | ULCIO351                                                                         | 3 Channel I/O Unit                                                                         | S24988      |
|                                                                                                    | ULCSC354                                                                         | 4 Way Sounder Controller                                                                   | S24988      |
|                                                                                                    | ULCF3000PR                                                                       | Loop Repeater                                                                              | S24988      |
|                                                                                                    | ULCTPR3000                                                                       | Network Repeater                                                                           | S24988      |
|                                                                                                    | ULCSUM355                                                                        | Shop Unit Monitor                                                                          | S24988      |
|                                                                                                    | ULMCIM-C                                                                         | Single Input Module                                                                        | S24988      |
|                                                                                                    | ULMCOM-S                                                                         | Single Output Module                                                                       | S24988      |
|                                                                                                    | ULCSI350                                                                         | Spur Isolator Unit                                                                         | S24988      |
|                                                                                                    | ULCZMU352                                                                        | Zone Monitor Unit                                                                          | S24988      |
|                                                                                                    | ULMCIM                                                                           | Input Module                                                                               | S24988      |
|                                                                                                    | ULMIU872                                                                         | Mini Zone Monitor Module                                                                   | S24988      |
|                                                                                                    | ULMCOM                                                                           | Output Module                                                                              | S24988      |
|                                                                                                    | UMPS-100 & UMPS-200, For<br>outdoor use when used with<br>Model SGB32C back box. | Addressable Pull Stations                                                                  | S25161      |
| Name of panel                                                                                                    | Model number of device                                                           | Description                                                                                | File number |
|                                                                                                    |                                                                                  | Analog Photoalostric Smake                                                                 | C2E00E      |
| ULFX60002G,<br>ULFX60004G,<br>ULFX60002GNC,<br>ULFX60002GP,<br>ULFX60002GP,<br>ULFX60002GPNC,<br>ULFX60002GPNC,<br>ULFX60004GPNC,<br>ULFX60002RM,                                                                                                    | ULFX340                                                                          | Complimentary Fixed Temperature<br>Heat Detector                                           | 222002      |
|                                                                                                    | UCPT-2W                                                                          | Conventional Photoelectric Smoke,<br>Complementary Fixed Temperature<br>Heat Detector      | S35885      |
|                                                                                                    | ULFX330                                                                          | Analog Fixed Temperature<br>Heat Detector                                                  | S35887      |

ULFX6000 INSTALLATION MANUAL PR209-171-509-05 February 2018 www.eaton.com

# ULFX60004RM, ULFX60002NCRM, ULFX60004NCRM, ULFX60002PRM, ULFX60004PRM, ULFX60002PNCRM, ULFX60002PNCRM, ULFX60004PNCRM, ULFXR6000L2, ULFXR6000L4, ULFXR6000L2NC, ULFXR6000L4NC.

| UCHR-2W, UCHRI- 2W                                                               | Conventional Combination Electronic<br>Fixed Temperature And Rate-Of-Rise<br>Heat Detector | S35887 |
|----------------------------------------------------------------------------------|--------------------------------------------------------------------------------------------|--------|
| UCHT-2W, UCHTI-2W                                                                | Conventional Electronic Fixed<br>Temperature Heat Detector                                 | S35887 |
| ULMAP320                                                                         | Analog Photoelectric Smoke Detector                                                        | S24205 |
| DIR301                                                                           | Remote Indicator                                                                           | S35888 |
| ULCMI0353                                                                        | 230v Relay I/O Unit                                                                        | S24988 |
| ULCIO351                                                                         | 3 Channel I/O Unit                                                                         | S24988 |
| ULCSC354                                                                         | 4 Way Sounder Controller                                                                   | S24988 |
| ULFX6000PR, ULCF3000PR                                                           | Loop Repeater                                                                              | S24988 |
| ULCTPR6000                                                                       | Network Repeater                                                                           | S24988 |
| ULCSUM355                                                                        | Shop Unit Monitor                                                                          | S24988 |
| ULMCIM-C                                                                         | Single Input Module                                                                        | S24988 |
| ULMCOM-S                                                                         | Single Output Module                                                                       | S24988 |
| ULCSI350                                                                         | Spur Isolator Unit                                                                         | S24988 |
| ULCZMU352                                                                        | Zone Monitor Unit                                                                          | S24988 |
| ULMCIM                                                                           | Input Module                                                                               | S24988 |
| ULMIU872                                                                         | Mini Zone Monitor Module                                                                   | S24988 |
| ULMCOM                                                                           | Output Module                                                                              | S24988 |
| UMPS-100 & UMPS-100, For<br>outdoor use when used with<br>Model SGB32C back box. | Addressable Pull Stations                                                                  | S25161 |

Description

Name of panel ULFX60002G, ULFX60004G, ULFX340 ULFX60002GNC, ULFX60004GNC, ULFX60002GP, ULFX60002GP, ULFX60002GPNC, ULFX60002GFNC, ULFX60004GPNC, ULFX60002RM, ULFX60004RM, ULFX60002NCRM, ULFX60002PRM, ULFX60002PRM, ULFX60004PRM, ULFX60004PMM, ULFX60002PNCRM, ULFX60004PNCRM, ULFXR6000L2, ULFXR6000L4, ULFXR6000L4, ULFXR6000L4NC.

**F**4**I**•**N** 

Powering Business Worldwide

| ULFX340                                                                          | Analog Photoelectric Smoke,<br>Complimentary Fixed Temperature<br>Heat Detector            | S35885 |
|----------------------------------------------------------------------------------|--------------------------------------------------------------------------------------------|--------|
| UCPT-2W                                                                          | Conventional Photoelectric Smoke,<br>Complementary Fixed Temperature<br>Heat Detector      | S35885 |
| ULFX330                                                                          | Analog Fixed Temperature Heat<br>Detector                                                  | S35887 |
| UCHR-2W, UCHRI- 2W                                                               | Conventional Combination Electronic<br>Fixed Temperature And Rate-Of-Rise<br>Heat Detector | S35887 |
| UCHT-2W, UCHTI-2W                                                                | Conventional Electronic Fixed<br>Temperature Heat Detector                                 | S35887 |
| ULMAP320                                                                         | Analog Photoelectric Smoke Detector                                                        | S24205 |
| DIR301                                                                           | Remote Indicator                                                                           | S35888 |
| ULCMI0353                                                                        | 230v Relay I/O Unit                                                                        | S24988 |
| ULCI0351                                                                         | Channel I/O Unit                                                                           | S24988 |
| ULCSC354                                                                         | 4 Way Sounder Controller                                                                   | S24988 |
| ULFX6000PR, ULCF3000PR                                                           | Loop Repeater                                                                              | S24988 |
| ULCTPR6000                                                                       | Network Repeater                                                                           | S24988 |
| ULCSUM355                                                                        | Shop Unit Monitor                                                                          | S24988 |
| ULMCIM-C                                                                         | Single Input Module                                                                        | S24988 |
| ULMCOM-S                                                                         | Single Output Module                                                                       | S24988 |
| ULCSI350                                                                         | Spur Isolator Unit                                                                         | S24988 |
| ULCZMU352                                                                        | Zone Monitor Unit                                                                          | S24988 |
| ULMCIM                                                                           | Input Module                                                                               | S24988 |
| ULMIU872                                                                         | Mini Zone Monitor Module                                                                   | S24988 |
| ULMCOM                                                                           | Output Module                                                                              | S24988 |
| UMPS-100 & UMPS-200, For<br>outdoor use when used with<br>Model SGB32C back box. | Addressable Pull Stations                                                                  | S25161 |

Model number of device

Eaton EMEA Headquarters Route de la Longeraie 7 1110 Morges, Switzerland Eaton.eu

© 2018 Eaton All Rights Reserved Publication No. PR209-171-509-05 / 25-14535-E CSSC-935 February 2018

Eaton is a registered trademark.

File number

All trademarks are property of their respective owners.